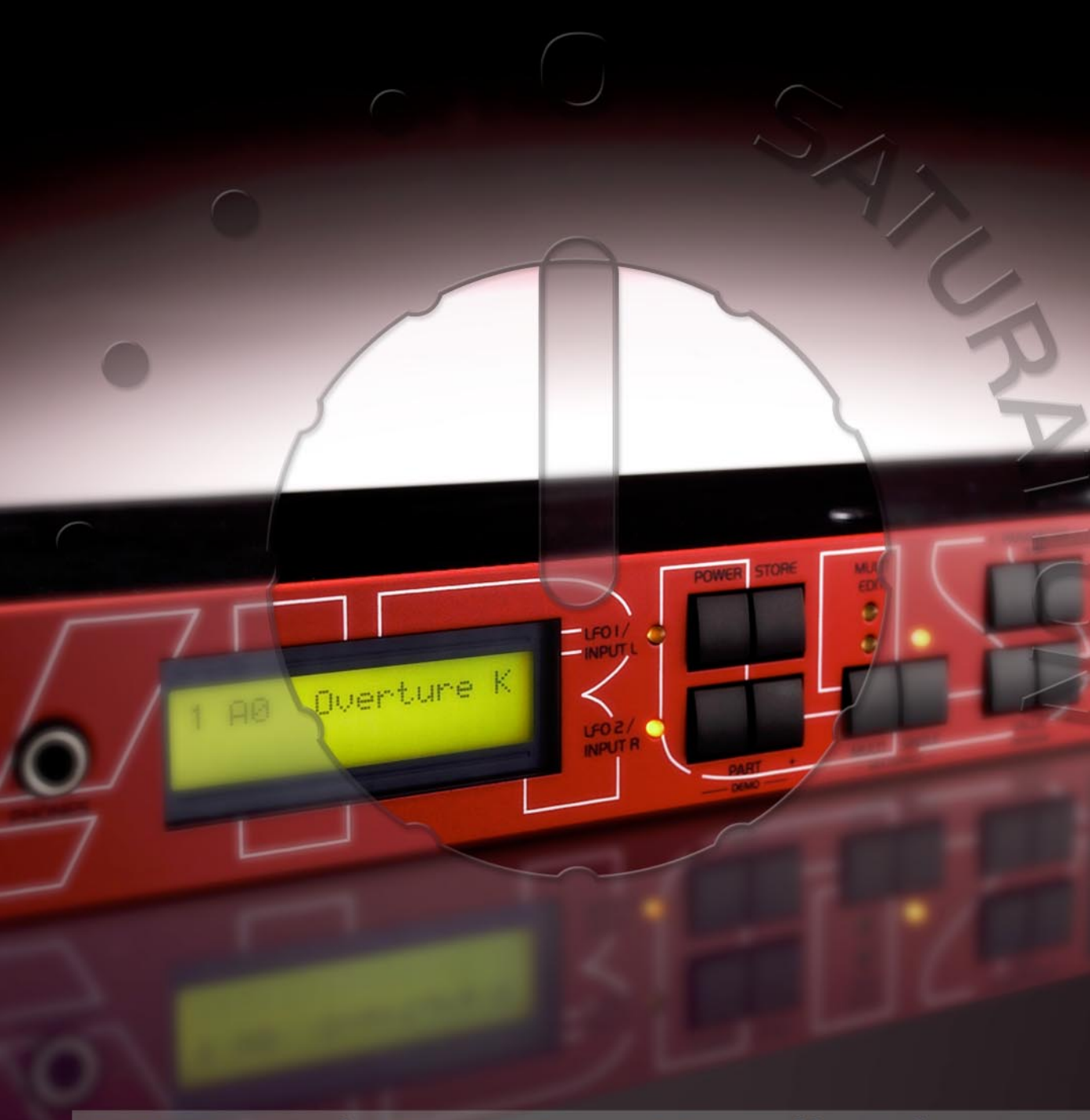

# Virus rack Benutzer Handbuch

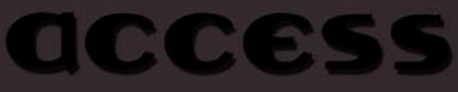

©2000, 2001 Access Music GmbH, Fulda. Virus<sup>™</sup> ist ein eingetragenes Warenzeichen der Access Music Electronics GmbH. Alle anderen Warenzeichen gehören ihren jeweiligen Besitzern. Wir behalten uns technische Änderungen vor.

> Geschrieben von Christoph Kemper, Uwe G. Hönig, Wiland Samolak Guido Kirsch and Marc Schlaile.

> > Grafik und DTP: Babylonwaves Media.

http://www.access-music.de | info@access-music.de

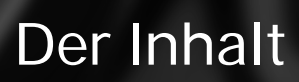

#### Allgemeine Sicherheitshinweise

| - Aufstellung                  | 6 |
|--------------------------------|---|
| - Anschluß                     | 7 |
| - Betrieb                      | 7 |
| - Speicher Batterie            | 8 |
| - Pflege                       | 8 |
| - Bestimmungsgemäße Verwendung | 8 |

#### Vorwort

#### Einführung

| Der Virus                                             | 14 |
|-------------------------------------------------------|----|
| - Die Verkabelung                                     | 15 |
| <ul> <li>Einschalten des Virus</li> </ul>             | 15 |
| <ul> <li>Anhören der Werksklänge</li> </ul>           | 16 |
| <ul> <li>Anhören der Programmkombinationen</li> </ul> | 17 |
| - Mein erstes Klangprogramm                           | 17 |
| Die Lautstärkehüllkurve                               | 19 |
| Das erste Filter                                      | 22 |
| Filter Modulationen                                   | 24 |
| Die Saturation stufe                                  | 27 |
| Das zweite Filter                                     | 28 |
| Filter Routing                                        | 31 |
| Der erste Oszillator                                  | 33 |
| Der zweite Oszillator                                 | 36 |
| Der Mixer-Bereich                                     | 38 |
| Die LFOs                                              | 39 |
| - Der LFO 1                                           | 40 |
| - Die Modulationsziele                                | 40 |
| Der LFO 2                                             | 43 |
| Lautstärke und Panorama                               | 44 |
| - Lautstärke und Panoramaposition                     | 44 |
| Die Anschlagsdynamik                                  | 45 |
| Der Unison Mode                                       | 46 |
| Der Chorus/Flanger-Effekt                             | 47 |
| Der Delay-Effekt                                      | 48 |
| Was Sie noch nicht wissen                             | 49 |

#### Konzept und Handhabung

| Die Betriebsarten     | 52 |
|-----------------------|----|
| Der Multi-Single Mode | 54 |
| Die Edit-buffer       | 56 |

#### Bedienung Parameterwahl und Dateneingabe 58 62 **Reglerwert Darstellung** Rund um's Speichern 64 Speichern (Store) Vergleichen (Compare) 66 Modmatrix und Definable-Regler Modulationen (assign) 68 69 Die Definable-Regler Taktgenerator und Midi-Clock 72 Taktgenerator und Midi-Clock Die Effekt-Sektion Die Effektsektion 74 Die Audio-Eingänge Die Audio-Eingänge 76 - OSC Volume / Input 77 - Input Global Einstellung 78 - Input Aussteuerungsanzeige 78 Audio-Routing Die Audio-Ausgänge 80 Kategorien Sounds in Kategorien 82 Random Patch Generator Zufallssounds 84 Weitere Funktionen Weitere Funktionen 88 - Panic Funktion 88 - Vorhören ohne Tastertur (Audition Funktion) 88 - Reset des Virus 89

#### Die Parameter

| OSC Sektion (Encoder)               | <b>92</b>  |
|-------------------------------------|------------|
| - Oszillator 1                      | 93         |
| - Oszillator 2                      | 93         |
| OSC Sektion (Menü)                  | <b>94</b>  |
| - Oszillator 1                      | 94         |
| - Oszillator 2                      | 95         |
| - Oszillatoren                      | 96         |
| - Sub Oszillator                    | 97         |
| - Ringmodulator                     | 98         |
| - Noise/Rauschen                    | 98         |
| Filter Sektion (Encoder)            | 99         |
| Filter Sektion/Menü                 | <b>100</b> |
| - Filter 1                          | 100        |
| - Filter 2                          | 101        |
| - Die Filter                        | 102        |
| Envelope Sektion (Encoder)          | <b>105</b> |
| - Filter Hüllkurve                  | 105        |
| - Amplifier Hüllkurve               | 106        |
| LFO Sektion (Encoder)               | <b>108</b> |
| - LFO 1                             | 108        |
| - LFO 2                             | 110        |
| - LFO 3                             | 110        |
| LFO Sektion (Menü)                  | <b>111</b> |
| - LFO 2                             | 112        |
| - LFO 3                             | 113        |
| EFX Sektion                         | 115        |
| EFX Sektion/Encoder                 | <b>116</b> |
| - Chorus                            | 116        |
| - Reverb                            | 117        |
| - Delay                             | 119        |
| - Input                             | 120        |
| - Vocoder                           | 123        |
| - Analog Boost                      | 123        |
| EFX Section/Menü                    | <b>124</b> |
| - Chorus                            | 124        |
| - Delay/Reverb                      | 125        |
| Edit Sektion/Encoder                | 130        |
| Edit Sektion/Menü                   | <b>131</b> |
| - Common                            | 131        |
| - Unison                            | 134        |
| - Punch                             | 135        |
| - Assign                            | 135        |
| - Velocity                          | 138        |
| Arpeggiator& Ctrl Sektion (Encoder) | 140        |
| Arpeggiator& Control Sektion (Menü) | <b>142</b> |
| - Arpeggiator                       | 143        |
| - Random Patch Generator            | 145        |
| - Definable 1 + 2                   | 146        |
| MIDI                                | <b>148</b> |
| - Midi Dump TX                      | 148        |
| - Midi Dump RX                      | 149        |

| System                                                                                                    | 153                                           |
|----------------------------------------------------------------------------------------------------|-----------------------------------------------|
| Multimode Parameter                                                                                                    | 155                                           |
| Der Vocoder des Virus                                                                                                    |                                               |
| Vocoder<br>- Die Modulatorbank<br>- Die Envelope Follower<br>- Die Carrierbank<br>Die Parameter des Virus-Vocoders<br>Anmerkungen zum Vocoder<br>Im Sequenzer-Verbund | 162<br>163<br>163<br>163<br>164<br>167        |
| Parametersteuerung über MIDI                                                                                                    | 170                                           |
| Organisatorisches                                                                                                    | 171                                           |
| MIDI-Parametersteuerung                                                                                                    | 173                                           |
| Anmerkungen zur Parameterglättung                                                                                                    | 174                                           |
| Tücken bei der Parametersteuerung                                                                                                    | 176                                           |
| Dump (Der Sound im Song)                                                                                                    | 177                                           |
| Tipps, Tricks und Spezialitäten                                                                                                    |                                               |
| <b>Tipps und Tricks</b><br>- Multi Single Mode<br>- Value-Tasten                                                                                                    | <b>180</b><br>180<br>181                      |
| Alles über Eingänge<br>- Audio-Eingänge und Audio-Routing<br>- OSC Volume / Input<br>- Input Aussteuerungsanzeige                                                     | <b>182</b><br>182<br>182<br>183               |
| Über die Effekte<br>- Delay/Reverb Effectsend<br>- Der Virus als Effektgerät                                                                                          | <b>184</b><br>184<br>184                      |
| <b>Oszillatoren</b><br>- Pulsweitenmodulation<br>- Oszillator-Sync/FM                                                                                                 | <b>185</b><br>185<br>186                      |
| Filter<br>- 24-dB-Filter-Variationen<br>- Filter Balance<br>- Filter-Routing: Split                                                                                   | <b>187</b><br>187<br>187<br>188               |
| Gesättigtes und Gezerrtes: Saturation<br>- Saturation & OSC Vol<br>- Saturation Curve: Shaper                                                                         | <b>189</b><br>189<br>189                      |
| LFOs<br>- LFO Env Mode<br>- LFO Mode<br>- LFO Trig Phase<br>- Externer LFO-Trigger<br>- Filter Gain                                                                   | <b>190</b><br>190<br>191<br>191<br>192<br>192 |

| Lautstärkeregelung                     | <b>193</b> |
|----------------------------------------|------------|
| - Patch Volume                         | 193        |
| - Part Volume                          | 193        |
| - Channel Volume                       | 193        |
| Assign und die Definable-Regler        | 194        |
| Arpeggiator                            | 195        |
| MIDI                                   | <b>196</b> |
| - MIDI Dump RX                         | 196        |
| - Expression Controller                | 197        |
| - Bank/Program Change über SysEx       | 197        |
| - Priority                             | 198        |
| Das Betriebssystem (OS)                | <b>200</b> |
| - Einladen eines Betriebsystem-Updates | 200        |
| - Überspielen des Betriebssystems      | 201        |
| - Betriebssystem Updates               | 201        |

#### Appendix

| System Exclusive Data                        | 204 |
|----------------------------------------------|-----|
| - System Exclusive Implementation            | 204 |
| - Control Change message (only Page A)       | 205 |
| - Polyphonic Pressure message (only Page B)  | 206 |
| <ul> <li>System-Exclusive-Message</li> </ul> | 206 |
| <ul> <li>SysEx Parameterchange</li> </ul>    | 206 |
| - Single Dump                                | 207 |
| - Multi Dump                                 | 207 |
| - Single Request                             | 208 |
| - Multi Request                              | 208 |
| - Single Bank Request                        | 208 |
| <ul> <li>Multi Bank Request</li> </ul>       | 209 |
| - Arrangement Request                        | 209 |
| - Global Request                             | 209 |
| - Total Request                              | 209 |
| <ul> <li>Controller Dump Request</li> </ul>  | 209 |
| MIDI Implementation Chart                    | 210 |
| FCC Information (U.S.A)                      | 212 |
| FCC Information (CANADA)                     | 214 |
| Other Standards (Rest of World)              | 216 |
| Declaration of Conformity                    | 218 |
| Garantie Bestimmung                          | 220 |
| Warranty                                     | 222 |
|                                              |     |

## Allgemeine Sicherheitshinweise

S Lesen Sie die nachstehenden Sicherheitshinweise sorgfältig!

Sie erhalten einige grundsätzliche Regeln für den Umgang mit elektrischen Geräten. Lesen Sie bitte alle Hinweise, bevor Sie das Gerät in Betrieb nehmen.

### Aufstellung

Betreiben Sie das Gerät nur in geschlossenen Räumen.

Betreiben Sie das Gerät niemals in feuchter Umgebung,

Betreiben Sie das Gerät nicht in extrem staubigen oder schmutzigen Umgebungen.

Achten Sie auf ungehinderte Luftzufuhr zu allen Seiten des Gerätes. Dies gilt insbesondere bei der Rack-montage.

Stellen Sie das Gerät nicht in unmittelbarer Umgebung von Wärmequellen wie z.B. Heizkörpern auf.

Setzen Sie das Gerät keiner direkten Sonneneinstrahlung aus.

Setzen Sie das Gerät keinen starken Vibrationen aus.

### Anschluß

Verwenden Sie auschließlich das zum Lieferumfang gehörende Steckernetzteil.

Betreiben Sie das Gerät nur an einer vorschriftsmäßig geerdeten Steckdose.

> Verändern Sie niemals den mitgelieferten Netzstecker. Falls dieser nicht in die vorhandene Steckdose passt, wenden Sie sich an einen qualifizierten Elektriker.

Ziehen Sie den Netzstecker aus der Steckdose, wenn Sie das Gerät über einen längeren Zeitraum nicht benutzen.

Fassen Sie den Netzstecker niemals mit nassen Händen an.

Ziehen Sie beim Ausstecken immer am Stecker und nicht am Kabel.

## Betrieb

Stellen Sie keinerlei Behälter mit Flüssigkeiten auf dem Gerät ab.

Achten Sie beim Betrieb des Gerätes auf einen festen Stand. Verwenden Sie eine stabile Unterlage oder ein geeignetes Einbau-Rack.

Stellen Sie sicher, dass keinerlei Gegenstände in das Geräteinnere gelangen. Sollte dies dennoch geschehen, schalten Sie das Gerät aus und ziehen Sie den Netzstecker. Setzen Sie sich anschließend mit einem qualifizierten Fachhändler in Verbindung.

Dieses Gerät kann sowohl alleine als auch in Verbindung mit Verstärkern, Lautsprechern oder Kopfhörern Lautstärkepegel erzeugen, die zu irreparablen Gehörschäden führen. Betreiben Sie es daher stets nur in angenehmer Lautstärke.

#### Speicher Batterie

Der Virus speichert seine Klangprogramme in einem batterie-gepufferten RAM-Speicher. Diese Batterie (allgemeine Typenbezeichnung CR2032) sollte alle drei bis vier Jahre ausgewechselt werden. Der Batteriewechsel sollte von einem Fachgeschäft vorgenommen werden, da ein Öffnen des Gerätes erforderlich ist. Die gebrauchte Batterie sollte ordnungsgemäß entsorgt werden, der Umwelt zuliebe.

Bevor die Batterie gewechselt wird, sollten Sie mit einem "Total Dump" den gesamten Speicherinhalt des RAMs auf einen Sequenzer sichern, da das RAM beim Batterie-Wechsel seinen Inhalt verliert. (Siehe "MIDI" auf Seite 148).

## Pflege

Öffnen Sie das Gerät nicht. Reparatur und Wartung darf nur von qualifiziertem Fachpersonal vorgenommen werden. Es befinden sich keine vom Anwender zu wartenden Teile im Geräteinnern.

Verwenden Sie zur Reinigung des Gerätes ausschließlich ein trockenes, weiches Tuch oder einen Pinsel.

Benutzen Sie keinen Alkohol, Lösungsmittel oder ähnliche Chemikalien. Sie beschädigen damit die Oberflächen.

## Bestimmungsgemäße Verwendung

Dieses Gerät ist ausschließlich zur Erzeugung von niederfrequenten Audiosignalen zu tontechnischen Zwecken bestimmt. Weitergehende Verwendung ist nicht zulässig und schließt Gewährleistungsansprüche gegenüber Access Music Electronics GmbH aus.

#### Vorwort

Sehr geehrter Virus-Besitzer,

Wir beglückwünschen Sie herzlich zum Besitz Ihres neuen Virus. Sie haben mit ihm einen zukunftsweisenden Synthesizer erworben, der in gleich mehreren Bereichen bahnbrechende Neuerungen bietet. Hier einige Höhepunkte:

Der Virus zeichnet sich zunächst durch einen Klangcharakter aus, wie man ihn bislang nur von traditionellen Analogsynthesizern her kannte. Tatsächlich vollzieht der Virus auf einem digitalen Signalprozessor-Chip das Klangverhalten dieses Instrumententyps authentisch nach, wobei er jedoch in seinen Klanggestaltungsmöglichkeiten weit über die historischen Modelle hinausreicht.

Der Virus verfügt über 512 Speicherplätze für Single-Sounds, welche in vier Bänken organsiert sind. Die ersten beiden Bänke (A und B) befinden sich im Ram-Speicher und können somit mit neuen Klängen überschrieben werden, die beiden anderen Bänke befinden sich fest im Flash-Rom.

Der Virus rack bietet maximal 16 Stimmen, die sich im Multi Mode auf 16 gleichzeitig verfügbare Klänge dynamisch verteilen.

Pro Stimme stehen zwei Audio-Oszillatoren plus ein Suboszillator, ein Rauschgenerator, ein Ringmodulator, zwei Multimode-Filter, zwei Hüllkurven, ein Stereo-VCA, drei LFOs und eine Sättigungsstufe (*Saturation*) für Kaskadenfilter- und Verzerrereffekte bereit.

Der Virus bietet eine Vielzahl an Effekten: Für jeden Klang steht eine Chorus/ Flanger-Sektion sowie ein Analog Boost eine regelbare Bass-Akzentuierung zur Verfügung. Zusätzlich ist eine globale Reverb/Delay-Einheit vorhanden, welche hochqualitative Halleffekte und rhythmische Echos ermöglicht. Die Delayzeiten sind zur Midi-Clock synchronisierbar.

Mit den beiden externen Audio-Eingängen wird der Virus zu einem kreativen Effektgerät und Signalprozessor. Externe Signale können mit Filter-, Gate- und LoFi-Effekten belegt werden, in die Virus-Effektsektion geleitet werden und als Modulationsquelle für Frequenz- und Ringmodulation dienen.

Der externe Audio-Eingang befindet sich parallel auf der Front- und Rückseite. Er lässt sich in der Eingangsempfindlichkeit umschalten. Eine Phono-Entzerrung lässt sich ebenfalls zuschalten, so dass über ein entsprechendes Kabel der Anschluss eines Schallplattenspielers möglich ist.

Interne oder externe Signale können zudem als Quellen für den integrierten Vocoder des Virus dienen. Der Vocoder arbeitet mit bis zu 32 Filterbändern und bietet vielfältige Eingriffs- und Modulationsmöglichkeiten.

Die zwei Haupt-Oszillatoren können 66 Wellenformen wiedergeben, davon drei dynamisch blendbar, so dass bereits innerhalb eines Oszillators Spektralverläufe möglich sind, die in herkömmlichen Synthesizern mehrere Oszillatoren verbrauchen würden. Die Synchronisation, Frequenzmodulation und Ringmodulation zwischen Audio-Oszillatoren erzielt zusätzliche, komplexe Ausgangsspektren für die nachfolgende Klangformung.

Die Filter lassen sich bereits innerhalb der Stimmen nach mehreren Verfahren in Reihe oder parallel schalten. Bei Reihenschaltung der Filter ist die Sättigungsstufe zwischen den Filtern eingebettet, so dass etwa die Übersteuerung einer Filterresonanz – innerhalb der selben Stimme! – erneut zu filtern ist. Maximal sechs Filterpole (36 dB Flankensteilheit!) ermöglichen dabei extremste Klangfarbeneingriffe.

Die LFOs bieten jeweils 6 stufenlos variierbare Wellenformen. Die LFOs können wahlweise polyphon oder monophon schwingen, laufen also bei mehreren aktiven Stimmen des selben Klangs auf Wunsch frei oder zueinander synchronisiert. Eine Vielzahl von Keyboard-Trigger-Möglichkeiten erlauben es etwa, LFO-Wellenformen mit wählbarer Phasenlage zum Notenbeginn zu starten und/oder nach Art einer Hüllkurve nur einmal zu durchlaufen. Die Geschwindigkeit der LFOs lässt sich zur externen Midi-Clock synchronisieren.

Neben zahlreichen festen Modulationsverknüpfungen lassen sich über die Modulationsmatrix drei Modulationsquellen mit bis zu sechs verschiedenen Modulationszielen verknüpfen. Als Modulationsquellen stehen unter anderem die Hüllkurven, die LFOs, Velocity, Pitch-Bender, Aftertouch, Modulationsrad und eine große Anzahl an MIDI-Controllern zur Verfügung. Als Modulationsziele sind alle sinnvoll steuerbaren Klangparameter des Virus b wählbar.

Im Multimode stehen bis zu 16 Arpeggiatoren mit einer Vielzahl von Möglichkeiten zur Verfügung, welche sich ebenfalls zur Midi-Clock synchronisieren lassen.

Die Klänge und Effekte lassen sich an vier Audio-Ausgängen abgreifen, die ebenso als zwei Stereo-Summen einsetzbar sind.

Zum Virus Rack gehört ein leistungsfähiger Software-Editor für PC und Macintosh, welcher das Editieren und Verwalten von Klängen auf einer riesigen Benutzeroberfläche möglich macht. Alle Klangparameter des Virus Rack erreicht man damit unmittelbar über einen Mausklick. Änderungen von Parametern sind sofort im Virus hörbar; umgekehrt werden auch die Parameteränderung über die Endlosregler des Virus Rack sofort am Bildschirm sichtbar gemacht. Der Editor basiert auf dem bekannten Emagic Sounddiver.

Besonders stolz sind wir auf die von uns entwickelte Adaptive Parameterglättung (Adaptive Control Smoothing), die es ermöglicht, Reglerbewegungen OHNE HÖRBARE RASTERUNGEN auszuführen! Daher kann der Virus auf Ihre Klangeingriffe genau so stufenlos reagieren wie die analogen Synthesizer vor Einführung der Klangspeicherung.

Anwender moderner Software-Sequencer werden es schätzen, dass der Virus alle Klangeingriffe unmittelbar als MIDI Controller oder Poly Pressure Daten sendet (und die entsprechenden Controller und Sys-Ex-Meldungen selbstverständlich auch akzeptiert), so dass die tatsächliche dynamische Komplettsteuerung des Virus per Computer möglich ist. Wie Sie der vorstehenden Auflistung der Leistungsmerkmale entnehmen können, besitzen Sie mit dem Virus ein überaus anspruchsvolles Musikinstrument. Daher hoffen wir, dass es Ihnen gelingen wird, die Kapazitäten Ihres Virus voll auszuschöpfen.

Dabei viel Spass wünscht Ihnen,

Ihr Virus-Entwicklungsteam

Herzlichen Dank an:

Ben Crosland, Thomas Green, Axel Hartmann, Uwe G. Hönig, Jörg Hüttner, Timo Kaluza, Frank Katzer, Oliver Käser, Andrea Mason, Paul Nagle, Kai Niggemann, Shehryar Lasi, Rob Papen, Wieland Samolak, Howard Scarr, Jörg Schaaf, Hans-Jörg Scheffler, Matt Skags, Joeri Vankeirsbilck, Jay Vaughan und Jens Wegerhoff.

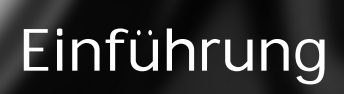

# **DER VIRUS**

Dieses Kapitel will dem Synthesizer-Neuling einen behutsamen Zugang zur Arbeit mit dem Virus verschaffen. Sie erfahren hier zunächst, wie Sie den Virus mit dem Stromnetz, Ihrem MIDI-System und Ihrer Audio-Anlage verbinden. Danach werden Sie im Zuge einiger praktischer Beispiele lernen, welche Aufgaben den einzelnen Funktionsgruppen und den dortigen Bedienelementen zukommen.

Nach der Lektüre dieses Abschnitts werden Sie in der Lage sein, praktisch alle klanggestaltenden Funktionen Ihres Virus gezielt zu bedienen, denn hier werden alle grundlegen Funktionen im Zusammenhang beschrieben. Selbst weniger wichtige Funktionen, die Sie durch Menüs erreichen, werden hier gro-Benteils besprochen. Eine umfassende Beschreibung sämtlicher Funktionen Ihres neuen Synthesizers finden Sie im anschließenden Abschnitt.

Beachten Sie bitte auch, dass wir Ihnen hier nicht alle wünschenswerten Kenntnisse über Akustik, Klangsynthese und MIDI-Steuerung vermitteln können. Sollten Sie das Bedürfnis verspüren, über das hier Beschriebene hinausreichende Informationen zu erwerben, so empfehlen wir Ihnen die regelmäßige Lektüre der entsprechen den Fachzeitschriften. Zudem finden Sie im Fachhandel eine große Auswahl allgemeiner Einführungen zu diesen Themen.

Sollten Sie sich dazu entschließen, diesen Abschnitt zu lesen, so empfehlen wir Ihnen, ihn von Anfang an – und nicht etwa nur ab einer für Sie interessanten Stelle – durchzulesen, da die Erläuterungen hier aufeinander aufbauen. Ansonsten kann es zu Verständnisschwierigkeiten kommen,

wenn Ihnen zuvor vermittelte Informationen fehlen.

#### Die Verkabelung

Bevor Sie den Virus mit dem Stromnetz und dem Rest Ihres Instrumentariums verbinden, stellen Sie bitte sicher, dass sämtliche betroffenen Geräte ausgeschaltet sind. Wenn Ihr Virus keine eingebaute Tastatur besitzt, dann verbinden Sie nun den MIDI OUT eines gewünschten MIDI-Senders (Tastatur, Computer, Hardware-Sequenzer etc.) mit dem MIDI IN des Virus.

Verbinden Sie die Audio-Ausgänge des Virus mit den Signaleingängen Ihrer Audio-Anlage. Um ein Signal zu erhalten, müssen Sie mindestens den Ausgang OUT 1 R/MONO anschließen, jedoch ist es empfehlenswert, wenigstens den Ausgang OUT 1 L hinzuzunehmen, um in den Genuss der ausgefeilten Stereo-Möglichkeiten des Virus zu gelangen.

Sobald Sie die gewünschte Verkabelung vorgenommen haben, stellen Sie bitte sicher, dass die Hauptlautstärkeregler aller beteiligten Geräte auf Minimum stehen und schalten die Geräte in folgender Reihenfolge ein: zuerst die MIDI-Sender (Computer, Masterkeyboard etc.), dann die Klangerzeuger (Ihr Virus und Ihre weiteren Signalquellen), dann das Mischpult und zuletzt den Verstärker.

### Einschalten des Virus

Der Virus Rack wird mit Druck auf den POWER-Taster eingeschaltet. Zum Ausschalten muss dieser Taster für ca. 2 Sekunden gehalten werden.

Heben Sie nun, während Sie Noten auf MIDI-Kanal 1 an den Virus senden, unter sorgfältiger Beobachtung der Aussteuerungsanzeigen Ihres Mischpults langsam die Endlautstärken der beteiligten Geräte wiederum in derselben Reihenfolge an.

## Anhören der Werksklänge

Die Programmspeicher Ihres Virus wurden vor Auslieferung mit Klangprogrammen (SINGLE PROGRAMs) und Klangkombinationen (MULTI PRO-GRAMs) gefüllt. Um die SINGLE PRO-GRAMs anzuhören (und damit einen ersten Eindruck von den klanglichen Möglichkeiten Ihres neuen Instruments zu erhalten), stellen Sie bitte sicher, dass Ihre MIDI-Quelle auf MIDI-Kanal 1 sendet.

Drücken Sie den Taster SINGLE. In Display erscheinen eine Zahl, ein Buchstabe, eine Zahl und ein Name. Dies sind der eingestellte MIDI Kanal, die aktuelle Programmbank (A bis D) sowie die Nummer und der Name des aktuellen Klangprogramms.

Wenn Sie nun Noten spielen, sollte der Klang zu hören sein und im Display bei jedem Tastenanschlag und bei jeder Tastenfreigabe eine Viertelnote (ausgefüllter Notenkopf) erscheinen. Falls Sie nichts hören und statt dessen eine halbe Note (leerer Notenkopf) erscheint, prüfen Sie bitte nach, ob Sie auf einem falschen MIDI-Kanal senden.

Rufen Sie mit den VALUE-Tastern die 128 Klangprogramme der Bank A nacheinander auf. (Der VALUE-Regler ist in dieser Betriebsart inaktiv.) Um die weiteren Klangprogramme der Bänke B,C und D zu hören, wechseln Sie mit den PARAME-TER/BANK-Tastern zwischen den Programmbänken.

Einige Klangprogramme tragen das Kürzel "INP" oder "VOC". Diese verwenden den externen Audio-Eingang als Signalquelle für die Filtersektion (INP) oder den Vocoder (VOC). Sie werden somit nur dann etwas hören, wenn sie ein Audiosignal in die externen Audioeingänge leiten.

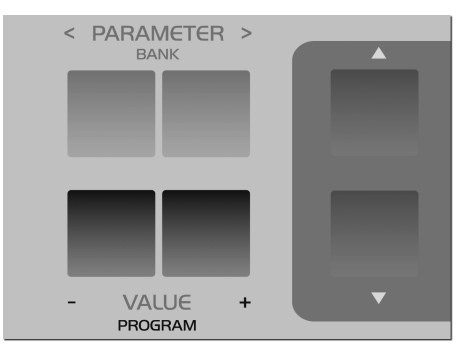

## Anhören der Programmkombinationen

Der Virus kann jedoch nicht nur einzelne Klangprogramme, sondern auch ganze Kombinationen solcher Klänge (MULTI PROGRAMs) gleichzeitig wiedergeben. Um die Multiprogramme abzurufen, drücken Sie den Taster MULTI und rufen die Programmkombinationen durch die VALUE-Taster ab. Da der Virus "nur" 128 Multiprogramme speichern kann, entfällt die Bankumschaltung, die Sie bei der Single-Programmwahl kennengelernt haben.

Ein Großteil der werksseitig gespeicherten MULTI PROGRAMs enthält Klangkombinationen, die durch nur einen MIDI-Kanal zu steuern sind, indem sie die beteiligten Klänge nebeneinander ("Split") oder übereinandergelegt ("Layer") auf der Tastatur anordnen. Andere MULTI PROGRAMs verteilen die beteiligten Klänge auf mehrere MIDI-Kanäle, um den Sequenzer-Einsatz zu unterstützen. Sollten Sie nach Aufruf eines MULTI PROGRAMs nur einen einzigen Klang hören, so können Sie das betreffende MULTI PROGRAMM durch mehrere Kanäle steuern.

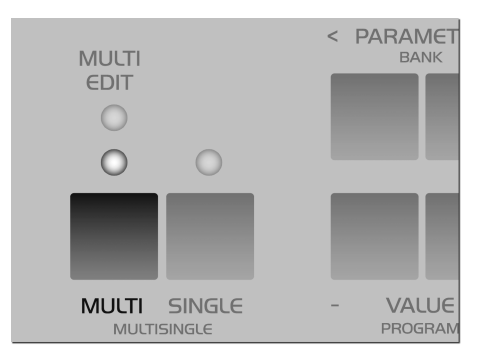

## Mein erstes Klangprogramm

Sollten Sie noch niemals an einem Synthesizer Klänge eingestellt bzw. verändert haben, so werden wir Sie nun mit diesem außergewöhnlichen Vergnügen bekannt machen.

Drücken Sie die Taste SINGLE und wählen Sie mit den VALUE-Tastern das Single-Programm "A127 – START -". Schlagen Sie eine Taste auf der angeschlossenen Tastatur an. Sie hören einen strahlenden bis scharfen und vor allem vollkommen starren Ton, der nach Tastenanschlag sofort einsetzt und wäh-

rend der gehaltenen Taste statisch weiterklingt. Nach Loslassen der Taste endet der Ton abrupt.

Dieser Klang soll Ihnen nicht etwa besonders angenehm erscheinen, sondern einen möglichst neutralen Ausgangspunkt für Ihre Klanggestaltung bieten.

# DIE LAUTSTÄRKEHÜLLKURVE

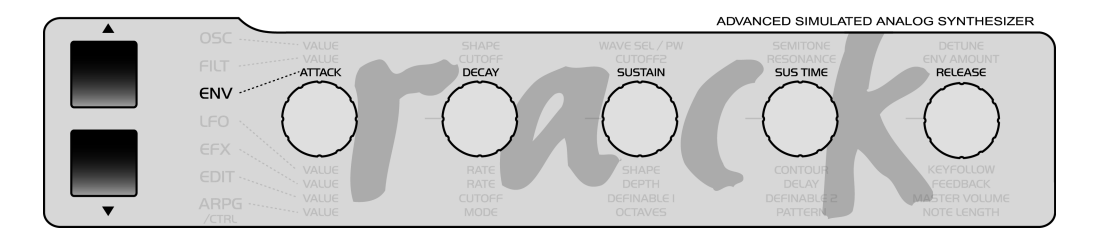

Um diesen auf die Dauer nervtötenden Klang in ein angenehmeres Signal zu verwandeln, beginnen wir mit dem Lautstärkeverlauf.

Lokalisieren Sie die beiden übereinanderliegenden Taster neben den sieben LEDs. Diese UP- und DOWN-Taster dienen der Wahl von sieben Parameter-Gruppen bzw. Sektionen. Die angewählte Sektion wird durch die dazugehörige LED angezeigt. Wählen Sie die Sektion *ENV*. Die Beschriftung der fünf Endlos-Regler (Encoder) für diese Sektion lautet *ATTACK*, *DECAY*, *SUSTAIN*, *SUS TIME* und *RELEASE*.

Die Regler dienen dazu, dem Klang eine sogenannte Lautstärkehüllkurve (engl.: amplifier envelope) zu verleihen, die Sie nun von dem heimorgelähnlichen Dröhnen erlösen wird.

Die Sektionsbezeichnung *ENV* bedeutet Envelope, zu deutsch: Hüllkurve. Hüllkurve dienen in einem Synthesizer dazu, Klängen einen zeitlichen Verlauf zu geben. Der Virus besitzt zwei Hüllkurven, eine für die Lautstärke (AMP ENV) und eine für die Filter (FILT ENV), welche wir später noch kennen lernen. Die fünf Encoder bedienen entweder die Lautstärke-Hüllkurve oder die Filter-Hüllkurve. Stellen Sie sicher, dass im Display "AMP ENV" sichtbar ist, und nicht "FILT ENV". Ansonsten schalten Sie mit Hilfe der PARAMETER-Taster die Sektion auf die Lautstärke-Hüllkurve.

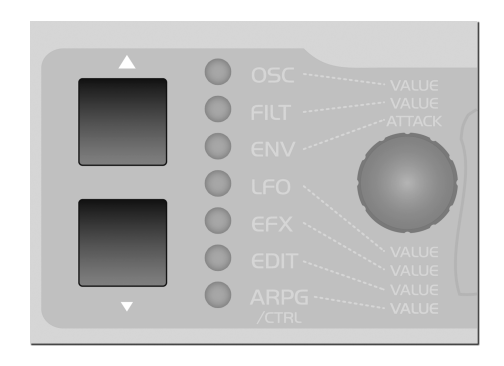

Drehen Sie am Regler ATTACK, während Sie wiederholt Noten auslösen. Je weiter Sie den Regler aufdrehen, um so länger dauert es, bis der Klang nach Notenbeginn seine volle Lautstärke erreicht. ATTACK regelt also die Einschwingphase des Klangs.

Sie können diesen Zusammenhang sehr gut im Display des Virus nachvollziehen. Dort werden beim Betätigen eines Reglers stets zwei Zahlen angezeigt: Links ist der im Klangprogramm gespeicherte Wert, rechts die numerische Entsprechung der aktuellen Reglerposition abzulesen.

Drehen Sie nun am Regler *DECAY*, während Sie nach wie vor Noten auslösen und ausreichend lange halten. Sie werden bemerken, dass die Lautstärke nach Erreichen des Maximums in der *ATTACK*-Phase wieder gegen Minimum abfällt. Die Geschwindigkeit dieses Absinkens regeln Sie über den *DECAY*-Regler.

Das DECAY muss aber nicht in jedem Fall zum Minimum führen, sondern kann einen beliebigen Pegel zwischen Maximum und Minimum zum Ziel haben. Dieser Pegel wird wiederum durch den SUSTAIN-Regler bedient. Für den Fall, dass Sie den *SUSTAIN*-Pegel auf Maximum stellen, kann in der *DECAY*-Phase kein Absinken der Lautstärke mehr auftreten; der *DECAY*-Regler ist in dieser Situation also wirkungslos.

Die einzelnen Funktionen eines Synthesizers arbeiten dergestalt zusammen, dass einzelne Funktionen in Abhängigkeit von anderen Funktionen in ihrer Wirkungsweise verändert oder sogar vollständig unterdrückt werden können.

Der weitere Verlauf der Lautstärkehüllkurve hängt vom nächsten Regler, der *SUSTAIN-TIME* ab: Befindet sie sich in Mittelstellung, so verbleibt der *SUSTAIN*-Pegel konstant bis zum Notenende.

Wird sie weiter nach links gedreht, so senkt sich der Pegel mit zunehmender Geschwindigkeit ähnlich dem *DECAY* gegen Minimum ab; bei Rechtsdrehung steigt der Pegel jedoch mit ebenfalls zunehmender Geschwindigkeit erneut gegen Maximum an und verbleibt dort bis zum Loslassen der Taste.

Die Lautstärkehüllkurve läßt sich demnach als eine Automatik beschreiben, die anhand einer einstellbaren Kurve in Abhängigkeit vom Auslösen, Halten und Freigeben von Noten einen imaginären Lautstärkeregler öffnet und wieder schließt: Bei Notenbeginn regelt ATTACK die Anstiegsgeschwindigkeit auf Maximum. Ist das Maximum erreicht, so bestimmt DECAY die Absenkungsgeschwindigkeit auf den SUSTAIN-Wert, der zwischen Minimum und Maximum frei einstellbar ist. Auf diesem Wert kann die Hüllkurve bis Notenende verharren oder mit dem wählbaren TIME-Wert weiter gegen Minimum absinken oder aber erneut gegen Maximum ansteigen. Nach dem Notenende regelt RELEASE die endgültige Absenkungsgeschwindigkeit auf das Minimum. Entsprechend beschreiben die Regler ATTACK, DECAY, TIME und RELEASE eine Geschwindigkeit, während SUSTAIN einen Pegel beschreibt.

Der letzte Regler, RELEASE, beschreibt die Geschwindigkeit der Lautstärkeabsenkung, die erfolgt, wenn man die Taste losläßt: Geringe Werte lassen den Klang mehr oder weniger abrupt enden, hohe Werte sorgen für ein langsames, weiches Ausklingen. Die Länge der RELEASE-Phase ist nebenbei auch davon abhängig, auf welchem Pegel sich die Hüllkurve gerade befindet, wenn Sie die Taste loslassen: Je geringer der Pegel, desto kürzer die RELEASE-Phase. Für den Fall, dass der Ton bereits in einer kurzen DECAY- oder SUSTAIN-TIME-Phase abgeklungen ist, während Sie die Taste hielten, werden Sie nach Loslassen der Taste natürlich keine RELEASE-Phase mehr vernehmen.

# DAS ERSTE FILTER

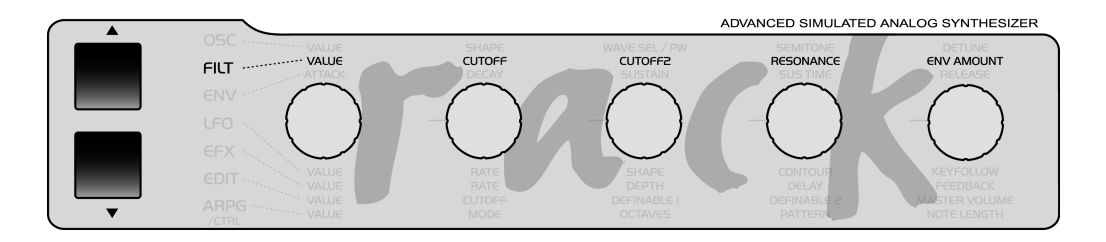

Wir kommen zu der Funktionsgruppe eines Synthesizers, die gemeinhin als seine wichtigste betrachtet wird, da sie die drastischsten Klangfarbeneingriffe ermöglicht: dem Filter – beziehungsweise im Falle des Virus: den beiden Filtern. Wir werden uns zunächst aber nur mit einem der beiden Filter befassen.

Schalten Sie mit dem UP- oder DOWN-Taster auf die Filter-Sektion FILT. In dieser Reihe besitzt der zweite Endlos-Realer die Bezeichnung CUTOFF (nicht zu verwechseln mit CUTOFF 2!). Drehen Sie ihn nach links und rechts und hören Sie. wie der Klang gemäß Ihrer Drehbewegung dumpfer und wieder heller wird. (Um den Effekt dieses und der folgenden Experimente besser anhören zu können, sollten Sie die Lautstärkehüllkurve so einstellen, dass Sie auf jeden Fall während gehaltener Noten einen stetigen Pegel erhalten.) Dies ist die Wirkungsweise eines sogenannten Tiefpassfilters: Es unterdrückt hohe Klanganteile und läßt tiefe Klanganteile passieren. Der

*CUTOFF*-Regler bestimmt die Grenzfrequenz zwischen dem durchgelassenen und dem unterdrückten Bereich. Diese Grenzfrequenz wird auch als Filterfrequenz oder Cutoff-Frequenz bezeichnet.

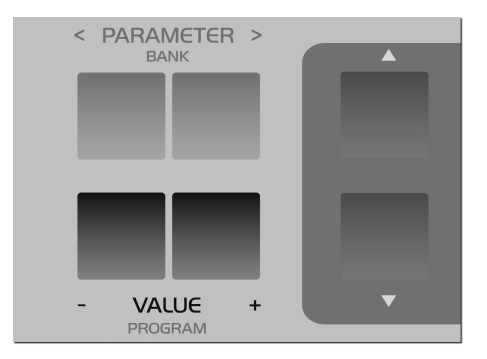

Wir kommen nun zu einem Parameter, welcher keinen eigenen Regler hat, sondern im Display anwählbar ist. Diese Art Parameter lassen sich mit den PARAME- *TER*-Tastern anwählen und dann mit dem *VALUE*-Encoder oder den *VALUE*-Tastern bedienen.

Wählen Sie also den Parameter FILTER 1 Mode mit den *PARAMETER*-Tastern an; hierzu sollten Sie sich nach wie vor in der Filter-Sektion *FILT* befinden. Dieser Parameter bietet die Wahl zwischen vier Betriebsarten des Filters:

LP das Tiefpassfilter (engl.: low pass filter), das Sie bereits kennengelernt haben.

▶ HP das Hochpassfilter (engl.: high pass filter), das exakt umgekehrt wirkt wie der Tiefpass: Es unterdrückt tiefe Klanganteile und lässt hohe passieren.

▶ BP das Bandpassfilter (engl.: band pass filter), das Klanganteile zu beiden Seiten der gewählten Grenzfrequenz unterdrückt, also nur ein schmales Frequenzband des ursprünglichen Klangs durchlässt. ▶ BS das Bandsperre- oder Kerbfilter (engl.: band stop filter, band reject filter oder notch filter), das exakt umgekehrt wie das Bandpassfilter wirkt: Es lässt alle Klanganteile bis auf ein schmales Band um die gewählte Grenzfrequenz herum durch, schlägt also gewissermaßen eine Kerbe in das Klangspektrum.

1 FILTER1 Mode Lowpass

Rufen Sie nun die einzelnen Betriebsarten auf und drehen Sie dann am *CUT-OFF*-Regler, um ein Gefühl für die Wirkungsweise jedes Filtertyps zu entwickeln.

Neben dem CUTOFF-Regler ist der RESO-NANCE-Regler das wichtigste Bedienelement eines Filters. Die Filterresonanz hebt die Lautstärke von Klanganteilen in der Nähe der Grenzfrequenz an und senkt dafür entlegenere Klanganteile ab. Das Ergebnis ist - vor allem beim Tiefpass – ein zunehmendes "Näseln" des Klangs bei Anheben der Resonanz. Experimentieren Sie mit der Resonanz bei unterschiedlichen Filterbetriebsarten und CUTOFF-Einstellungen. Sie werden feststellen, dass der Einfluß der Resonanz sich bei der Bandsperre deutlich von dem bei anderen Filtertypen unterscheidet: Hier wird die "Kerbe" bei zunehmender Resonanz schmaler: es werden mehr Klanganteile zu beiden Seiten der Filterfrequenz durchgelassen.

# FILTER MODULATIONEN

Selbstverständlich sollen Sie Klangveränderungen am Virus nicht ausschließlich durch Drehen an den Reglern bewirken müssen. Statt dessen lassen sich alle möglichen Klangprozesse des Virus automatisieren, wie Sie es zuvor bereits bei der Lautstärke erlebt haben: Die dortige Hüllkurve lässt sich als eine Automatik beschreiben, die anhand einer einstellbaren Kurve in Abhängigkeit vom Auslösen, Halten und Freigeben von Noten einen imaginären Lautstärkeregler öffnet und wieder schließt.

Entsprechende Verfahren – man spricht in diesem Zusammenhang auch gerne von Modulationen – lassen sich auch auf die Filterfrequenz anwenden. Hierzu besitzt der Filter seine eigene Hüllkurve, die im Aufbau identisch mit der Lautstärkehüllkurve ist.

Die Filter-Hüllkurve befindet sich wie auch die zuvor beschriebene Lautstärke-Hüllkurve in der ENV-Sektion. Wählen Sie dort mit den PARAMETER-Tasten FILT ENV an.

Ähnlich der Lautstärkehüllkurve "dreht" die Filterhüllkurve automatisch am *CUT-OFF*-Regler, sie moduliert also die Grenzfrequenz des Filters. Allerdings gibt es einen wesentlichen Unterschied zur Wirkungsweise der Lautstärkehüllkurve: Letztere geht stets vom Pegelwert 0 aus, denn schließlich soll vor Notenbeginn absolute Stille herrschen und nicht etwa "ein bisschen" Pegel vorliegen, und auch nach dem Lautstärke-*RELEASE* soll gänzliche Ruhe herrschen. Ganz anders dagegen liegt der Fall bei der Filterhüllkurve: Sie geht stets vom manuell gewählten *CUTOFF*-Wert aus und soll die Filterfrequenz auch keinesfalls immer bis zum Maximum hochregeln.

Entsprechend stellt sich die Notwendig-

keit, den Wirkungsbereich der Filterhüllkurve eingrenzen zu können, und genau das leistet der Regler ENV AMOUNT (Abkürzung für Envelope Amount, engl. für: Hüllkurvenanteil). Dieser befindet sich wiederum in der Filter-Sektion. Am Linksanschlag besitzt die Filterhüllkurve keinerlei Wirkung auf die Grenzfrequenz; dreht man den Regler weiter nach rechts, so nimmt die Wirkung der Filterhüllkurve auf die Filterfrequenz zu. Der maximale Ausschlag der Hüllkurve kann auch außerhalb des wahrnehmbaren Bereiches liegen, wenn nämlich das Filter bereits über den CUTOFF-Regler oder durch anderweitige Steuerungen schon teilweise geöffnet wurde. Ist im Extremfall das Filter bereits vollkommen geöffnet, kann selbstverständlich kein noch so hoher ENV AMOUNT eine weitere Zunahme der Filterfrequenz bewirken.

Experimentieren Sie nun ausgiebig mit verschiedenen Einstellungen der Filterhüllkurve in Verbindung mit *ENV*  AMOUNT, CUTOFF und RESONANCE sowie vor allem den unterschiedlichen Filterbetriebsarten und ziehen Sie dabei ruhig wieder unterschiedliche Einstellungen der Lautstärkehüllkurve hinzu. Sie werden feststellen, dass bereits mit diesen wenigen Parametern eine Unzahl von Klangeinstellungen möglich ist. Falls Sie zu assoziativem Hören neigen, werden Sie einige Einstellungen als "angeschlagen" oder "gezupft", andere als "angerissen" und wieder andere als eher "gestrichen" oder "flächig" empfinden.

Stellen Sie nun für ein weiteres Experiment die Lautstärkehüllkurve wieder so ein, dass Sie während gehaltener Noten einen stetigen Pegel hören und deaktivieren Sie die Filterhüllkurve, indem Sie *ENV AMOUNT* auf 0 setzen. Stellen Sie nun das Filter 1 auf Tiefpassbetrieb und senken Sie die Filterfrequenz so weit herab, dass Sie bei Noten mittlerer Tonlage gerade eben noch ein dumpfes Signal hören.

Spielen sie nun tiefere und höhere Noten. Sie werden feststellen, dass tiefere Noten nun obertonreicher wirken, während höhere Noten zunehmend dumpfer und leiser werden, um schließlich gänzlich unhörbar zu werden. Möglicherweise ahnen Sie bereits die Erklärung: Durch die Abwärtstransponierung der Töne liegen zunehmend mehr Klanganteile (sogenannte Teiltöne) des Signals unterhalb der Filterfrequenz, während bei Aufwärtstransponierung immer mehr Teiltöne jenseits der Filterfrequenz liegen und somit unterdrückt werden, bis schließlich auch der Grundton und damit der letzte Klanganteil verschwindet.

Um diesen Effekt zu vermeiden – oder auch bei Bedarf zu verstärken -, besteht die Möglichkeit, die Filterfrequenz über die Tonhöhe der Note bzw. über die Notennummer zu beeinflussen. Den Grad dieser Beeinflussung bestimmt man durch den Parameter KEY FOLLOW. Diesen Parameter finden Sie - wie FILTER 1 Mode zuvor - bei der Filter-Sektion über die PARAMETER-Tasten.

Beachten Sie bitte, dass KEY FOLLOW ein sogenannter bipolarer Parameter ist: Sein Regelbereich erstreckt sich nicht von 0 bis zu einem Maximum (127), sondern vom negativen Maximum (-64) über 0 bis hin zum positiven Maximum (+63). Befindet sich der Wert also in Mittelstellung (0), so übt die Tonhöhe bzw. die Tastatur keinerlei Wirkung auf die Filterfrequenz aus. Dreht man den KEY FOLLOW allerdings nach rechts in seinen positiven Wertebereich, so wird man feststellen, dass sich das Filter bei hohen Tönen zunehmend weiter öffnet, bei tiefen Tönen jedoch weiter schließt. Bewegt man den Regler nach links in den negativen Bereich, so ist dieser KEY-FOLLOW-Effekt genau umgekehrt. Dieser Form der Intensitätseingabe über einen bipolaren Parameter wird Ihnen beim Virus in Verbindung mit anderen Modulationsquellen und -empfängern wiederbegegnen.

Experimentieren Sie nun mit verschiedenen KEY FOLLOW-Einstellungen und stimmen Sie die Einstellungen dabei

stets mit *CUTOFF* ab. Ziehen Sie anschließend auch die anderen Parameter hinzu, die Sie bereits kennengelernt haben.

# **DIE SATURATION STUFE**

Dem Filter 1 ist im Virus eine Sättigungsstufe nachgeschaltet, die es ermöglicht, dem gefilterten Signal durch Verzerrungen neue Obertöne hinzuzufügen.

Lokalisieren Sie den Paramer SATURA-TION im *FILTERS*-Bereich.

1 SATURATION Curve Off∢

Das Display meldet "*SATURATION* CURVE OFF", was bedeutet, dass keine Sättigung vorliegt. Mit den VALUE-Tastern oder dem VALUE-Regler können Sie nun unter mehreren Sättigungs-/Verzerrungskurven wählen.

An dieser Stelle soll auch der darauffolgende Parameter *OSC VOL* erwähnt werden. Bis zur Hälfte seines Regelwegs

Experimentieren Sie nun mit den verschiedenen Sättigungskurven in Verbindung mit unterschiedlichen Einstellungen für OSC VOL. Hören Sie dabei insbesondere auch, wie unterschiedliche CUTOFF- und RESONANCE-Einstellungen die Sättigung beeinflussen. steuert er die Lautstärke des Eingangssignals der Filtersektion. Ab der Mittelstellung erfolgt jedoch keine weitere Anhebung der Lautstärke, sondern eine Intensivierung der Sättigung bzw. Verzerrung, je weiter Sie nach rechts drehen. Dieser Effekt tritt allerdings nur ein, wenn Sie auch eine Sättigungskurve aktiviert haben.

Da OSC VOL sowohl die Lautstärke der Oszillatoren, als auch die Intensität der Verzerrung beeinflußt, so befindet sich dieser Parameter sowohl im Oszillator-, als auch im Filter-Menü.

Since OSC VOL influences both the oscillator volume and the saturation intensity, you will find this parameter in the oscillator menu as well as in the filter menu.

# DAS ZWEITE FILTER

Wie Sie bei Ihren letzten Experimenten vermutlich festgestellt haben, kann die Sättigung dem Klang – gerade bei geringer Filterfrequenz und hoher Resonanz – einen sehr herzhaften, kernigen Charakter verleihen – und damit häufig den Wunsch nach einer erneuten Filterung hervorrufen. Dies ist einer der Gründe, warum der Virus mit einem weiteren Filter pro Stimme ausgestattet ist.

Dieses zweite Filter ist technisch identisch mit dem ersten aufgebaut und soll daher hier nicht mehr mit derselben Ausführlichkeit abgehandelt werden. Es gilt jedoch, einige Bedienungsunterschiede zum ersten Filter kennenzulernen:

▶ Lediglich zwei Parameter des Virus befassen sich ausschließlich mit Filter 2: *CUTOFF* 2 und FILT 2 MODE.

▶ Die Parameter *RESONANCE*, *ENV AMOUNT* und KEY FOLLOW beziehen sich demgegenüber wahlweise auf das erste, das zweite oder beide Filter. Die Betriebsart ist durch das Menü FILTER SELECT im *FILTERS*-Bereich zu wählen.

Wählen Sie beispielsweise die Einstellung FILT2, so gelten die Werte, die Sie daraufhin mit *RESONANCE*, *ENV AMOUNT* und KEY FOLLOW einstellen, nur für das Filter 2. Die entsprechenden Parameter für das Filter 1 bleiben hierbei unangetastet. Wählen Sie dagegen FILT1+2, so gelten die daraufhin eingestellten Werte identisch für Filter 1 und 2. Im Klangprogramm, von dem unsere Experimente ausgehen, ist FILT1+2 eingestellt, so das alle Eingaben der fraglichen Parameter bisher beide Filter betrafen. Allerdings haben Sie Filter 2 noch nicht hören können, weil es bisher aus dem akustischen Signalweg des Virus ausgeblendet war.

Vor unserem nächsten Experiment deaktivieren Sie bitte SATURATION und stellen Sie den ENV AMOUNT der Filterhüllkurve auf Null. Drehen Sie CUT-OFF 2 auf Mittelstellung, damit der Filter 2 immer die selbe Grenzfrequenz wie Filter 1 annimmt (CUTOFF 2 wird später genauer erklärt). Stellen Sie CUTOFF auf einen mittleren Wert und regeln Sie RESONANCE ganz nach links, um einen relativ dumpfen Klang zu erhalten.

Lokalisieren Sie nun den Parameter *FIL-TER BALANCE* im FILT Menu und drehen Sie ihn von links nach rechts. Sie werden feststellen, dass der Klang zur Mitte hin noch dumpfer wird, während er zum rechten Ende des Regelwegs hin eher etwas heller als bei Linksanschlag klingt. Das ist dadurch zu erklären, dass bei Linksanschlag von *FILTER BALANCE* ausschließlich Filter 1 zu hören ist, während zur Mitte des Regelwegs Filter 2 eingeblendet wird, so dass nun beide Filter hintereinander im Signalweg liegen. Zum rechten Ende des Regelwegs von FILTER BALANCE wird das erste Filter zunehmend aus dem Signalfluss ausgeblendet, bis schließlich nur noch Filter 2 aktiv ist.

Warum wird das Signal aber eigentlich dumpfer, wenn zwei Filter hintereinander im Signalweg liegen? Einfach formuliert lautet die Antwort: Weil ein Filter nicht unendlich "kräftig" ist und zwei Filter deswegen mehr Wirkung zeigen als eines alleine. Der Wirkungsgrad eines Filters wird "Flankensteilheit" genannt. Je größer die Flankensteilheit ist, desto kräftiger und "zupackender" verhält sich das Filter. Die Maßeinheit der Flankensteilheit ist der sogenannte Filterpol: Jeder Filterpol bedeutet eine zunehmende Absenkung der Frequenzen jenseits der Grenzfrequenz von 6dB pro Oktave. Je mehr Pole ein Filter aufweist. um so größer ist seine Flankensteilheit. Bei zwei Filterpolen ergibt sich eine Flankensteilheit von 12dB/Oktave, bei vier Polen eine von 24dB/Oktave.

Jedes Filter des Virus besitzt normalerweise 2 Pole. In der *FILTER*-ROUTING-Betriebsart SER 6 arbeitet Filter 1 allerdings mit 4 Polen, so dass das Signal durch Filter 1 (*FILTER BALANCE* auf Linksanschlag) stärker beschnitten wird als durch Filter 2 (*FILTER BALANCE* auf Rechtsanschlag). In der Mittelstellung von *FILTER BALANCE* liegen – wie bereits erwähnt – beide Filter hintereinander, wodurch sie sich zu einem einzigen Filter mit 6 Polen und einer dadurch sehr hohen Flankensteilheit verbinden. Deshalb wird das Eingangssignal in dieser Position extrem scharf beschnitten. Experimentieren Sie mit verschiedenen Werten von FILTER BALANCE, um ein Gefühl für die verschieden Flankensteilheiten zu entwickeln. Bedienen Sie dabei den CUTOFF-Regler oder aktivieren sie die Filter-Hüllkurve (für beide Filter!), um die Filter in Aktion zu hören. Eine Besonderheit stellt der Regler CUT-OFF 2 dar: Er regelt die Grenzfrequenz des zweiten Filters, arbeitet dabei jedoch relativ zum darüberliegenden CUTOFF-Regler. In seiner Mittelstellung ist die manuell gewählte Frequenz von Filter 2 identisch mit der von Filter 1, bei Rechtsdrehung wird die Grenzfreguenz von Filter 2 relativ zu der von Filter 1 angehoben, bei Linksdrehung dementsprechend relativ herabgesetzt. Mit dem CUTOFF2-Regler können Sie also einen konstanten Unterschied bzw. Offset zwischen den beiden Filterfrequenzen definieren, der beim Betätigen des CUTOFF-Reglers immer beibehalten wird. Der (erste) CUTOFF-Regler verändert gleichermaßen die Grenzfrequenz von beiden Filtern.

Ein weiteres Experiment, womit Sie neuartige und Virus-typische Filtercharakteristiken entwickeln können:

Stellen Sie die *FILTER BALANCE* auf Mittelstellung und stellen Sie den *CUTOFF* 2 auf Maximum. Die *FILTER*-ROUTING-Betriebsart muss sich nach wie vor auf SER 6 befinden. Stellen sie den *CUTOFF* und die *RESONANCE* auf mittlere Werte ein und wählen sie eine gut vernehmbare *SATURATION*-Curve. Sie sind nun in der Lage, dieses komplexe Signal, das der Verzerrer mit dem Filter 1 bildet, ein weiteres Mal zu filtern. Drehen Sie hierzu den *CUTOFF* 2 Regler langsam in Richtung Mittelstellung. Sie hören, wie sich das Filter 2 langsam über das verzerrte Signal legt. Sie können für Filter 2 eine individuelle Resonanz einstellen, wenn Sie FILT 2 im FILTERS SELECT Menü wählen und den *RESONANCE*-Regler betätigen. Belassen Sie nun den *CUTOFF* 2 auf einer Position rechts neben der Mittelstellung.

Die so beschriebene Konfiguration kann als eine komplexe nichtlineare Filterkonstruktion angesehen werden, deren Grenzfrequenz über den *CUTOFF*-Regler bedient wird. Die Klangcharakteristik können Sie in einem weiten Rahmen über *CUTOFF* 2 einstellen. Modifizieren Sie jedoch auch die Resonanzen der beiden Filter und die *SATURATION*-Curve, um neue Filtercharakteristiken zu erhalten.

Experimentieren Sie nun auch mit den unterschiedlichen Filter-Modes, und achten Sie dabei insbesondere auf die Wirkung der Parameter *RESONANCE, ENV AMOUNT* und KEY FOLLOW in Abhängigkeit von FILTERS SELECT. Bitte beachten Sie dabei, dass Ihre Chancen, den Klang "abzuwürgen", durch den Einsatz zweier Filter deutlich steigen: Ist etwa das erste Filter als Tiefpass mit geringer Grenzfrequenz, das zweite aber als Hochpass mit hoher Grenzfrequenz eingestellt, so erhalten sie gar kein Signal mehr, sobald *FILTER BALANCE* in Mittelstellung arbeitet.

# FILTER ROUTING

Als letzter hier noch zu nennender Parameter bietet *FILTER* ROUTING mehrere umschaltbare Möglichkeiten, um die Filter hintereinander ("seriell") im Signalweg anzuordnen, oder auch parallel zueinander zu betreiben:

SER-4 Die Filter sind in Reihe geschaltet; beide Filter besitzen die selbe Flankensteilheit, nämlich jeweils zwei (12dB/ Okt.), gemeinsam also vier sogenannte Filterpole (24dB/Okt.).

SER-6 Die Filter sind in Reihe geschaltet; Filter 1 besitzt vier (24dB/Okt.), Filter 2 hingegen zwei Pole (12dB/Okt.), so dass die gemeinsame Flankensteilheit sechs Pole (36dB Okt.) beträgt.

PAR-4 Die Filter sind parallel geschaltet und besitzen jeweils zwei Pole (12dB/ Okt.). SPLIT Die Filter sind parallel geschaltet und besitzen jeweils zwei Pole (12dB/ Okt.). Jeder der beiden Oszillatoren führt sein Signal in jeweils eines der beiden Filter, deren Signale über den Parameter UNISON Pan Spread im Panorama gespreizt werden können.

Unabhängig vom FILTER ROUTING ist die SATURATION-Stufe immer dem Filter 1 nachgeschaltet.

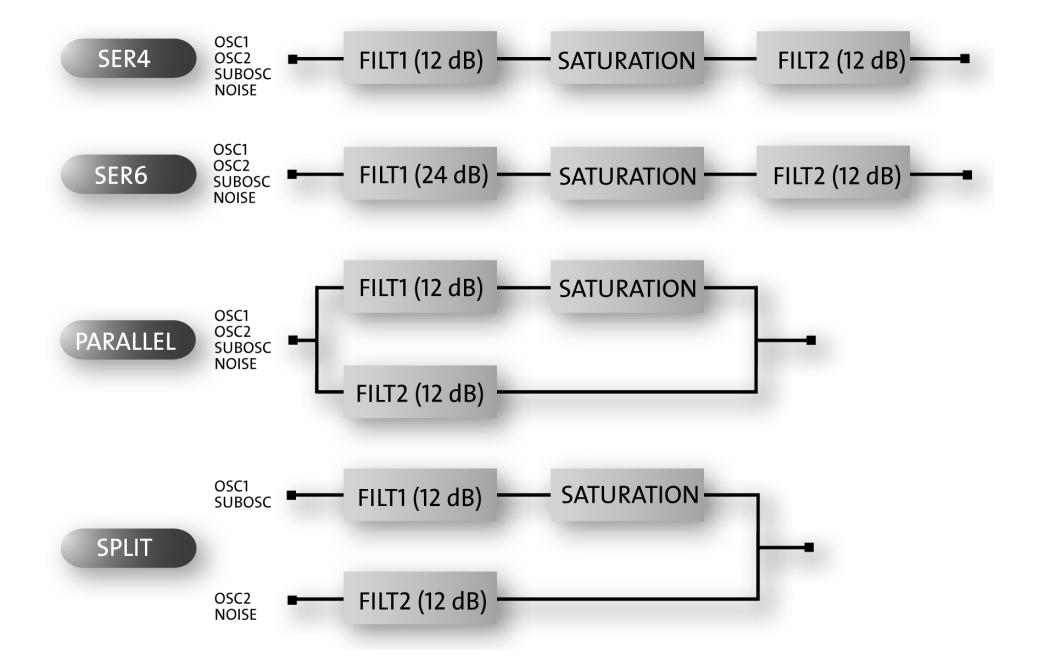

Die Abbildung veranschaulicht die verschiedenen Filter-Routing-Möglichkeiten des Virus.

# DER ERSTE OSZILLATOR

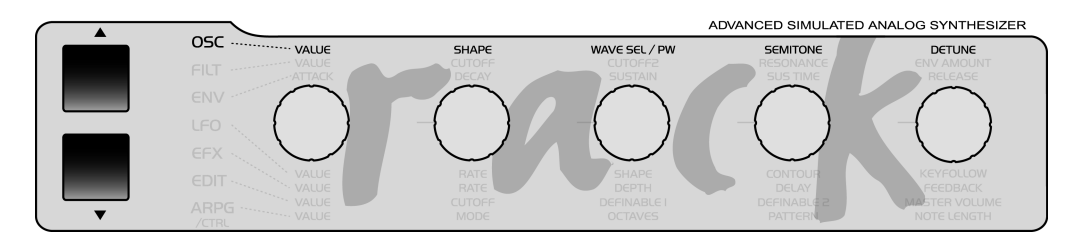

Bisher haben wir uns ausschließlich mit klangbearbeitenden Funktionen befasst und sind dabei stets vom selben Ausgangsmaterial ausgegangen: einer sogenannten Sägezahnwelle (eng.: sawtooth wave). Diese Wellenform ist als neutrales Ausgangsmaterial besonders gut geeignet, da sie alle Obertöne der sogenannten Natürlichen Obertonreihe enthält, so dass die Filter gute Angriffsmöglichkeiten erhalten.

Die Filter (Ausnahme: das Kerbfilter oder Bandstop BS) beschneiden jedoch das Klangspektrum stets an den Enden, so dass das Signal beispielsweise dumpfer klingt, nachdem es durch ein Tiefpassfilter geführt wurde. Nun können Sie sich sicherlich vorstellen, dass derlei Eingriffe zwar wesentlich sind, allein jedoch nicht ausreichen, um eine Klangfarbe zu gestalten. Schließlich verfügen beispielsweise eine Trompete und ein Saxofon über deutlich unterschiedliche Klangfarben, obwohl niemand behaupten würde, das eine Instrument sei auffallend dumpfer als das andere. Es muss also eine Möglichkeit geschaffen werden, die Klangfarbe auch innerhalb des durchgelassenen Bereichs zu bestimmen. Zudem muss auch die Tonhöhe des Signals festgelegt werden.

Beide Aufgaben kommen in einem Synthesizer den Oszillatoren zu. Sie schwingen mit wähl- und modulierbarer Tonhöhe und sind zudem in der Lage, unterschiedliche Wellenformen und somit unterschiedliche Ausgangsspektren für die anschließende Filterung zu erzeugen.

Der Virus besitzt zwei Hauptoszillatoren und einen sogenannten Suboszillator. Wir werden uns zunächst jedoch mit dem Oszillator 1 befassen, denn den haben Sie bei unseren bisherigen Experimenten stets gehört.

Rufen Sie für die nächsten Versuche bitte erneut den Grundklang (A127 - START -) auf, von dem wir anfangs ausgegangen sind.Dazu drücken Sie zuerst die Taste SINGLE, um von der angewählten Parameter-Sektion in den Play-Mode zurückzukehren. Im Play-Mode lassen sich die die Klange über die VALUE-Tasten umschalten.

Verändern Sie den Klang ruhig, um eine angenehmere Lautstärkehüllkurve zu erzielen, halten Sie sich aber mit Filterund Saturation-Eingriffen zurück, damit Sie das Oszillatorsignal möglichst unbeeinflusst hören können.

Selektieren Sie Bereich *OSCILLATORS* mit den beiden UP/DOWN Tastern. Sie finden dort die beiden Regler SHAPE und WAVE SEL/PW. Diese Regler ermöglichen es, die Wellenform und damit das Klangspektrum des Oszillator 1 zu bestimmen. Im Klangprogramm ist für SHAPE die Mittelstellung abgelegt; das Display zeigt "Saw" für die Sägezahnwellenform

Drehen Sie den Regler nun bei gehaltener Note langsam nach rechts und hören Sie dabei, wie die Klangfarbe zum Rechtsanschlag hin zunehmend "hohler" klingt. Der Effekt lässt sich annäherungsweise als ein "Ausdünnen" der Klangfarbe beschreiben, in jedem Falle aber als etwas, das die Klangfarbe über das gesamte Spektrum hinweg gleichmäßig betrifft und daher durch Filter nicht zu erzielen wäre.

Die Wellenform, die Sie bei Rechtsanschlag von SHAPE hören, ist die sogenannte Rechteckwelle (engl.: pulse wave). Sie zeichnet sich dadurch aus, dass der positive Ausschlag der Wellenform in seiner Dauer identisch mit dem negativen Bereich ist: Sie besitzt eine sogenannte Pulsweite von 50%. Die Rechteckwelle unterscheidet sich klanglich vom Sägezahn, indem nicht alle Obertöne der Natürlichen Obertonreihe vorkommen, sondern nur ungeradzahlige Harmonische, also die erste (der tonhöhenstiftende Grundton), die dritte, die fünfte etc.. Indem Sie SHAPE von Sägezahn in Richtung Puls drehen, blenden Sie faktisch jeden zweiten Oberton aus, was die technische Erklärung für die zunehmende Aushöhlung der Klangfarbe ist.

Den Prozess der Klangfarbenänderung können Sie nun fortsetzen, indem Sie die Symmetrie der Pulswelle vom Rechteck in Richtung schmalerer Pulse verschieben. Dies ist beim Virus durch den Regler WAVE SEL/PW (PW = pulse width, engl. für: Pulsweite) möglich, SOLANGE SICH SHAPE IM NEGATIVEN BEREICH (RECHTS) SEINES REGELWEGS BEFINDET.

Drehen Sie WAVE SEL/PW langsam von links nach rechts, während SHAPE auf Rechtsanschlag steht. Sie hören dabei, wie die Klangfarbe den Schwerpunkt ihres Klangspektrums aufwärts verlagert und dabei dünner wird. Am Rechtsanschlag verschwindet das Signal vollkommen, da die Pulsweite jetzt bei 0% liegt und dementsprechend keine Schwingung mehr erfolgt.

Drehen Sie SHAPE, vom Sägezahn (Mittelstellung) ausgehend, nach links. Sie hören dabei, wie die Obertöne zunehmend ausgeblendet werden, bis nur noch der Grundton erklingt. Dies ist die sogenannte Sinuswelle, eine von 64 weiteren Wellenformen, die Ihnen als Ausgangsmaterial zur Verfügung stehen.
Diese Wellenformen sind ebenfalls durch WAVE SEL/PW (WAVE SEL: Abk. f. Wave Select, engl. f.: Wellenformauswahl) zu wählen, jedoch nur SOLANGE SICH SHAPE IM POSITIVEN BEREICH (LINKS) SEINES REGELWEGS BEFINDET. Alternativ dazu können sie jedoch auch – unabhängig von der aktuellen SHAPE-Stellung – im EDIT-Menü unter OSCILLA-TOR 1 WAVE eingestellt werden.

Hören Sie nun die einzelnen Wellenformen an. Die zweite der 64 Wellenformen ist ein Dreieck (engl.: triangle wave); die restlichen Wellenformen enthalten unterschiedliche Klanganteile in verschiedenen Mischverhältnissen.

Ziehen Sie, nachdem Sie sich mit den puren Ausgangsspektren vertraut gemacht haben, auch die mittlerweile geläufigen Parameter der Bereiche *FIL-TERS* und *AMPLIFIER* hinzu (vergessen Sie dabei auch *SATURATION* und den damit zusammenarbeitenden Regler *OSC VOL* nicht), um ein Gefühl dafür zu entwickeln, wie die einzelnen Wellenformen sich bei Filterung, Sättigung und Lautstärkeformung verhalten.

#### DER ZWEITE OSZILLATOR

Wie bereits erwähnt, besitzt der Virus neben anderen Schallquellen einen zweiten Oszillator, der über weiterreichende Einstellmöglichkeiten verfügt als Oszillator 1.

Rufen Sie bitte erneut das Ausgangsklangprogramm auf und verändern Sie dort gegebenenfalls die Lautstärkehüllkurve. Um Oszillator 2 hören zu können, müssen Sie zunächst den Parameter *OSC BAL* (Abk. f.: Oscillator Balance) im OSCI-LLATOR Menü vom Linksanschlag, der im Klangprogramm abgelegt ist, nach rechts drehen.

Zur Mitte des Regelwegs hin werden Sie eine Klangfarbenveränderung hören, die zum rechten Ende des Reaelweas hin wieder zurückgenommen wird. Dies ist ein sogenannter Kammfiltereffekt. Er entsteht, wenn zwei Signale gleicher Frequenz, jedoch unterschiedlicher Phasenlage gemischt werden. Lösen Sie die selbe Note mehrfach nacheinander aus. während OSC BAL die Mittelstellung einnimmt. Sie werden feststellen, dass jede Note eine etwas unterschiedliche Klangfarbe besitzt. Das liegt daran, dass die Oszillatoren des Virus frei schwingen, so dass bei iedem Notenbeginn eine andere Phasenkonstellation der beiden Oszillatoren vorliegen kann. Lassen Sie OSC BAL zunächst in der Mitte stehen.

#### Die Regler SHAPE und WAVE SEL/PW

sind Ihnen schon von Oszillator Eins her bekannt. Ihre Funktion ist hier identisch und soll daher nicht erneut besprochen werden.

Lokalisieren Sie statt dessen den Regler DETUNE und drehen Sie ihn langsam vom Linksanschlag (der im Klangprogramm gespeichert ist) ausgehend auf. Sie können nun hören, dass der Klang langsam zu schweben beginnt und diese Schwebung bei weiterer Rechtsdrehung beschleunigt wird, bis Oszillator 2 gegenüber Oszillator 1 deutlich verstimmt klingt. Derlei Schwebungen sind bei Synthesizern traditionell beliebt, um chorus-artige Effekte für sogenannte "Flächenklänge" zu erzielen, oder um den Klang einfach "fetter" zu machen.

Der Regler SEMITONE ermöglicht es, Oszillator 2 gegenüber Oszillator 1 in Halbtonschritten um plus/minus vier Oktaven zu transponieren. Dies ist insbesondere im Zusammenhang mit zwei weiteren Funktionen des Oszillators interessant: der Synchronisation und der Frequenzmodulation.

Lokalisieren Sie den Parameter SYNC im OSCILLATOR-2-Menü und aktivieren Sie Ihn (Sync On). Die Synchronisation zwingt Oszillator 2, seinen Wellenzyklus erneut zu starten, sobald die Wellenform von Oszillator 1 ihren Zyklus beginnt.

Dies hat zunächst die Folge, dass die Schwebung verschwindet, die bei unserem bisherigen Experiment bei der Mischung der beiden verstimmten Oszillatoren auftrat. Interessanter wird der SYNC-Effekt, wenn Oszillator 2 gegenüber Oszillator 1 mit dem SEMITONE-Regler aufwärts transponiert wird. Dies hat nämlich zur Folge, dass der Wellenzyklus von Oszillator 2 abgebrochen wird, sobald Oszillator 1 seinen Zyklus erneut beginnt. Die Tonhöhe des zweiten Oszillators wird bei derlei Intervallen nicht mehr als solche wirksam, sondern erzielt spezielle, teilweise "kreischende" Klangfarben.

Die zweite Technik, die von der Intervallbildung zwischen den Oszillatoren profitiert, ist die Frequenzmodulation (FM). Sie erzeugt neue Klangspektren, indem das Signal des ersten Oszillators die Frequenz des zweiten Oszillators steuert. Im Prinzip funktioniert das wie ein Vibrato, iedoch handelt es sich hier um ein extrem schnelles Vibrato (mit einer Freguenz im Hörbereich), das nicht als solches, sondern als - unter Umständen sehr drastische – Klangveränderung hörbar wird. Ähnlich wie beispielsweise bei der Modulation des Filters durch die Filterhüllkurve, gibt es auch hier einen Regler, um die Intensität der Frequenzmodulation einzustellen: FM AMOUNT.

Wählen Sie beim Oszillator 2 die reine Sinuswellenform. Die Frequenzmodulation erzeugt mit dem Sinus sehr klare, zum Teil glockenartige Spektren. Beim Virus ist es möglich, die Oszillatorsynchronisation (SYNC) und die Frequenzmodulation (FM AMOUNT) zu kombinieren, um neue harmonische Spektren zu erzeugen. Experimentieren Sie bei eingeschaltetem SYNC mit dem FM AMOUNT und beziehen Sie auch andere SEMITONE-Einstellungen und die verschiedenen Wellenformen des Oszillator 2 mit ein.

Der Virus besitzt noch einen dritten Hauptoszillator, welcher weitere Schwebungen und Spektren ermöglicht. Die Parameter dieses Oszillators sind über das OSCILLATOR-EDIT-Menü erreichbar und werden in einem späteren Kapitel beschrieben.

#### **DER MIXER-BEREICH**

Zwei Parameter des MIXER-Bereichs haben Sie bereits kennengelernt: OSC BAL bestimmt das Mischungsverhältnis der Oszillatoren 1 und 2; OSC VOL bestimmt bis zur Hälfte seines Regelwegs die Gesamtlaustärke der Oszillatorenmischung, ab der Mitte wird hingegen die Intensität der Sättigungsstufe angehoben, insofern eine SATURATION-Curve angewählt ist.

Es gilt nun, das Geheimnis des Parameters *SUB OSC*, zu lüften: Er regelt die Lautstärke eines dritten Oszillators, des sogenannten Suboszillators, der stets eine Oktave unter Oszillator 1 schwingt.

Der Suboszillator wird also immer der Mischung von Oszillator 1 und 2, wie sie durch OSC BAL festgelegt ist, hinzugemischt und unterliegt der gemeinsamen Summenpegelung durch OSC VOL. Als einziger weiterer Parameter des Suboszillators besteht im OSCILLATOR-EDIT-Menü die Möglichkeit, seine Wellenform zwischen Dreieck und Rechteck umzuschalten (SUB OSCILLATOR WAVE SQUARE/TRIANGLE).

Eine weitere Signalquelle des Virus ist der Rauschgenerator (NOISE Volume). Bitte beachten Sie, dass der Pegel des Rauschgenerators nicht der Summenregelung durch *OSC VOL* unterliegt, so dass er auch dann hörbar ist, wenn *OSC VOL* auf Null steht. Die vierte Klangquelle im Virus ist ein Ringmodulator. Er multipliziert die Signale von Oszillator 1 und 2 und erzeugt dadurch u.a. interessante inharmonische Spektren, die hochgradig abhängig vom Frequenzverhältnis der beiden Oszillatoren (veränderbar z.B. mit OSC 2 SEMITONE) und den Wellenformen der Oszillatoren (z.B. Sinus Wave) sind.

Das Signal des Ringmodulators kann über den Parameter RINGMODULATOR Volume eingeblendet werden (im OSCIL-LATOR-EDIT-Menü). Wenn RINGMODU-LATOR Volume Null ist, dann ist der Ringmodulator abgeschaltet. Das Signal des Ringmodulators wird wie das Signal des Noisegenerators nicht über OSC VOL geregelt, so dass die Originalsignale der Oszillatoren separat vom Ringmodulator ausgeblendet werden können. Testen Sie den Ringmodulator auch mit der Sinuswelle auf Oszillator 1 und 2.

Nun ist es an der Zeit, Sie über den Signalfluss der *FILTER*-ROUTING-Betriebsart SPLIT aufzuklären: Hier erhält das erste Filter den Oszillator 1 und den Suboszillator, während Filter 2 durch Oszillator 2 und den Rauschgenerator gespeist wird. Diese Aufspaltung der Klangquellen in zwei Signalwege beeinflusst jedoch nicht ihre Pegelungsmöglichkeiten; auch *OSC VOL* bleibt in seiner Funktion erhalten.

#### **DIE LFOS**

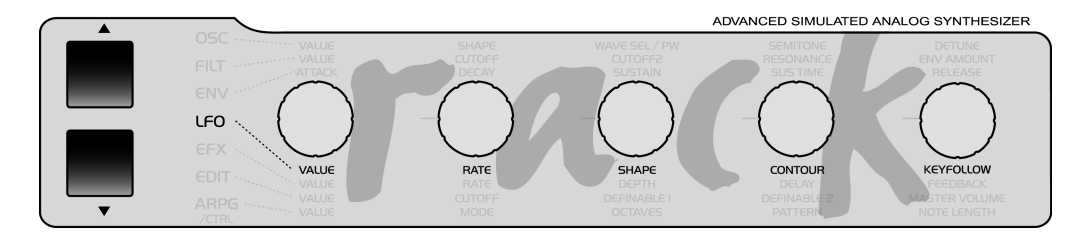

Zu Anfang unserer Klangexperimente haben wir Ihnen versprochen, dass im Virus viele Funktionen zu automatisieren sind. Tatsächlich wissen Sie jetzt bereits, dass neben der Lautstärke und den Grenzfrequenzen beider Filter auch die Tonhöhe von Oszillator 2 wie auch die Intensität seiner Frequenzmodulation über Hüllkurven zu steuern sind.

Das allein kann jedoch nicht befriedigen, denn zum einen haben Sie mittlerweile einige weitere Funktionen kennengelernt, deren Automation gewinnbringend sein könnte; zum anderen sind Hüllkurven als Modulationsquellen sicherlich ergiebig, benötigen aber jedesmal eine neue Note, um aktiv werden zu können. Daher mag bei Ihnen bereits der Wunsch aufgetreten sein, über anderweitige Steuerungsverfahren zu verfügen, die – unabhängig von Noten - die jeweilige Funktion periodisch steuern. Zu nennen wären hier beispielsweise die traditionellen Techniken Vibrato (periodische Steuerung der Tonhöhe) und Tremolo (periodische

Steuerung der Lauststärke). Und auch die zufällige Steuerung von Parametern mag auf Ihrer Wunschliste stehen.

Beide Aufgaben kommen im Virus den sogenannten LFOs (Abk. für: low frequency oscillator; engl. für: Niederfrequenzoszillator, ein Oszillator, der unterhalb des Hörbereichs schwingt) zu. Ein LFO entspricht dem Namen gemäß einem Oszillator, wie Sie ihn bereits kennengelernt haben, schwingt aber deutlich langsamer, so dass sein Ausgangssignal nicht als solches hörbar wird. Statt dessen kann er im Sinne einer Hüllkurve eingesetzt werden, die sich permanent wiederholt.

#### Der LFO 1

Gehen Sie bei unseren nächsten Experimenten bitte wieder vom Grundklang aus oder von einer Abwandlung, die Sie bereits vorgenommen haben. Lokalisieren Sie den Regler RATE im Bereich LFO 1. Ihm ist eine LED zugeordnet, die die Geschwindigkeit des LFOs sowie seine Schwingungsform darstellt. Drehen Sie RATE und beobachten Sie, wie die LED ihren Blinktakt gemäß ihrer Bewegung verändert.

Zur Zeit können Sie die Auswirkungen des LFOs jedoch noch nicht hören, da seine Modulationsintensität im Ausgangsprogramm auf 0 gesetzt wurde. Um das zu ändern, dienen die fünf Parameter mit den Namen *LFO AMOUNT* und den Modulationszielen *Oscillator1*, *Oscillator2*, *PulseWidth1+2*, *Resonance1+2* und *FilterGain*:

#### Die Modulationsziele

 OSCILLATOR1 die Frequenz d. Oszillators 1

SCILLATOR2 die Frequenz d. Oszillators 2

▶ PULSEWIDTH1+2 bedeutet, dass die Pulsweiten beider Oszillatoren gemeinsam gesteuert werden.

▶ RESONANCE1+2 bezeichnet dementsprechend die Resonanzen beider Filter. Bitte beachten Sie, dass Parameter, die hier gemeinsame Modulationsintensitäten erhalten, manuell nach wie vor unterschiedlich einzustellen sind, so dass das akustische Ergebnis der gemeinsamen Modulation dennoch unterschiedlich ausfallen kann.

▶ FILTERGAIN Gemeint ist hier der Eingangspegel des ersten Filters (und somit auch der nachfolgenden Sättigungsstufe) - jedoch OHNE DIE PEGEL-KOMPENSATION, die mit OSC VOL verbunden ist. Moduliert wird hier also ein Parameter, der als solcher manuell gar nicht im Zugriff ist. Als Ergebnis ist durch die Modulation von FiltGain eine periodische Veränderung der Sättigung zu erziehlen, die jedoch an ein entsprechendes Tremolo (Lautstärkeänderung) gekoppelt ist. Ist die Sättigung nicht aktiv, so erhält man ein reines Tremolo. Modulieren Sie nun die fünf Parameter

abwechselnd und auch gemeinsam in unterschiedlichen Intensitäten. Versuchen Sie dabei, sich bereits vorher vorzustellen, welches klangliche Ergebnis zu erwarten ist, wenn etwa der erste, der zweite oder beide Oszillatoren gemeinsam moduliert werden, und prüfen Sie, ob Ihre Erwartungen erfüllt werden. Auf diese Weise können Sie feststellen, ob Sie die bisherigen Erläuterungen prinzipiell verstanden haben, so dass Sie sie abstrahieren und somit zur gezielten Klanggestaltung einsetzen können.

Es ist gut möglich, dass Sie dabei Modulationen erzeugen, die keinerlei Wirkung auf den Klang ausüben, indem Sie etwa die Frequenz von Oszillator 2 modulieren, obwohl dieser gerade aus der Oszillatorenmischung ausgeblendet ist. Prüfen sie in derlei Fällen den aktuellen Signalfluss, dekken Sie entsprechende Widersprüche auf und merken Sie sich vor allem das Problem und die Lösung, um später in vergleichbaren Fällen nicht in Panik zu geraten, sondern gezielt eine unerwartete Klangsituation analysieren und beheben zu können.

Als LFO-Wellenform verwenden Sie gerade das Dreieck, das eine gleichförmige Auf- und Abbewegung des Zielparameters erzeugt. Wählen Sie nun mit dem Parameter SHAPE die anderen verfügbaren Wellenformen für LFO 1 an. Die dritte Wellenform stellt einen abfallenden Sägezahn dar. Sie können diese Bewegung auch in einen aufsteigenden Sägezahn umwandeln, indem Sie einfach die entsprechenden Modulationsintensitäten (AMOUNT) im negativen Bereich einstellen.

S&H (Abk. für: Sample and Hold) ist eine gestufte Zufallsmodulation. In der Taktgeschwindigkeit, die durch RATE vorgegeben ist, werden hier zufällige Modulationswerte erzeugt, die bis zum nächsten Taktimpuls aufrecht erhalten werden, um dann abrupt auf einen neuen, wiederum zufälligen Wert zu springen.

S&G (Abk. für: Sample and Glide) ist eine kontinuierliche Zufallsmodulation; die Zufallswerte gleiten hier stufenlos ineinander, und auch die Geschwindigkeit des Verlaufs variiert zufällig um den durch RATE festgelegten Wert herum.

Führen Sie nun Ihre Experimente unter Einsatz unterschiedlicher LFO-Wellenformen fort. Achten Sie insbesondere darauf, dass minimale Modulationsintensitäten je nach Wellenform und Modulationsziel (etwa: S&G +1 auf OSC 1 oder 2) nach einer gewissen Zeit gar nicht mehr bewusst gehört werden, dem Klang jedoch eine spürbare Vitalität verleihen. Gerade in derlei Minimalmodulationen liegt das Geheimnis vieler guter Klangeinstellungen.

Wie Sie möglicherweise schon bemerkt haben, sind die LFOs des Virus polyphon ausgelegt: Wenn mehrere Noten gleichzeitig klingen, werden sie durch jeweils eigene LFOs gesteuert, die zudem leicht variierende Geschwindigkeiten aufweisen, was insbesondere der Lebendigkeit gehaltener Akkorde stark zugute kommt. Um den Effekt zu verstärken, können Sie die Funktion KEY FOLLOW aktivieren. Diese Funktion ermöglicht es, die Geschwindigkeit des LFOs durch die Tonhöhe, genauer gesagt: durch die MIDI-Notennummer, zu steuern, so dass höhere Noten eine größere LFO-Geschwindigkeit erzielen, mehrere gleichzeitig gehaltene Noten also deutlich unterschiedliche periodische Prozesse aller Art aufweisen können.

Neben ihrer üblichen Funktion als "Low Frequency Oscillator" lassen sich LFO 1 und 2 auch als zusätzliche kleine Hüllkurven verwenden. Wenn man ENV MODE aktiviert, dann wird die eingestellte LFO-Wellenform beim Anschlagen des Tons nicht mehr periodisch, sondern nur einmal durchfahren. Außerdem wird die Auslenkung des LFOs von bipolar (um den Nullpunkt herum) auf unipolar (von Null ausschließlich in eine Richtung) umgeschaltet. Bitte beachten Sie, dass dies nur die Bewegungsrichtung des LFOs betrifft; die Modulationsintensität lässt sich nach wie vor im bipolaren Bereich einstellen. So kann man mit der Sägezahnwelle eine Rampe erzeugen, wobei über die Polarität der jeweiligen AMOUNTs wählen kann, ob die Rampe auf- oder absteigen soll. Mit dem Regler LFO Contour im LFO-Bereich kann man der Rampe einen exponentiellen Verlauf geben. Wählt man als Wellenform die Dreieckswelle, so erhält man eine aufsteigende Phase (Attack) und eine absteigende Phase (Decay). Das zeitliche Verhältnis zwischen Attack und Decay kann ebenfalls mit dem Parameter LFO Contour im eingestellt werden. Die absolute Geschwindigkeit der Hüllkurvenbewegung wird mit dem LFO RATE Regler bestimmt.

Aber auch S&H besitzen im erzeugt lediglich zu Notenbeginn einen einzigen Zufallswert (RATE ist in diesem Zusammenhang ohne Bedeutung); S&G arbeitet genauso, jedoch ist hier der RATE-Wert wesentlich, denn er bestimmt die Gleitgeschwindigkeit vom letzten auf den neuen Zufallswert.

#### DER LFO 2

Der zweite LFO ist im wesentlichen wie der erste aufgebaut und soll daher hier nicht mehr mit derselben Ausführlichkeit behandelt werden.

Als Modulationsziele stehen hier SHAPE 1 und 2 gemeinsam, die beiden Filterfrequenzen unabhängig voneinander sowie die Panoramaposition bereit. Desweitern steht auch hier ein frei wählbarer Parameter als Modulationsziel zur Verfügung.

### LAUTSTÄRKE UND PANORAMA

#### Lautstärke und Panoramaposition

Sie haben vermutlich schon gemerkt, dass die vielfältigen Klangfarbeneingriffe, die der Virus zulässt, gelegentlich auch die Lautstärke beeinflussen. So ist ein stark gefilterter Sägezahn zwangsläufig leiser als ein ungefilterter Sägezahn, denn mit dem Ausblenden von Teiltönen sinkt selbstverständlich auch die Gesamtlautstärke des Signals ab. Daher besitzt der Virus für jedes SIN-GLE PROGRAM einen programmierbaren Lautstärkeparameter, der es Ihnen ermöglicht, die Pegel Ihrer Klangprogramme einander anzugleichen.

Lokalisieren Sie den Parameter PATCH VOLUME im COMMON-Bereich des EDIT-Menüs.

1 COMMON

PatchVolume 100∢

Sein Wert steht auf 100, so dass Sie im Falle sehr enger Filterungen weitere 27 Lautstärkeeinheiten an Aussteuerungsreserve besitzen.

Die Panoramaposition haben Sie bereits als Modulationsziel von LFO 2 kennengelernt. Sie lässt sich jedoch nicht nur modulieren, sondern auch manuell einstellen. Dazu dient der Parameter PAN-ORAMA, den Sie ebenfalls im COMMON-Bereich des EDIT-Menüs finden.

Wie beispielsweise beim Filter, dient auch hier der manuell eingestellte Wert als Ausgangspunkt für Panorama-Modulationen. Wird das Panorama ganz nach links gedreht, so lässt sich die Panoramaposition durch LFO-2 zwar noch modulieren, man nimmt in diesem Fall aber nur eine Auslenkung der Panoramaposition nach rechts wahr.

## **DIE ANSCHLAGSDYNAMIK**

Zu den unter Tastenspielern bevorzugten Modulationsquellen zählt die Anschlagsdynamik (engl.: Velocity): Ein leichter Tastenanschlag bewirkt einen niedrigen Velocity-Wert für die entsprechende Note, ein harter Anschlag einen hohen. Für die Velocity-Werte stehen im Virus zehn Modulationsempfänger zur Verfügung.Lokalisieren Sie den Bereich VELOCITY im EDIT-Menü.

Osc1Shape

+04

Dort finden sie die Modulationsintensitäten für:

| OSC 1 SHAPE    |
|----------------|
| OSC 2 SHAPE    |
| PULSE WIDTH    |
| FM AMOUNT      |
| FILT 1 ENV AMT |
| FILT 2 ENV AMT |
| RESONANCE 1    |
| RESONANCE 2    |
| VOLUME         |
| PANORAMA       |

die jeweils unabhängig voneinander im mittlerweile vertrauten bipolaren Wertebereich einzugeben sind. Die Anschlagsdynamik, sowie auch die Geschwindigkeit, mit der eine Taste losgelassen wird (Release-Velocity) ist auch eine wählbare Modulationsquelle der Modulationsmatrix (ASSIGN-Sektion, wird später erläutert), wodurch sich weitere Parameter über die Anschlagsdynamik steuern lassen.

#### **DER UNISON MODE**

Bei der Darstellung des zweiten Oszillators haben wir darauf hingewiesen, dass Schwebungen geeignet sind, den "flächigen" oder "fetten" Charakter von Klängen zu unterstützen. Der Virus bietet in diesem attraktiven Klangbereich sogar weiterführende Funktionen. Eine davon ist der sogenannte UNISON MODE, der es ermöglicht, mit jeder empfangenen Note gleich zwei oder mehr Stimmen auszulösen, so dass viele Oszillatoren gegeneinander verstimmt erklingen können. Zudem bietet der UNISON MODE die Möglichkeit, die solcherart "gestapelten" Stimmen im Stereofeld zu verteilen und ihre LFOs gegeneinander in der Phase zu verschieben, so dass auch periodische Effekte aller Art an Lebendigkeit zunehmen.

Suchen Sie die Parametergruppe UNISON im EDIT-Menü.

1 UNISON Mode Twin∢

UNISON MODE wählt, wie viele Stimmen des Virus für eine gespielte Note verwendet werden sollen, bestimmt also, wie "fett" der Klang sein soll. Mit dem Parameter UNISON Detune werden die beteiligten Stimmen mehr oder weniger gegeneinander verstimmt, mit UNISON PanSpread werden sie gleichmäßig im Stereopanorama verteilt – so lässt sich die Stereobasisbreite des Klangs einstellen. Ein Klang mit aktiviertem UNISON Mode ist nach wie vor polyphon spielbar, wobei die Polyphonie je nach eingestellter Stimmenzahl im UNISON Mode natürlich deutlich eingeschränkt ist. Die effizienteste und übliche Einstellung ist UNISON Mode = Twin, wobei zwei Stimmen pro Note gespielt werden. In der Stellung "Off" wird eine Stimme pro Note gespielt.

#### DER CHORUS/FLANGER-EFFEKT

Eine weitere Funktion zur "flächenunterstützenden Schwebungszunahme" ist der sogenannte Chorus-Effekt. Ein Chorus ist ein kurze Verzögerungsleitung (in der Regel bis ca. 50 ms), deren Verzögerung periodisch variiert. Durch die Modulation der Verzögerung entstehen geringfügige Verstimmungen gegenüber dem Eingangssignal (der sogenannte Doppler-Effekt), die zu einer Schwebung zwischen Original- und Effektsignal führen. Eine Rückkoppelung der Verzögerungsleitung (engl.: Feedback) verstärkt den Effekt. Da die linke Signalseite automatisch anders als die rechte Seite moduliert wird, ist der Chorus in der Lage, aus einem Mono-Signal ein Stereo-Signal zu erzeugen.

Bei einer sehr kurzen Grundverzögerung wird der Effekt als Flanger bezeichnet. In diesem Fall erhält insbesondere die Rückkoppelung deutlich mehr Gewicht, indem sie – modulierbare – Resonanzen bildet und auf diese Weise eine weitere, drastische Klangfarbenquelle bildet. Bei hohem Feedback kann man sehr genau hören, dass die beiden Signalseiten vom LFO unterschiedlich – und zwar gegenphasig – moduliert werden. Lokalisieren Sie die Parametergruppe CHORUS im EFFECTS-Menü.

CHORUS DIR/EFF regelt die Balance zwischen Original- und Effektsignal. Die Parameter RATE und SHAPE bedienen den eigens für den Chorus eingebauten, weiteren LFO. DELAY dient der Grundeinstellung der Verzögerung, DEPTH bestimmt die Modulationsintensität und FEEDBACK regelt die Rückkoppelung.Zur Erzeugung eines Flanger-Effekts ermöglicht der negative Bereich des Feedbacks zum Teil weichere Flanger-Charakteristiken. Bitte beachten Sie, dass der Chorus/ Flanger-Effekt des Virus vollständig stereo arbeitet: Die Stereo-Position sowie gegebenenfalls Panoramamodulationen und Stereospreizungen bleiben auch im Effektsignal erhalten.

#### DER DELAY-EFFEKT

Der Delay-Effekt dient traditionell dazu, Echos des Eingangssignals zu erzeugen. Lokalisieren Sie die Parametergruppe DELAY im EFFECTS-Menü.

1 DELAY EffectSend 0∢

Sie finden dort fast identische Parameter wie in der CHORUS-Gruppe. Lassen Sie sich von leicht abweichenden Bezeichnungen nicht verwirren: Das Delay besitzt ebenfalls eine Grundverzögerung – hier *TIME* genannt –, ein FEEDBACK sowie einen eigenen LFO mit den mittlerweile vertrauten Parametern RATE, DEPTH und SHAPE.

Tatsächlich unterscheidet sich das Delay in lediglich zwei Funktionen vom Chorus: Zum einen besitzt es statt des Balance-Parameters DIR/FFF einen FFFFCT SEND. Dies ist insbesondere im MULTI MODE von Bedeutung, wo unter Umständen mehrere PARTs (mehrere unterschiedliche Klänge) mit unterschiedlichem Pegel den selben Delay-Effekt speisen. Zum anderen ermöglicht die TIME des Delays erheblich größere Verzögerungen, damit sie eben als einzeln hörbare Echos wirksam werden (maximal 693 ms). Der LFO ermöglicht die Modulation der Verzögerung wie beim Chorus, so dass auch hier Schwebungen erzeugt werden können;

durch die unterschiedliche Modulation von linker und rechter Seite entsteht zudem ein Stereoeffekt.

### WAS SIE NOCH NICHT WISSEN

Wir sind nun am Ende unserer Einführung angelangt und hoffen, dass wir Ihren Erstkontakt mit einem Synthesizer so angenehm wie möglich gestaltet haben. Wie bereits eingangs erwähnt, haben wir Ihnen hier nicht alle Funktionen des Virus erläutert, sondern lediglich die grundlegenden Bausteine und ihre Auswirkung auf das Klanggeschehen dargelegt. Dies sollte Sie nun in die Lage versetzen, die Gesamtübersicht über alle Funktionen interpretieren zu können, die Sie weiter hinten in diesem Handbuch finden. 50 | KAPITEL 4 Einführung

# Konzept und Handhabung

#### **DIE BETRIEBSARTEN**

Der Virus arbeitet wahlweise in zwei grundlegenden Betriebsarten, dem SIN-GLE MODE und dem MULTI MODE.

Im SINGLE MODE kann der Virus stets nur ein einziges Klangprogramm wiedergeben. Alle 16 Stimmen, alle Effekte und sämtliche Bedienelemente (mit Ausnahme des Tasters MULTI) des Virus beziehen sich auf dieses eine Klangprogramm. Ein SINGLE-Programm ist eine Zusammenfassung aller Funktionen, die einen Klang des Virus inklusive seiner Effekte vollständig beschreiben. Anders ausgedrückt: Ein SINGLE-Programm ist ein "Sound" des Virus, der abgespeichert und wieder aufgerufen werden kann.

Der Virus bietet Zugriff auf 512 SINGLE-Sounds. Neben den 256 RAM-Sounds (Bank A und B) stehen auch zwei Bänke mit insgesamt 256 Werksounds zur Verfügung. Diese Bänke C und D sind im FLASH-ROM gespeichert und können nicht mit STORE überschrieben werden.

Der MIDI-Empfangskanal im SINGLE MODE ist der Global-Channel. Dieser ist im CTRL-Menü einstellbar.

Im MULTI MODE kann der Virus hinge-

gen bis zu sechzehn (SINGLE-)Klangprogramme kombinieren, zwischen denen die maximal 16 Stimmen dynamisch verteilt werden. Alle gleichzeitig verfügbaren Klänge können in Echtzeit verändert werden; das Bedienfeld lässt sich zu diesem Zweck mit den beiden PART-Tastern zwischen den sechzehn sogenannten PARTS eines MULTI-Programms umschalten.

Im MULTI MODE treten zu den eigentlichen Klangparametern weitere Funktionen hinzu, die sich mit der Organisation der beteiligten SINGLE-Programme befassen. Dazu zählen etwa die Lautstärken der Einzelklänge, ihre MIDI-Kanäle und ihre Ausgangszuweisung.

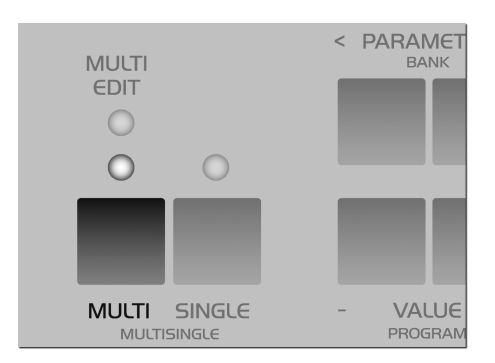

### **DER MULTI-SINGLE MODE**

Ein Umschalten der SINGLE-Programme ist im MULTI Mode nicht unmittelbar möglich, wie es für einen Einsatz am Sequenzer sinnvoll ist. Daher gibt es den MULTI SINGLE MODE, welcher nicht unbedingt einen weiteren Mode darstellt, sondern eher eine andere Sichtweise auf den MULTI MODE ist.

Den MULTI SINGLE MODE rufen Sie auf, indem Sie gleichzeitig die Taster MULTI und SINGLE drükken. Der Name des angewählten MULTI-Programms verschwindet, und man sieht stattdessen den Namen des SINGLE-Programms auf dem angewählten PART. Man kann nun mit den PART-Tastern durch die 16 PARTS "blättern" und für jeden Kanal ein SIN-GLE-PROGRAMM auswählen. Den gerade gewählten PART bzw. Klang kann man mit den Bedienelementen und den Menüs bearbeiten. Die Nummer des angewählten PARTS ist immer oben links im Display zu sehen. Die PART-Taster schalten keine Klänge um, sondern setzen lediglich die Bedienoberfläche des Virus auf den gewünschten PART. Unabhängig davon können alle PARTs gleichzeitig über MIDI angesteuert werden. Der MULTI SINGLE MODE ist somit wie geschaffen für ein komfortables Arbeiten mit einem angeschlossenen Seguenzer.

Beachten Sie bitte, dass der MULTI SIN-GLE MODE lediglich eine andere Sicht auf den normalen MULTI MODE bietet. Der MULTI SINGLE MODE besitzt keinen eigenen Datentyp zum Abspeichern – er arbeitet immer mit dem gerade gewählten MULTI-Programm des normalen MULTI MODE. Alle Parameter des normalen MULTI MODE (Tastaturzonen, etc.) bleiben erhalten und wirksam, obwohl sie im MULTI SINGLE MODE nicht sicht- und veränderbar sind. Sie können jederzeit durch Druck auf den MULTI-Taster in den normalen MULTI MODE wechseln. Ein gleichzeitiges Drücken von MULTI- und SINGLE-Taster bringt Sie wieder in die MULTI-SINGLE-MODE-Perspektive.

Wählen sie als Ausgangsbasis für den Einsatz mit einem Sequenzer ein MULTI-Programm mit neutralen Einstellungen der Organisationsparameter, wie z.B. das MULTI-Programm MO-Sequenzer. Dort sind beispielsweise die PART-Nummern identisch mit dem Midi-Kanälen der Parts. Wenn Sie nun im MULTI SINGLE MODE arbeiten, so verhält sich der Virus wie im SINGLE MODE, allerdings mit 16 gleichzeitig verfügbaren Sounds auf 16 Midi-Kanälen, welche mit den PART-Tastern anwählbar sind.

Sie brauchen den MULTI SINGLE MODE nur dann zu verlassen, wenn Sie z.B. das MULTI-Programm abspeichern wollen, um die aktuelle Einstellung des globalen Delay/Reverb zu speichern. Dieses wird im MULTI-Mode nämlich nicht mit den Singles abgespeichert. Das Umschalten eines kompletten MULTI-Programms ist ebenfalls nur im MULTI-Mode möglich.

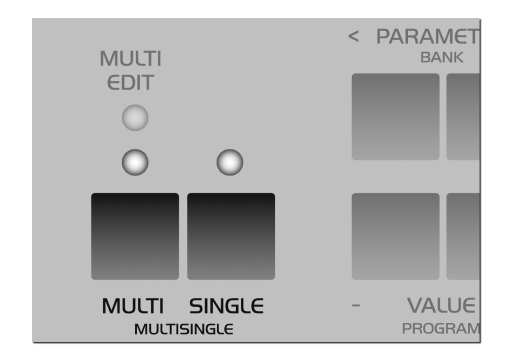

Die Parameter des MULTI Modes haben ein eigenes Menü, das Multi-Edit-Menü. Dieses erreicht man, indem man auf die Taste MULTI drückt, wenn man sich im MULTI Mode befindet. Ist das Multi-Edit-Menü aktiv, dann leuchtet die entspechende LED über der MULTI-Taste. Drückt man die Taste MULTI ein weiteres Mal, so kehrt man in den regulären Play-Mode zurück.

Im MULTI-SINGLE-Mode drückt man die Tasten MULTI und SINGLE gemeinsam, um in das Multi-Edit-Menü zu gelangen. Hier genügt ein Druck auf MULTI oder SINGLE, um zurück in den Play-Mode des MULTI-SINGLE-Modes zurückzukehren.

#### **DIE EDIT-BUFFER**

Wenn ein SINGLE-Programm gespielt oder editiert wird, dann befinden sich seine aktuellen Daten im sogenannten Edit-Buffer. Das ist ein einzelner Platz für ein SINGLE-Programm, welcher unabhängig von den Speicherplätzen in den Sound-Bänken existiert. Wenn man nun ein neues SINGLE aufruft, dann werden seine Daten in den Edit-Buffer kopiert. Dort können sie nun frei verändert werden, während das "Original" in der Bank unverändert bleibt. Beim Speichern mit STORE (Siehe "Speichern (Store)" auf Seite 64), wird der Inhalt des Edit-Buffers wieder zurück auf den Original-Platz (oder auf Wunsch auf einen anderen Speicherplatz) in der Bank kopiert.

Im MULTI-Mode stehen ein MULTI-Edit-Buffer sowie 16 SINGLE-Edit-Buffer – die PARTs – zur Verfügung. Wenn ein MULTI-Programm umgeschaltet wird, so werden die entsprechenden Daten aus der MULTI-Bank in den MULTI-Edit-Buffer kopiert. Im MULTI-Programm sind wiederum Verweise, d.h. die Bank- und Programmnummern der beteiligten SINGLEs enthalten. Diese werden nun ebenfalls aus den SINGLE-Bänken in die 16 SINGLE-Edit-Buffer der PARTs kopiert.

Wenn ein MULTI-Progamm gespeichert wird, dann werden mit diesem nur die Verweise auf die Original-Plätze der SIN-GLEs gespeichert, nicht jedoch die Klangdaten in den 16 SINGLE-Edit-Buffern. Diese müssen gesondert in den SINGLE-Bänken gespeichert werden.

Das Konzept der Edit-Buffer wird in den meisten Synthesizern verwendet und hat viele Vorteile:

Es ermöglicht das Editieren von Klängen, ohne dass das Original verloren geht.

Edit-Buffer können in einen Sequenzer gespeichert werden und von diesem in den Virus gesendet werden, unabhängig von den im Gerät gespeicherten Klängen ( Siehe "Im Sequenzer-Verbund" auf Seite 169).

Im MULTI-Mode (oder MULTI-SINGLE-Mode) kann auf mehreren PARTs das selbe SINGLE-Programm aufgerufen werden und in den PARTs individuell editiert werden. So befinden sich in den Edit-Buffern verschiedene Variationen des selben Original-Klanges.

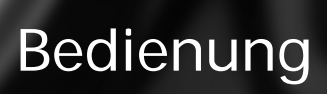

## PARAMETERWAHL UND DATENEINGABE

Die Parameter des Virus Rack werden über die fünf Endlos-Regler - auch Encoder genannt - bedient. Die Funktionen dieser Regler-Reihe lassen sich auf sieben Parameter-Gruppen schalten, welche durch die sieben LEDs links neben den Encodern angezeigt werden.

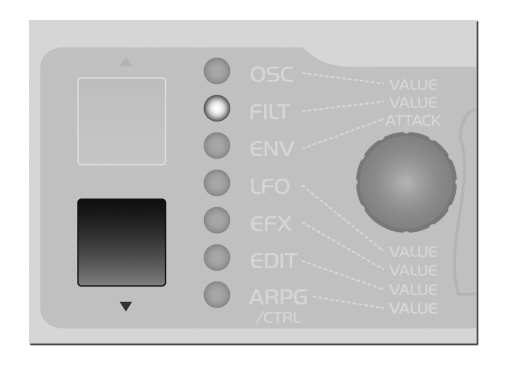

Hier die Parameter-Gruppen im einzelnen:

| OSC  | Die Oszillator-Sektion                     |
|------|--------------------------------------------|
| FILT | Die Filter-Sektion                         |
| ENV  | Die Hüllkurven-Sektion<br>(eng.: Envelope) |
| LFO  | Die LFO-Sektion                            |

| EFX          | Die Effekt-Sektion                                                 |
|--------------|--------------------------------------------------------------------|
| EDIT         | Hier befinden sich diverse<br>periphere Klangparameter             |
| ARP/<br>CTRL | Die Arpeggiator-Sektion<br>sowie die organisatorische<br>Parameter |

Die Parameter-Gruppen werden mit den beiden übereinanderliegenden UP- und DOWN-Tastern neben den sieben LEDs angewählt. Die Funktion der Regler entspricht der jeweiligen Beschriftung der angewählten Parameter-Gruppe bzw. -Reihe.

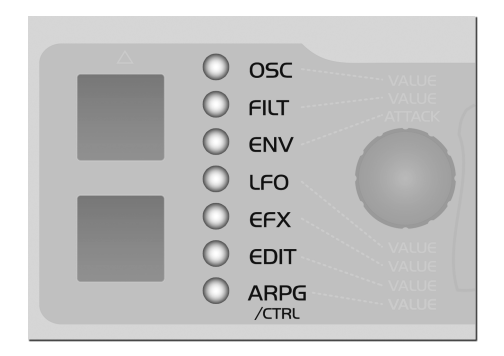

Die Beschriftung "VALUE" für den linken Regler stellt hier eine Besonderheit dar: Dieser Regler hat keine feste Parameter-Beschriftung, die Beschriftung bzw. die Funktion wird statt dessen im Display angezeigt. Bis auf die Hüllkurven-Sektion besitzt jeder der Parameter-Gruppen solche peripheren Parameter, die in sogenannten Menüs zusammengefasst sind und die direkt erreichbaren Parameter ergänzen. Diese Parameter werden mit den PARAMETER-Tasten angewählt und mit dem erwähnten VALUE-Regler oder mit den beiden VALUE-Tastern bedient.

Um in den aktuellen Play-Mode (MULTI, SINGLE oder MULTI-SINGLE) zurückzukehren, drückt man die Taste MULTI oder SINGLE. Dann wird über die VALUE-Taster wie gewohnt das Programm gewechselt; der VALUE-Regler hat jetzt keine Funktion.

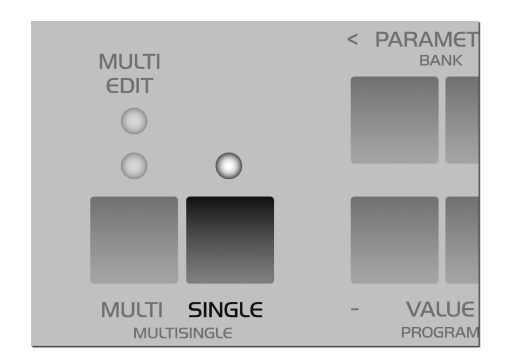

Die weiteren vier Regler haben im Play-Mode die selbe Funktion wie bei der Parameter-Gruppe EDIT: So sind der Filter-Cutoff, die beiden Definable-Regler und der Master-Volume im direkten Zugriff. Möchte man zur zuletzt gewählten Parameter-Gruppe bzw. zum zuletzt editierten Parameter wechseln, so drückt man auf die UP- oder DOWN-Taste.

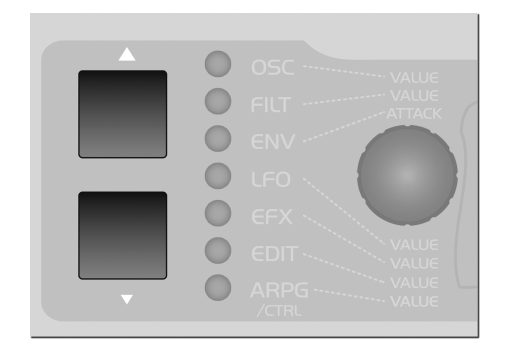

Die Wahl des Parameters in den Display-Menüs bestimmt auch die Funktion der fest beschrifteten Regler. Hat man z.B. die LFO-Sektion angewählt, so wird in der oberen Zeile des Displays das Menü eines der drei LFOs angezeigt, und in der unteren Zeile der Parameter, welcher mit dem VALUE-Regler oder -Tasten bedient wird. Die Wahl des LFO-Menüs bestimmt gleichzeitig, welcher LFO von den fest beschrifteten Reglern bedient wird. Wenn Sie also mit den Reglern die beschrifteten Funktionen LFO Rate, Shape, Contour und Keyfollow für den LFO 2 bedienen wollen, so muss mit den PARAMETER-Tasten im Display auf einen der Parameter von LFO 2 gewechselt werden. Dieser angewählte Parameter kann nun mit dem VALUE-Regler verändert werden; gleichzeitig sind Rate, Shape, Contour und Keyfollow von LFO 2 über die vier übrigen Regler bedienbar.

Die einzelnen LEDs neben den Reglern signalisieren, ob die Regler in der angewählten Parameter-Gruppe bzw. Sektion und beim dort gewählten Menü eine Funktion besitzen.

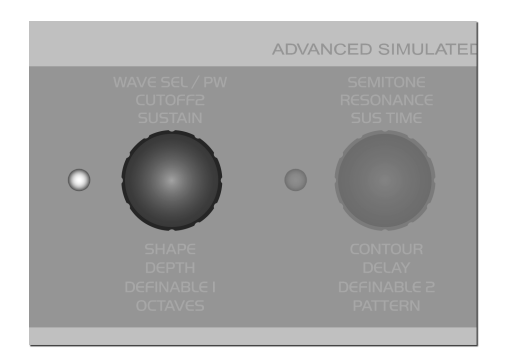

Wenn Sie also in der LFO-Sektion den LFO 3 editieren, dann sind wie bei LFO 2 die Parameter Rate, Shape und Keyfollow im direkten Zugriff. Allerdings besitzt der LFO 3 keinen Contour-Parameter. Die LED des Contour-Reglers wird somit nicht leuchten, da der Regler in der Situation keine Funktion hat.

Die PARAMETER-Taster durchlaufen in den angewählten Display-Menüs die dort angeordneten Parameter bei einzelnen Tastendrücken der Reihe nach in der gewünschten Richtung. Bei längerem Druck auf eine der Parametertasten wandert das Display automatisch durch die Liste der Parameter im jeweiligen Menü. Wenn Sie einen PARAMETER-Taster halten und währenddessen den anderen PARAMETER-Taster drükken, wird das Menü gruppenweise in der "gehaltenen" Richtung durchgeschaltet, so dass Sie bequem etwa zwischen allen CHORUS-bezogenen und allen DELAYbezogenen Parametern umschalten können. Wenn Sie die zweite Parametertaste ebenfalls gedrückt halten, dann wechseln die Menüs automatisch in die gewählte Richtung. Innerhalb der gewählten Funktionsgruppe wählen Sie den gewünschten Parameter wieder per Einzeltastendruck. Auch mit dem wiederholten Druck auf dieselbe Menü-Taste können Sie die Parameter wechseln.

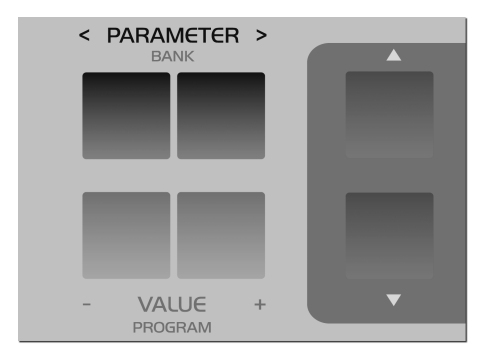

Die Menüs – und vor allem das EFFECT-Menü – enthalten einige Funktionsgruppen mit zusammenhängenden Parametern; z.B. der CHORUS. Wenn der Chorus ausgeschaltet ist (CHORUS Dry/Eff = OFF), dann haben die übrigen CHORUS-Parameter keine Bedeutung und werden aus dem Menü ausgeblendet, sie sind also nicht sichtbar. Das dient der Übersichtlichkeit in den Menüs.

Die VALUE-+/- Taster ermöglichen bei einzelnem Tastendruck die schrittweise Veränderung des im Display gewählten

Parameters. Wenn man einen der VALUE-Taster gedrückt hält, dann ändern sich der Parameterwert automatisch. Die Geschwindigkeit lässt sich weiter erhöhen, indem bei gehaltenem VALUE-Taster der andere VALUE-Taster gedrückt wird. Wenn Sie danach die erste Value-Taste wieder loslassen, während Sie die zweite gedrückt halten, so nimmt der Parameter unmittelbar seinen Minimal- bzw. Maximalwert an. Der gleichzeitige Druck auf beide VALUE-Taster setzt den betreffenden Parameter auf seinen Ausgangswert (meistens Null). Dies gilt für unipolare (Wertebereich 0 bis 127) wie für bipolare (Wertebereich -64 bis +63) Parameter.

Einige der Parameter haben die Positionen "ENA" und "DIS". Das bedeutet Enable = "erlaubt" und Disable = "nicht erlaubt"

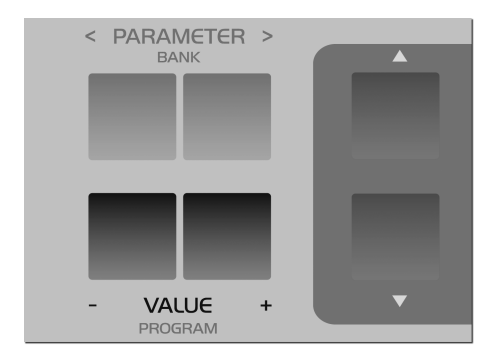

Das Dreieckssymbol neben dem Parameterwert zeigt die Richtung an, in die der Wert verändert werden muss, wenn man zum bisher gespeicherten Parameterwert zurückkehren möchte. Bei Parametern mit eigenem Regler wird zusätzlich der bisher gespeicherte Parameterwert neben dem aktuellen Wert angezeigt.

Der Virus Rack verfügt über eine Vielzahl von Parametern. Viele davon sind für die grundsätzliche Klangprogrammierung nicht unbedingt notwendig, tragen aber zur Komplexität des Gerätes bei. Mit dem EXPERT-Mode hat man die Möglichkeit, seltener verwendete Parameter aus den Display-Menüs ein- oder auszublenden. Das Display für den EXPERT-Mode finden Sie als letzten Parameter im ARP/ CTRL Menü. Im Kapitel "Die Parameter" sind diejenigen Parameter, welche zum EXPERT-Mode gehören, mit [XP] gekennzeichnet.

Die Parameter des MULTI Modes haben ein eigenes Menü, das Multi-Edit-Menü. Dieses erreicht man, indem man auf die Taste MULTI drückt, wenn man sich im MULTI Mode befindet. Ist das Multi-Edit-Menü aktiv, dann leuchtet die entspechende LED über der MULTI-Taste. Drückt man die Taste MULTI ein weiteres Mal, so kehrt man in den regulären Play-Mode zurück.

Im MULTI-SINGLE-Mode drückt man die Tasten MULTI und SINGLE gemeinsam, um in das Multi-Edit-Menü zu gelangen. Hier genügt ein Druck auf MULTI oder SINGLE, um zurück in den Play-Mode des MULTI-SINGLE-Modes zurückzukehren.

#### **REGLERWERT DARSTELLUNG**

Ist ein Menü aktiv, so bestehen für Parameter mit eigenem Regler vier grundsätzliche Darstellungsmöglichkeiten, die unter KNOB DISPLAY im CTRL-Menü zu wählen sind:

▶ OFF Reglerbewegungen werden nicht angezeigt; der bisherige Display-Inhalt bleibt bei Betätigen eines Reglers unangetastet.

SHORT Bei Betätigen eines Reglers wird der bisherige Inhalt der unteren Display-Zeile während der Regelung zugunsten der Regler-Darstellung überschrieben; danach kehrt die untere Display-Zeile zu ihrem ursprünglichen Inhalt zurück.

LONG Entspricht SHORT, mit dem Unterschied, dass der Parameter Wert länger im Display verweilt.

• ON Der Wert des bewegten Regler bleim im Display stehen.

1 SYSTEM KnobDis⊳l Short∢

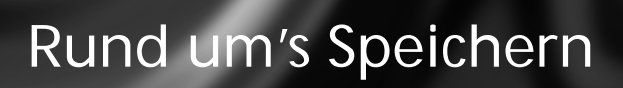

## **SPEICHERN (STORE)**

Wurde ein Programm in einem oder mehreren Parametern verändert, erscheint der Bankbuchstabe links oben im Display in Kleinschrift. Sie werden das veränderte Programm eventuell speichern wollen, um es später erneut zu verwenden.

Die Unterteilung in SINGLE, MULTI und MULTI SINGLE MODE findet sich auch bei den STORE-Funktionen: Im SINGLE MODE lässt sich durch STORE das aktuelle SINGLE PROGRAM speichern; im MULTI MODE speichert STORE das aktuelle MULTI PROGRAM und im MULTI SIN-GLE MODE wird das SINGLE PROGRAM des aktuellen PARTs abgelegt.

Der Speichervorgang selbst geschieht unabhängig von der Betriebsart stets auf die selbe Weise: Sie drücken STORE und erhalten daraufhin Zutritt zum STORE-Menü. Dort können Sie mit den PARA-METER-Tastern zwischen den einzelnen Buchstaben der Namenseingabe in der unteren Zeile und der Nummer des Zielspeicherplatzes sowie seiner Banknummer in der oberen Zeile wechseln. Die Eingabe erfolgt durch die VALUE-Taster. Der Name in der oberen Displayzeile zeigt den Namen des Speicherplatzes, den Sie beim Speichern überschreiben werden.

Entsprechen alle Eingaben Ihren Wünschen, so drücken Sie erneut STORE um den Speicherprozess abzuschließen und zur bisherigen Betriebsart des Virus zurückzukehren. Sollten Sie es sich anders überlegen und den Speichervorgang abbrechen wollen, so drücken Sie SINGLE oder MULTI, um unverrichteter Dinge zur jeweiligen Betriebsart zurückzukehren.

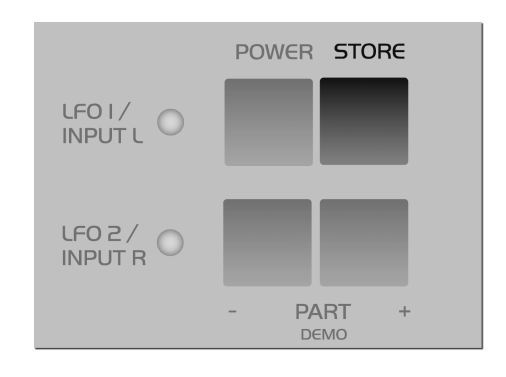

Wie erwähnt werden beim Speichern eines MULTI-Programms nur der MULTI-Edit-Buffer gespeichert, nicht jedoch die beteiligten Klangprogramme in den PARTs. Diese müssen im MULTI SINGLE MODE individuell gespeichert werden. Durch gleichzeitigen Druck auf STORE und MULTI+SINGLE können die SINGLE-Progamme in den PARTs bei Bedarf auch gleichzeitig auf ihre originalen Plätze in den SINGLE-Bänken gespeichert werden.

1 C126 - Init ESTORE] TO...

\_

r.

# **VERGLEICHEN (COMPARE)**

Drückt man STORE und danach UP oder DOWN, so gelangt man in den Compare-Mode (to compare = vergleichen). Hat man einen Single-Sound programmiert oder editiert, so kann man im Compare-Mode den sich ursprünglich auf diesem Speicherplatz befindenden Sound hören. Drückt man wiederholt UP oder DOWN, so wird zwischen dem Compare-Sound und dem editierten Sound hin- und hergeschaltet, so dass man beide Sounds vergleichen kann. Die Bank- und Programmnummer des Compare-Sounds kann mit den Parameter/Bank-Tasten und den Value-Tasten weitergeschaltet werden. So kann man einen neuen Speicherplatz für den editierten Sound suchen und dabei den Sound hören, den man überschreiben wird. Hierbei wird der editierte Sound nicht verändert oder überschrieben. Mit STORE wird der editierte Sound gespeichert, mit MULTI oder SINGLE verlässt man die Store-Prozedur bzw. den Compare-Mode.

> 1 C126 -Init compare

Modmatrix und Definable-Regler

# **MODULATIONEN (ASSIGN)**

Bei einem Synthesizer ist es grundsätzlich wünschenswert, dass man selbst Modulationsverknüpfungen herstellen, also verschiedene Modulationsquellen und -ziele beliebig miteinander verbinden kann. Manchmal hat man eben einfach etwas krassere Modulationsideen, und denen genügen die werksseitig "vorverdrahteten" Modulationsverknüpfungen dann vielleicht nicht - als Ergänzung ist eine flexible Modulationsmatrix also grundsätzlich sehr willkommen. Beim Virus werden frei gestaltbare Modulationsverknüpfungen durch die sogenannten ASSIGN-Einheiten ermöglicht (im EDIT-Menü: ASSIGN).

Die drei ASSIGN-Einheiten erlauben die Steuerung von bis zu sechs Modulationszielen mit bis zu drei Modulationsquellen. Man wählt bei ASSIGN eine der verfügbaren Modulationsquellen (SOURCE) und eines (oder mehrere) der verfügbaren Modulationsziele (DESTINA-TION) aus. Jede dieser Verknüpfungen besitzt einen Parameter für die Modulationsintensität (AMOUNT). ASSIGN 1 kann ein Modulationsziel, ASSIGN 2 kann zwei und ASSIGN 3 drei Modulationsziele mit unabhängigen AMOUNTs steuern.

Die ASSIGNs dienen zu mehreren Zwekken: Zunächst ermöglichen Sie es, einen externen Midi-Controller, etwa das Modulationsrad des Keyboards, gezielt einem Parameter zuzuordnen. Auch die internen Modulatoren der Klangerzeugung, wie die LFOs und die Hüllkurven, sind mögliche Modulationsquellen. Der Regelbereich der Quelle kann über die AMOUNT-Werte eingegrenzt oder auch invertiert werden, so dass lediglich ein gewünschter Wertebereich des Zielparameters bedient wird. Die Auswahl der Zielparameter erstreckt sich über praktisch alle Klangparameter mit kontinuierlicher Regelcharakteristik – das sind über 100 Modulationsziele! Da die Quellen und Ziele unabhängig gewählt werden können, ist die Modulation eines einzelnen Parameters mit bis zu drei Modulationsquellen gleichzeitig möglich. Die Steuersignale der Modulationsquellen werden hierbei addiert bzw. überlagert. Auf der anderen Seite ist das Modulieren von bis zu sechs Parametern mit einem einzigen Controller möglich, wodurch sich komplexe Möglichkeiten zum Sound-Morphing ergeben. Hierzu wird bei allen drei ASSIGN-Einheiten die selbe Quelle gewählt, die nun auf alle sechs möglichen Destinations einwirkt und dadurch drastische Umformungen des Klangs ermöglicht.

| 1    | ASSIGN |      |
|------|--------|------|
| , So | ource  | OFF4 |

### DIE DEFINABLE-REGLER

Der Virus besitzt zwei Regler, die nicht mit mit festen Aufgaben betraut sind, sondern verschiedenen Parametern vom Anwender zugewiesen werden können. Vor allem können damit viele Menü-Parameter direkt gesteuert werden, welche keinen eigenen Regler besitzen.

Diese DEFINABLE-Regler arbeiten in drei verschiedenen Modi:

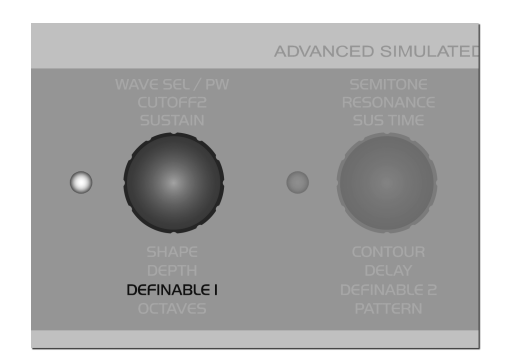

▶ GLOBAL Geregelt wird immer der Parameter, der im Menü DEFINABLE Global eingestellt ist, unabhängig von den anderen Einstellungen und unabhängig vom gewählten Single-Programm SINGLE Geregelt wird der Parameter, der im Menü DEFINABLE Single eingestellt ist. Die Einstellung dieses Parameters wird im Single-Programm abgespeichert und mit ihm aufgerufen. Wenn dort allerdings kein Parameter angewählt ist (DEFINABLE Single = Off), dann ist stattdessen die Einstellung von DEFINABLE Global aktiv.

MIDICONTRL Gesendet wird die Controller-Nummer, die im Menü DEFINABLE MIDI eingestellt ist, unabhängig von den anderen Einstellungen und unabhängig vom gewählten Single-Programm. Dieser Mode dient zur Steuerung angeschlossener Midi-Geräte – vergleichbar mit einer kleinen Midi-Faderbox – und wird im Virus intern nicht verarbeitet.

Die Einstellung des DEFINABLE-Modes selbst ist global. Im Normalfall sollte DEFINABLE-Mode auf "Single" stehen, da dies der flexibelste Mode ist. Wird ein SINGLE-Sound mit aktiviertem DEFINA-BLE Single ausgewählt, gilt dessen Einstellung, andernfalls die in DEFINABLE Global.

```
1 DEFINABLE 1
Mode Sin9le∢
```

#### 70 | KAPITEL 8

Modmatrix und Definable-Regler
Taktgenerator und Midi-Clock

# TAKTGENERATOR UND MIDI-CLOCK

Der Virus besitzt einen globalen Taktgenerator, über den die LFOs, die Arpeggiatoren und das Delay auf ein gemeinsames Songtempo und einen gemeinsamen Rhythmus synchronisieren lassen. Der Taktgenerator arbeitet entweder intern mit einem frei einstellbaren Tempo, oder er synchronisiert sich wiederum auf die Midi Clock eines externen Sequenzers. Diese Synchronisation erfolgt automatisch, wenn ein MIDI-Clock-Signal am MIDI-In empfangen wird. Das Tempo des Taktgenerators ist über CLOCK TEMPO einstellbar zwischen 63 und 190 BPM (Beats per Minute; eng. für Schläge pro Minute). Bei Synchronisation über MIDI-Clock nimmt der Taktgenerator automatisch das Tempo des angeschlossenen Seguenzers an; die interne Tempoeinstellung ist dann hinfällig. Die Synchronisation der einzelnen Sektionen des Virus zum Taktgenerator erfolgt in einer rhythmischen Auflösung wie 1/16, 1/4 etc. und kann für jede Sektion individuell gewählt werden. (ARPEGGIATOR CLOCK, LFO 1 CLOCK, LFO 2 CLOCK, LFO 3 CLOCK, DELAY CLOCK, siehe in den jeweiligen Sektionen).

CLOCK TEMPO bezieht sich im SINGLE MODE auf das aktuelle SINGLE PRO-GRAM und wird mit ihm gespeichert. Im MULTI MODE werden die CLOCK TEMPO Eingaben der beteiligten SINGLE PRO- GRAMs ignoriert. Anstelle dessen werden alle beteiligten SINGLE PROGRAMs über den selben Taktgenerator gesteuert, dessen CLOCK TEMPO wiederum im MULTI PROGRAM gespeichert wird (wie auch die Einstellungen des globalen Delay-Effekts). Auf diese Weise lassen sich die LFOs und Arpeggiatoren mehrerer MULTI PARTS in einem gemeinsamen rhythmischen Kontext steuern.

Der Empfang von MIDI Clock wird durch ein kleines Symbol im Display angezeigt.

Falls die automatische Synchronisation zur MIDI-Clock ausdrücklich NICHT erwünscht ist, so stellen Sie MIDI CLOCK RX auf Off (im CTRL-Menü). Bitte verwechseln Sie MIDI Clock nicht mit MIDI Time Code, da letzteres keine Temposondern eine in Stunden, Minuten, Sekunden etc. gegliederte Zeitinformation ist, die für den Virus keinen Nutzen bringt.

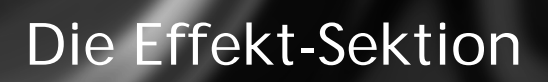

## **DIE EFFEKTSEKTION**

Jedes SINGLE-Programm bzw. jeder PART hat einen individuellen Zugriff auf zwei Stereo-Effekte, welche im EFFECTS-Menü zu finden sind: ANALOG BOOST und CHORUS.

Der Vocoder und die Delay/Reverb-Sektion sind nur einmal vorhanden, können aber von den PARTs über den Effect-Send Parameter individuell angesteuert werden. Alle Effekte sind im Signalweg in Reihe geschaltet; entsprechend der Reihenfolge im Effects-Menü.

Jedes SINGLE-Programm enhält seine eigenen Einstellungen für die Delay/ Reverb-Sektion. Im MULTI-Mode teilen sich jedoch alle beteiligten Klangprogramme die selbe Delay/Reverb-Sektion; daher kommen dort die Parameter vom aktuellen MULTI-Programm. Siehe auch ["EFX Sektion" auf Seite 115].

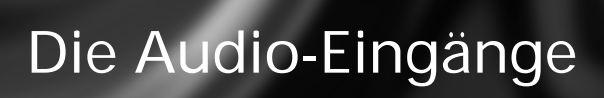

# DIE AUDIO-EINGÄNGE

Die Klangprogramme bzw. die MULTI-Parts können anstelle der eingebauten Oszillatoren externe Audiosignale verwenden. Der Virus besitzt zwei Eingänge für solche Signale und erlaubt es, sie in die Klangerzeugung (die Filter, die Sättigungsstufe sowie die Lautstärke- und die Panoramastufe) oder auch direkt in die Effektsektion des Virus einzuspeisen. Die externen Audiosignale können auch als Carrier- bzw. Modulatorsignale für den Vocoder genutzt werden. Ein PART, der ein externes Audiosignal bearbeitet. kann im MULTI MODE - wie jeder andere PART auch - frei auf einen oder zwei der vier Audio-Ausgänge geführt werden.

Die Audio-Eingänge befinden sich auf der Rückseite des Gerätes. Der linke Eingang ist zusätzlich auf der Vorderseite vorhanden. Wenn in den vorderseitigen Eingang ein Kabel eingesteckt wird, so wird der rückseitige linke Eingang abgeschaltet.

Bei der Bearbeitung externer Audiosignale ist grundsätzlich zwischen den folgenden beiden Betriebsarten zu unterscheiden:

#### DYNAMIC Damit das/die externe

Signal(e) in dieser Betriebsart hörbar werden, muss die Lautstärkehüllkurve mit einer Note getriggert werden. Das ermöglicht beispielsweise typische GaterEffekte. Der INPUT-Dynamic Mode arbeitet auch polyphon. Wenn man KEYFOL-LOW der Filter auf 100% stellt, dann lassen sich die Resonanzfrequenzen der Filter wie Oszillatoren temperiert über das Input-Signal spielen. So können ganze Akkorde oder auch Arpeggiator-Lines mit den Filtern spielen. Der Noise-Generator ist auch im Input-Mode aktiv.

STATIC Im Input Static Mode werden die externen Audiosignale am Ausgang auch ohne das Triggern einer Note hörbar. Im INPUT-Static Mode sind die Oszillatoren sowie alle Funktionen, die mit Trigger und Tonhöhe zu tun haben, nicht aktiv (Hüllkurven, LFO-Env-Mode, Keyfollow...). Wird der Input Static Mode eingeschaltet, so wird automatisch eine Stimme des Virus aktiviert. Falls im INPUT-Select eine Stereo-Quelle angewählt ist (L+R), dann werden zwei Stimmen aktiviert, vergleichbar mit dem UNISON-Mode: Twin. In diesem Fall sind auch die Parameter UNISON Pan Spread für die Basisbreite und UNISON LFO Phase für eine Verschiebung der LFO-Phasenlage zwischen den Stimmen verwendbar.

▶ TOEFFECTS Eine Alternative zum Input Static Mode. Hier wird das Audiosignal direkt in die Effektsektion des SINGLE-Programms bzw. des PARTs geleitet. Die Stimmen des Virus werden nicht verwendet, so reduziert sich auch die Polyphonie nicht. Die Filtersektion ist in diesem Mode nicht verfügbar.

1 INPUT Mode D⊍namic∢

Tode

#### OSC Volume / Input

Ist einer der beiden INPUT-Modes aktiviert, so regelt der OSC VOL-Parameter an Stelle der Oszillatoren den Pegel des Input-Signals vor der Filtersektion und natürlich die Aussteuerung der Saturation-Einheit. Im INPUT-Dynamic Mode steigt der Laustärkepegel rapide an, wenn Sie mehrere Stimmen polyphon spielen, da – anders als bei mehreren Oszillator-Signalen – die Stimmen auf Grund des identischen Eingangssignals miteinander korreliert sind. Falls in einem solchen Fall Verzerrungen im Virus auftreten, dann sollte man über OSC VOL den Eingangspegel etwas zurücknehmen.

### Input Global Einstellung

Im Input-Menü befindet sich ein Gain-Schalter (INPUT Gain), mit dem das Eingangssignal noch vor dem Digital-Analog-Wandler um 20 dB angehoben wird. So lassen sich - die entsprechenden Kabel vorrausgesetzt - ein Mikrophon, eine E-Gitarre oder ein Schallplattenspieler direkt an das Virus Rack anschlieflen. Zum Erreichen einer optimalen Klangqualität ist es allerdings ratsam, einen entsprechenden Mikrophon-Vorverstärker, ein Mischpult oder eine Gitarren-Vorstufe zur entsprechenden Signalaufbereitung vor den Eingang des Virus zu schalten.Bitte drehen Sie den Master-Volume Regler herunter, bevor Sie den Input-Gain hochschalten. Die Anhebung um 20 dB entspricht einem zehnfachen Pegel!

Zusätzlich verfügt der Virus ,ber eine Verstärkerstufe (INPUT Boost), mit der das Signal der beiden Eingänge stufenlos um bis zu 36 dB angehoben werden kann. Da diese Anhebung im digitalen Bereich des Virus erfolgt, so wird zwangsläufig auch das Grundrauschen der Analog-Digital-Wandler verstärkt. Daher sollten Sie das Signal bereits in den externen Klangerzeugern optimal aussteuern, oder mit dem INPUT Gain-Schalter anpassen.

Da Schallplattenspieler einen typischen Frequenzgang besitzen, bietet der Virus Rack einen entsprechenden Phono-Entzerrer. Dieser lässt sich mit dem Parameter "INPUT Phono" aktivieren.

### Input Aussteuerungsanzeige

Die RATE LEDs von LFO 1 und 2 dienen alternativ als Aussteuerungsanzeige für den linken und rechten externen Audioeingang. Der Virus schaltet automatisch auf die Aussteuerungsanzeige, wenn das gewählte Single-Programm auf die externen Audioeingänge zurückgreift. Eine Übersteuerung der Eingänge signalisieren die LEDs durch schnelles charakteristisches Blinken. Der korrekte Pegel sollte an dem Gerät eingestellt werden, welches die analogen Signale liefert, da so die AD-Wandler des Virus optimal ausgenutzt werden ). (Siehe "LED Modi" auf Seite 153).

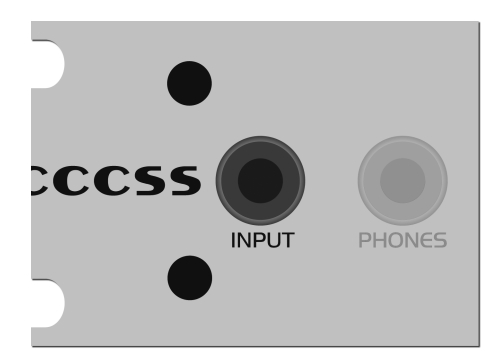

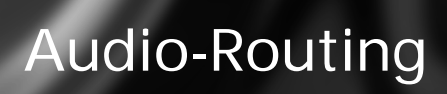

# DIE AUDIO-AUSGÄNGE

Im Multimode können Sie im Menü OUT-PUT Select für jeden PART unabhängig einen Mono- oder Stereo-Audioausgang wählen.

Die DELAY/REVERB-Sektion steht –

anders als die meisten anderen Effekte – nicht individuell pro PART zur Verfügung, sondern bearbeitet die Signale der PARTs gemeinsam, während die Stärke des Effekts individuell pro PART mit dem EffectSend-Parameter geregelt wird. Somit hat die DELAY/REVERB-Sektion auch nur einen Signalausgang, welcher nicht auf die individuell gewählten Ausgänge der PARTS verteilt werden kann.

Daher wird beispielsweise der Delay-Effekt eines PARTs, welcher auf das Ausgangspärchen OUT 2 geschaltet ist, nach wie vor auf dem OUT 1 hörbar sein. Das kann wünschenswert sein, jedoch auch zu Verwirrungen führen. Setzen Sie, um sicher zu gehen, die Effect-Sends der PARTs auf Null, wenn Sie individuelle Ausgänge verwenden.

Die DELAY/REVERB-Sektion besitzt im MULTI-Mode unabhängig von den PARTs einen eigenen OUTPUT-Select.

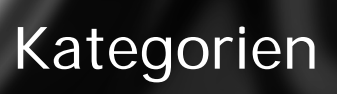

# SOUNDS IN KATEGORIEN

Der Virus bietet die Möglichkeit, die gespeicherten SINGLE-Sounds in Kategorien einzuteilen. Über diese Kategorien kann ein gewünschter Sound schneller gefunden werden.

Folgende Kategorien stehen zur Auswahl:

Off, Lead, Bass, Pad, Decay, Plug, Acid, Classic, Arpeggiator, Effects, Drums, Percussion, Input, Vocoder, Favourite 1, Favourite 2, Favourite 3

Jeder SINGLE-Sound lässt sich mit bis zu

zwei Kategorien belegen. Das erfolgt über die Parameter *CATEGORY 1* und *CATEGORY 2*. So kann ein Sound mit den Attributen "Bass" und "Acid", oder "Lead" und "Favorite 1" belegt werden. Die Kategorien können jederzeit geändert werden und mit dem Sound abgespeichert werden. Die Werksklänge sind bereits mit einer Kategorie vorprogrammiert.

Im *SINGLE*-Mode und *MULTI-SINGLE*-Mode kann nun gezielt nach Klängen mit einer bestimmten Kategorie gesucht werden:

Wenn man die *SINGLE*-Taste hält, dann kann mit den Parameter-Tasten diejenige Kategorie gewählt werden, nach der die Klänge ausgesucht werden sollen. Mit den Value-Tasten können – ebenfalls bei gehaltener SINGLE-Taste – Klänge mit der aktuellen Kategorie angewählt werden. Dabei ist es egal, ob diese Kategorie im Klang unter CATE-GORY 1 oder CATEGORY 2 gespeichert sind. SINGLEs, welche die aktuelle Kategorie nicht enthalten, werden bei der Klang-Anwahl übersprungen, wenn die SINGLE-Taste beim Umschalten gehalten wird.

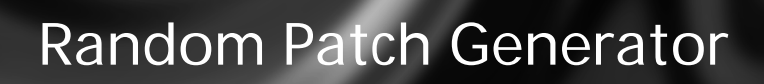

# ZUFALLSSOUNDS

Der Zufallsgenerator (Random = Zufall) ermöglicht die automatische Generierung eines Sounds oder eine leichte Änderung eines bestehenden Sounds nach dem Zufallsprinzip. Mit den Parametern PAR DEPTH und AMOUNT kann die Tiefe des Eingriffs in den Sound kontrolliert werden. Damit erzeugt der Zufallsgenerator je nach Bedarf einen leichten Eingriff auf die Sound-Parameter, oder auch eine völlige Umgestaltung des Klangs.

Der RANDOM PATCH GENERATOR wird aktiviert, wenn man die Taste STORE drückt, während das Display einer der beiden RANDOM-Parameter anzeigt. Das Ergebnis der Berechnung befindet sich im Edit-Buffer und kann sofort gehört werden. STORE kann auch mehrmals gedrückt werden, um sukzessive Klangänderungen zu erzielen. Um ein neuberechneten Klang dauerhaft zu speichern, so muss er wie üblich auf einen Single-Speicherplatz gespeichert werden. Wechseln Sie hierzu mit Druck auf die Taste SINGLE in den Play-Mode (SINGLE-Mode oder MULTI-SINGLE-Mode), damit die STORE-Taste ihre ursprüngliche Funktion hat.

Falls Sie noch einmal mit der ursprünglichen Klangeinstellung beginnen wollen, dann gehen Sie ebenfalls in den Play-Mode zurück und wählen den entsprechenden Klang erneut an. PAR DEPTH Wählt die Anzahl der Klang-

parameter, welche durch den Zufallsgenerator beeinflusst werden. Hat PAR DEPTH einen kleinen Wert, so werden nur wenige Parameter modifiziert, welche zudem einen möglichst organischen Eingriff in den Klang generieren. So wird beispielsweise garantiert, dass sich der Klang nach wie vor tonal spielen lässt.

Mit zunehmenden Werten von PAR DEPTH werden weitere Parameter hinzugezogen, welche zudem einen stärkeren Einfluss auf den Klang haben. Der Zufallsgenerator tendiert dann eher dazu, geräuschhafte Klänge oder Effekte zu generieren.

1 RANDOM ESTORE] ParaDepth 0∢

AMOUNT Bestimmt die Einwirkungstiefe des Zufallsgenerators auf die Klangparameter. Bei kleinen Werten ist die Klangänderung zum Teil subtil, kann jedoch wiederholtes Drücken von STORE sukzessiv verstärkt werden. Große Werte ändern den Klang fundamental.

1 RANDOM ESTORE] Amount 04

E.

RANDOM PAR DEPTH und RANDOM AMOUNT sind keine Klangparameter. Sie stellen die Parameter für den Zufallsgenerator, und werden nur wirksam, wenn der Zufallsgenerator aktiviert wird. Erst dann wird der Sound geändert. 86 | KAPITEL 14 Random Patch Generator

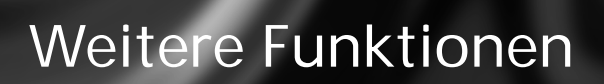

### WEITERE FUNKTIONEN

### Panic Funktion

Der Virus besitzt eine Panic-Funktion für den Fall, dass durch MIDI-Übertragungsfehler etc. Notenhänger entstehen. Drückt die POWER- und die STORE-Taste gleichzeitig, so werden alle noch klingenden Stimmen des Virus losgelassen.

Ein Doppelklick auf beide Taster löst einen Controller-Reset aus. Die noch klingenden Stimmen werden unverzüglich abgeschaltet, und diverse Controller wie Modulationsrad, Channel Volume und der Pitch-Bender werden auf eine Grundeinstellung gebracht.

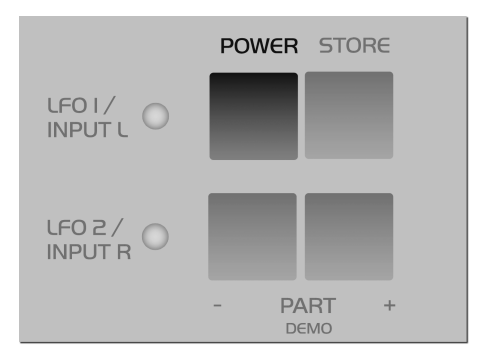

### Vorhören ohne Tastertur (Audition Funktion)

Am Virus-Panel können Noten getriggert werden, ohne dass eine Tastatur benötigt wird. Wenn die Tasten *UP und DOWN* gleichzeitig gedrückt werden, so wird die Note C3 gespielt. Werden die Tasten länger als eine Sekunde gehalten, dann wird die Note auch nach dem Loslassen gehalten.

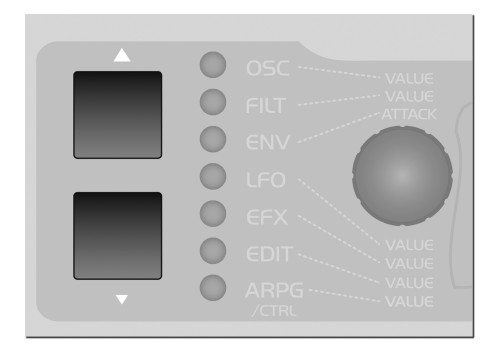

#### Reset des Virus

Wenn Sie das Gefühl haben, dass sich der Virus instabil oder ungewöhnlich verhält, dann empfehlen wir Ihnen, einen System-Reset durchzuführen. Halten Sie hierzu die Taste PARAMETER LINKS, während Sie den Virus einschalten. Während dieser Prozedur gehen keine Daten verloren, lediglich einige globale Einstellungen wie "Global Channel" werden zurückgesetzt. 90 | KAPITEL 15 Weitere Funktionen

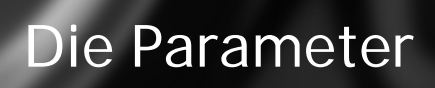

# **OSC SEKTION (ENCODER)**

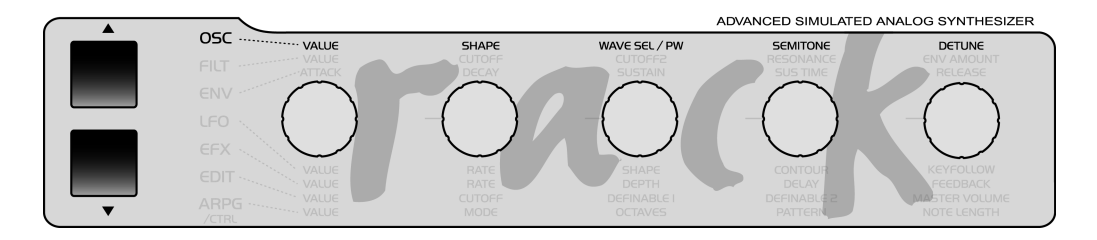

Im folgenden finden Sie eine Aufstellung sämtlicher Parameter des Virus. Zu jedem Parameter wird eine kurze Erläuterung gegeben.

Die Funktion der Encoder ist abhängig von der angewählten Sektion und dem gerade aktiven Display Menü. Bei nicht belegtem Encoder erlischt die zugehörige LED auf der Frontplatte.

Ist kein Menu aktiviert (keine der 7 SektionsLEDs leuchtet), entspricht die Belegung der Encoder der Edit Sektion. EXPERT MODE: Der Virus Rack verfügt über eine Vielzahl von Parametern. Viele davon sind für die grundsätzliche Klangprogrammierung nicht unbedingt notwendig, tragen aber zur Komplexität des Gerätes bei. Mit dem EXPERT-Mode hat man die Möglichkeit, seltener verwendete Parameter aus den Display-Menüs ein- oder auszublenden. Im Kapitel "Die Parameter" sind diejenigen Parameter, welche zum EXPERT-Mode gehören, mit (XP) gekennzeichnet. Wenn im EXPERT Mode "Off" angewählt ist, dann sind diese Parameter nicht sichtbar.

Ist ein Parameter nur aus dem Expert Mode anwählbar, ist dieses mit einem [XP] vor dem Parameternamen gekennzeichnet.

#### Oszillator 1

SHAPE Die stufenlose Eingabe der Schwingungsform von WAVE-Bereich (eine von 64 wählbaren spektralen Wellenformen) über Sägezahn bis Rechteck (Puls). Die WAVE-Wahl bzw. Pulsweiteneinstellung geschieht in Abhängigkeit von der SHAPE-Einstellung durch WAVE SEL/PW (Siehe "Der erste Oszillator" auf Seite 33). Besitzt SHAPE einen Wert unterhalb der Mittelstellung, so dient WAVE SEL/PW der Wellenformauswahl; bei einem SHAPE-Wert oberhalb der Mittelstellung bedient WAVE SEL/PW die Pulsweite.

WAVE SEL/PW besitzt in Abhängigkeit von SHAPE (Siehe "Der erste Oszillator" auf Seite 33). zwei Funktionen:

Besitzt SHAPE einen Wert unterhalb der Mittelstellung, so wählt WAVE SEL/ PW unter 64 spektralen Wellenformen, die im ROM des Virus abgelegt sind. Wellenform 1 ist der Sinus; Nr. 2 ist das Dreieck; der Rest enthält unterschiedliche Frequenzanteile in verschiedenen Mischungsverhältnissen.

Bei einem SHAPE-Wert oberhalb der Mittelstellung bedient WAVE SEL/PW die Pulsweite: Bei Linksanschlag beträgt sie 50%, bei Rechtsanschlag 0%, so dass keine Schwingung mehr erfolgt. SEMITONE Das Intervall des zweiten Oszillators zum ersten: Regelbereich +/-48 Halbtöne, in Halbtonschritten wählbar.

#### Oszillator 2

SHAPE Wie bei OSCILLATOR 1; siehe oben

**WAVE SEL/PW** Wie bei *OSCILLATOR* 1; siehe oben

SEMITONE Wie bei OSCILLATOR 1; siehe oben

**DETUNE** Die Verstimmung des zweiten Oszillators relativ zum ersten. Mit diesem Parameter lassen sich feine Schwebungen bis hin zu starken Verstimmungen zwischen den beiden Oszillatoren erzeugen

# OSC SEKTION (MENÜ)

### Oszillator 1

WAVE Die Auswahl der 64 spektralen Wellenformen. Dieser Parameter ist identisch mit WAVE SEL/PW (siehe dort), falls SHAPE (siehe dort) in der linken Hälfte seines Regelbereichs steht. WAVE selbst ist demgegenüber unabhängig von der SHAPE-Stellung stets verfügbar.

1 OSCILLATOR1 Wave Sin∢

[XP] KEY FOLLOW Die Intensität der Tonhöhensteuerung durch die Tastatur: Bei +32 (Grundeinstellung) wird der Oszillator oktavrein, also normal gesteuert; bei +63 wird er mit jeder aufwärts gespielten Oktave um zwei Oktaven aufwärts transponiert (Ganztonskala); +15 transponiert ihn pro zwei aufwärts gespielten Oktaven um eine Oktave aufwärts (Vierteltonskala); bei 0 erfolgt keine Tastatursteuerung. Minuswerte ergeben entsprechende umgekehrte Steuerungsintensitäten.

1 OSCILLATOR1 Ke⊍follow +32∢

#### Oszillator 2

#### WAVE und

[XP] KEYFOLLOW entsprechen OSCILLA-TOR-1; siehe oben.

SYNC aktiviert die Synchronisation des zweiten Oszillators zum ersten Oszillator: Sobald dieser einen neuen Wellenzyklus startet, bricht Oszillator 2 seinen Zyklus ab, um ebenfalls seinen Zyklus erneut zu beginnen. Dies führt dazu, dass Verstimmungen und Intervalle zwischen den Oszillatoren nicht mehr als solche, sondern als Klangfarbeneingriffe gehört werden: Der fortlaufende Abbruch des Wellenzyklus von Oszillator 2 führt zu neuen, obertonreichen Klangspektren. Die Klangfarbe des Spektrums kann (unter anderen) durch den SEMITONE-Regler beeinflusst werden.

1 OSCILLATOR2 S⊍nc ON∢ [XP] FM AMOUNT Die Intensität der Frequenzmodulation des zweiten Oszillators durch den ersten. Die Frequenzmodulation erzeugt in Abhängigkeit des Intervalls der beteiligten Oszillatoren und des FM AMOUNTs teils sanft, teils drastisch angereicherte Ausgangspektren. Beim Virus ist es möglich, die Oszillatorsynchronisation (SYNC) und die Frequenzmodulation (FM AMOUNT) zu kombinieren, um neue harmonische Spektren zu erzeugen. Der Charakter der Frequenzmodulation kann mit dem Parameter FM Mode (im OSCILLATOR-EDIT-Menü) verändert werden. Auch ein externes Audiosignal kann hier zur Frequenzmodulation von Oszillator 2 ausgewählt werden.

1 OSCILLATOR2 FmAmt 22∢

FILT ENV -> PITCH Dieser Parameter bestimmt, mit welcher Intensität die Filterhüllkurve die Tonhöhe des zweiten Oszillators (OSC 2 PITCH) steuern soll.

1 OSCILLATOR2 FltEnv Ptch +0∢ FILT ENV -> FM Bestimmt, mit welcher Intensität die Filterhüllkurve die Frequenzmodulation (FM AMOUNT) steuern soll. Dieser und der vorige Parameter sind ein Relikt vom Vorgängermodel des Virus. Modulationen wie diese lassen sich ebenso über die Modulationsmatrix (ASSIGN; siehe unten) realisieren.

| 1 |   | osci | LLA | TOR 2 |    |  |
|---|---|------|-----|-------|----|--|
| F | 1 | tEnv | F m | +     | 0∢ |  |

#### Oszillatoren

**OSC BAL** Die Lautstärkebalance zwischen den Oszillatoren 1 und 2.

| 1  | 050 | ΙL | LAT | ORS |    |  |
|----|-----|----|-----|-----|----|--|
| Ва | lan | сe |     | e   | 4∢ |  |

**VOLUME** Ein Parameter mit zwei Funktionen:

Bis zur Mitte des Regelwegs (MIDI-Wert 64) wird die Summe der drei Oszillatoren vor dem Eingang des Filterbereichs gepegelt. Der Rauschgenerator und der Ringmodulator unterliegen demgegenüber nicht der Summenpegelung durch OSC VOL; sie sind unabhängig davon im OSCILLATOR-EDIT-Menü (siehe dort) zu pegeln.

Ab der Hälfte des Regelwegs steuert OSC VOL die Pegelanhebung (Gain) im Eingang der SATURATION-Stufe (siehe dort); jedoch wird die hinter der SATU-RATION-Stufe automatisch gegengeregelt (kompensiert), so dass die Gain-Anhebung hier ausschließlich zu einer Klangfarben-, nicht aber zu einer Lautstärkeveränderung führt. [XP] PHASE INIT Die Auswahl der Oszillator-Phasenlage bei Notenbeginn. Bei einem Wert von 0 schwingen alle Oszillatoren nach Art eines traditionellen Analogsynthesizers vollkommen frei. Bei allen Werten ab 1 beginnt Oszillator 1 die Note mit dem Phasenwinkel 0, während die Phasenlage des zweiten Oszillators mit wachsenden Werten zunehmend gegenüber Oszillator 1 phasenverschoben startet. Die Phasenlage von Oszillator 3 wird in die entgegengesetzte Richtung verschoben. Mit diesem Parameter wird erreicht, dass der Einschwingvorgang jeder Note gleich ist, was vorteilhaft für die Programmierung von Schlagzeug- und Percussion-Sounds ist. In Verbindung mit Oszillator 3 können über PHASE INIT markante Obertonverläufe zum Notenstart erzeugt werden.

1 OSCILLATORS PhaseInit Off∢

#### Sub Oszillator

VOLUME Der Lautstärkepegel des Suboszillators.

| 1  | S | U | в | 0 | S | С | Ι | L | L | A | Т | 0 | R |  |
|----|---|---|---|---|---|---|---|---|---|---|---|---|---|--|
| Vo | 1 | u | m | e |   |   |   |   |   |   | 3 | 0 | • |  |

[XP] SHAPE Umschaltung der Wellenform des Suboszillators zwischen Rechteck (SQUARE) und Dreieck (TRIANGLE).

| 1  | SUBO | SCILLATOR |  |
|----|------|-----------|--|
| Sh | аре  | Square∢   |  |

### Ringmodulator

VOLUME Der Ringmodulator multipliziert die Signale von Oscillator 1 und 2 und erzeugt dadurch u.a. interessante inharmonische Spektren, die hochgradig abhängig vom Frequenzverhältnis der beiden Oszillatoren (veränderbar z.B mit OSC 2 SEMITONE) und den Wellenformen der Oszillatoren (z.b. Sinus Wave) sind.

Wenn RINGMODULATOR Volume Null ist, dann ist der Ringmodulator abgeschaltet. Das Signal des Ringmodulators wird NICHT über *OSC VOL* geregelt. So können die Originalsignale der Oszillatoren separat vom Ringmodulator ausgeblendet werden.

| 1  | RINGMODULAT | OR |
|----|-------------|----|
| Vo | lume        | 0∢ |

#### Noise/Rauschen

VOLUME Die Lautstärke des Rauschgenerators. Die Lautstärke ist (wie beim Ringmodulator) unabhängig vom Parameter OSC VOL (siehe dort). Wenn der Rauschgenerator zur Frequenzmodulation von Oszillator 2 verwendet wird (siehe FM MODE), dann ist die Modulationsintensität unabhängig von NOISE VOLUME.

**COLOR** Bestimmt den Klang des Rauschens. Positive werte heben die Höhen an, negative Werte die Bässe.

MITTE Neutral (Weißes Rauschen, alle Frequenzen gleichmäßig verteilt).

▶ NEGATIV Tiefpass (Rosa Rauschen, dumpf und bassig).

> POSITIV Hochpass (helles und dünnes Rauschen).

1 NOISE Color

+04

# FILTER SEKTION (ENCODER)

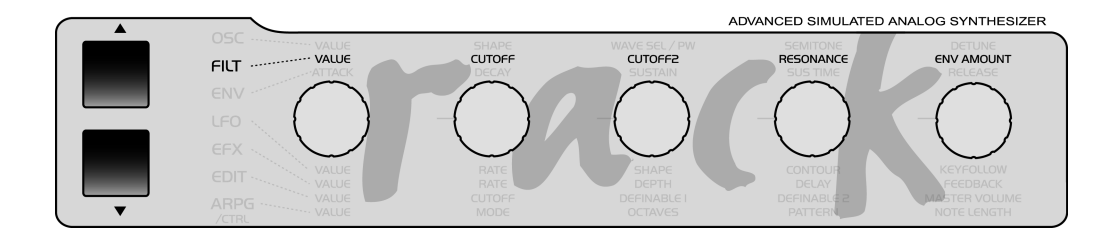

**CUTOFF** Die Grenzfrequenz von Filter 1 und 2 (mit Ausnahmen; siehe auch *CUT-OFF* 2).

**CUTOFF 2 (OFFSET)** Die Grenzfrequenz von Filter 2. *CUTOFF* 2 arbeitet im Normalfall nicht absolut, sondern relativ zu *CUTOFF*: Die Grenzfrequenz des zweiten Filters folgt gemeinsam mit der des ersten Filters dem *CUTOFF*, kann aber durch den Regler *CUTOFF* 2 eine relative Abweichung nach oben oder unten erhalten (OFFSET). In Mittelstellung von *CUTOFF* 2 besitzen beide Filter die selbe Frequenz.

Im *FILTER*-EDIT-Menü besteht unter *CUT-OFF* LINK ON/OFF die Möglichkeit, die Regler *CUTOFF* und *CUTOFF* 2 zu entkoppeln. In diesem Fall stellen die Regler *CUTOFF* und *CUTOFF* 2 zwei unabhängige Frequenz-Regler für die Filter 1 und 2 dar. **RESONANCE** Die Resonanzüberhöhung (auch Filterrückkoppelung oder Q-Faktor genannt). *RESONANCE* bezieht sich in Abhängigkeit von FILT SELECT auf das erste, das zweite oder beide Filter.

**ENV AMOUNT** Die Modulationsintensität der Filterhüllkurve für die Cutoff-Frequenz. *ENV AMOUNT* bezieht sich in Abhängigkeit von FILT SELECT auf das erste, das zweite oder beide Filter. Im Gegensatz zu praktisch allen anderen Modulationsintensitäten des Virus ist *ENV AMOUNT* ein unipolarer Parameter. Die Polarität der Modulation lässt sich bei Bedarf mit der Funktion ENV POLA-RITY im *FILTER*-EDIT-Menü für beide Filter unabhängig umschalten.

## FILTER SEKTION/MENÜ

### Filter 1

KEY FOLLOW bestimmt das Ausmaß, in dem die Filterfrequenz der Tonhöhe (Notennummer) und dem Pitch Bend folgt. KEY FOLLOW bezieht sich in Abhängigkeit von FILT SELECT auf das erste, das zweite oder beide Filter. Die Funktion geht von C 1 (MIDI-Notennummer 36) als neutraler Note bzw. Basisnote aus: Unabhängig vom KEY-FOLLOW-Wert geschieht dort keine Beeinflussung der Filterfrequenz. Iim *FIL-TER*-EDIT-Menü besteht die Möglichkeit, die Basisnote unter Keyfollow BASE frei zu wählen.

1 FILTER1 Ke⊌follow +32∢

FILT 1 MODE Wahl der Betriebsart für das Filter 1

▶ LP das Tiefpassfilter (engl.: low pass filter), das Klanganteile oberhalb der *CUT*-*OFF*-Frequenz (siehe dort) unterdrückt und tiefer gelegene Klanganteile durchlässt.

▶ HP das Hochpassfilter (engl.: high pass filter), das exakt umgekehrt wirkt wie der Tiefpass: Es unterdrückt tiefe Klanganteile und lässt hohe passieren.

BP das Bandpassfilter (engl.: band pass filter), das Klanganteile zu beiden Seiten der gewählten Grenzfrequenz unterdrückt, also nur ein schmales Frequenzband des ursprünglichen Klangs durchlässt.

▶ BS das Bandsperre- oder Kerbfilter (engl.: band stop filter, band reject filter oder notch filter), das exakt umgekehrt wie das Bandpassfilter wirkt: Es lässt alle Klanganteile bis auf ein schmales Band um die gewählte Grenzfrequenz herum durch, schlägt also gewissermaßen eine Kerbe in das Klangspektrum.

1 FILTER1 Mode Lowpass∢ [XP] ENV POLARITY Umschaltung zwischen positiver (POS) und negativer (NEG) Auslenkung des *ENV AMOUNT*s für Filter 1 (siehe dort).

1 FILTER1 EnvPolarity Pos∢

Filter 2

KEY FOLLOW siehe Filter 1

MODE siehe Filter 1

[XP] ENV POLARITY Umschaltung zwischen positiver (POS) und negativer (NEG) Auslenkung des *ENV AMOUNT*s für Filter 2 (siehe dort).

> 1 FILTER2 EnvPolarity Pos∢

**CUTOFF LINK** schaltet den Regler und Parameter *CUTOFF* 2 (siehe dort) zwischen zwei Betriebsarten um: In der Betriebsart

▶ ON arbeitet *CUTOFF* 2 nicht absolut, sondern relativ zum Regler *CUTOFF* (OFFSET): Die Grenzfrequenz des zweiten Filters folgt gemeinsam mit der des ersten Filters dem *CUTOFF*, kann aber durch den Regler *CUTOFF* 2 eine relative Abweichung nach oben oder unten erhalten. In Mittelstellung von *CUTOFF* 2 besitzen beide Filter dieselbe Frequenz. In der Betriebsart

▶ OFF sind die Regler *CUTOFF* und *CUT-OFF* 2 entkoppelt und *CUTOFF* 2 arbeitet absolut in einem Regelbereich von 0 bis 127. In diesem Fall stellen die Regler *CUTOFF* und *CUTOFF* 2 zwei unabhängige Cutoff-Regler für die Filter 1 und 2 dar. *CUTOFF* LINK bezieht sich ausschließlich auf den Regler bzw. Parameter *CUTOFF* 2 und nimmt keinen Einfluss auf andere Parameter des zweiten Filters.

1 FILTER2 CutoffLink On∢

#### Die Filter

[XP] BALANCE verändert seine Funktion in Abhängigkeit des *FILTER* ROUTINGs (siehe auch dort): In den parallelen *FIL-TER*-ROUTING-Betriebsarten PAR 4 und SPLIT wird das Lautstärkeverhältnis der beiden Filter – eigentlich: *Saturation* und Filter 2 – bestimmt.

In den seriellen *FILTER* ROUTINGs SER 4 und SER 6 bedienen die linke und die rechte Hälfte des Regelwegs – technisch betrachtet – unterschiedliche Parameter: Auf Linksanschlag ist ausschließlich Filter 1/*Saturation* zu hören, während zur Mitte des Regelwegs hin Filter 2 eingeblendet wird. Auf dem Rechtsanschlag ist ausschließlich Filter 2 zu hören, während zur Mitte des Regelwegs hin Filter 1/*Saturation* eingeblendet wird.

Dementsprechend muss *FILTER BALANCE* sich in Mittelstellung befinden, wenn beide Filter vollständig seriell im Signalweg liegen sollen.

1 FILTERS Balance +10∢ **ROUTING** bietet die Auswahl unter vier Möglichkeiten, um die Filter hintereinander ("seriell") im Signalweg anzuordnen, oder parallel zueinander zu betreiben:

SER-4 Die Filter sind in Reihe geschaltet; beide Filter besitzen die selbe Flankensteilheit, nämlich jeweils zwei (12dB), gemeinsam also vier sogenannte Filterpole (24dB).

SER-6 Die Filter sind in Reihe geschaltet; Filter 1 besitzt vier (24dB), Filter 2 hingegen zwei Pole (12dB), so dass die gemeinsame Flankensteilheit sechs Pole (36dB) beträgt.

▶ PAR 4 Die Filter sind parallel geschaltet und besitzen jeweils zwei Pole (12dB).

SPLIT Die Filter sind parallel geschaltet und besitzen jeweils zwei Pole (12dB). Zudem erhalten sie unabhängige Eingangssignale (Filter 1: Oszillator 1 und Suboszillator; Filter-2: Oszillator 2 und Rauschen) und sind durch den Parameter UNISON MODE PAN SPREAD (siehe dort) im EDIT-Menü in ihrer Stereoposition zu spreizen.

> 1 FILTERS Routing SPLIT(

Unabhängig vom FILTER ROUTING ist die SATURATION-Stufe immer dem Filter 1 nachgeschaltet.

SELECT Die Zuordnung der drei Regler RESONANCE, ENV AMOUNT und KEY FOLLOW auf das erste, das zweite oder beide Filter. Die aktuelle Zuordnung wird durch die LEDs angezeigt. Um mit den Reglern beide Filter gemeinsam zu bedienen, müssen vorher beide Taster gleichzeitig gedrückt werden. SELECT bezieht sich ausschließlich auf die betreffenden Regler des Virus, nicht aber auf die durch sie bedienten Klangparameter, die unabhängig vom SELECT-Zustand stets für beide Filter separat existieren. Daher sind etwa die Resonanzen beider Filter in jedem Fall durch unterschiedliche MIDI-Controller zu steuern, während SELECT lediglich bestimmt, ob der fragliche Regler seinen Wert an den ersten, den zweiten oder beide Filter sendet.

1 FILTERS Select Filt1∢

[XP] KEYFOLLOW BASE Die Basisnote für das Filter-KEYFOLLOW: Wird die hier gewählte Taste angeschlagen, so erfolgt unabhängig von der KEYFOLLOW-Einstellung (siehe dort) der Filter keine Abweichung von der manuell gewählten Filterfrequenz. Mit wachsendem Interval zwischen dem KEY TRACK BASE Wert und der gespielten Taste nimmt der Einfluss des KEYFOLLOWs zu. KEY TRACK BASE bezieht sich auf beide Filter gemeinsam.

1 FILTERS KeyflwBase C1∢

SATURATION CURVE Die Saturation-Stufe in der Filtersektion hat verschieden Sättigungs- oder Verzerrungscharakteristiken zur Auswahl, mit denen dem Klang zusätzliche Obertöne hinzugefügt werden können. Die Intensität der Verzerrung kann in einem weiten Bereich über die zweite Hälfte des Regelbereichs von OSC VOL eingestellt werden. Bei den Verzerrerkurven entspricht dieser Intensitätsbereich einer Gain-Anhebung von 12 dB, bei der Curve "Digital" sogar 24 dB. Die Besonderheit bei der Virus-Saturation ist, dass der Signalpegel trotz Gain-Anhebung über OSC VOL konstant gehalten wird, so dass die reine Veränderung der Klangfarbe zur Geltung kommt.

Die Saturation-Stufe ist immer dem Filter 1 nachgeschaltet, unabhängig vom Filter-Routing. In den seriellen Filter-Modes liegt die Saturation-Stufe somit zwischen den beiden Filtern. Es besteht daher die Möglichkeit, das Oszillatorsignal mit dem ersten Filter herkömmlich zu filtern, danach zu verzerren und das durch die Verzerrung angereicherte Signal erneut und unabhängig mit dem zweiten Filter zu bearbeiten.

Hier ein Überblick über die SATURATION-Betriebsarten:

• OFF Keine Signalbearbeitung

LIGHT, SOFT, MIDDLE, HARD Verschiedene analoge Verzerrerkennlinien mit unterschiedlichen Charakteristiken und Intensitäten

 DIGITAL Digitale Verzerrung mit hartem Clipping

SHAPER Sinuskennlinie mit mehreren Wellendurchläufen. Mit dem Shaper können Signale erheblich verfremdet werden; die Ergebnisse ähneln zum Teil den Spektren linearer Frequenzmodulation.

1 SATURATION Curve Off∢

E.

**VOLUME** Ein Parameter mit zwei Funktionen:

Bis zur Mitte des Regelwegs (MIDI-Wert 64) wird die Summe der drei Oszillatoren vor dem Eingang des Filterbereichs gepegelt. Der Rauschgenerator und der Ringmodulator unterliegen demgegenüber nicht der Summenpegelung durch OSC VOL; sie sind unabhängig davon im OSCILLATOR-EDIT-Menü (siehe dort) zu pegeln.

Ab der Hälfte des Regelwegs steuert OSC VOL die Pegelanhebung (Gain) im Eingang der SATURATION-Stufe (siehe dort); jedoch wird die hinter der SATU-RATION-Stufe automatisch gegengeregelt (kompensiert), so dass die Gain-Anhebung hier ausschließlich zu einer Klangfarben-, nicht aber zu einer Lautstärkeveränderung führt.

# **ENVELOPE SEKTION (ENCODER)**

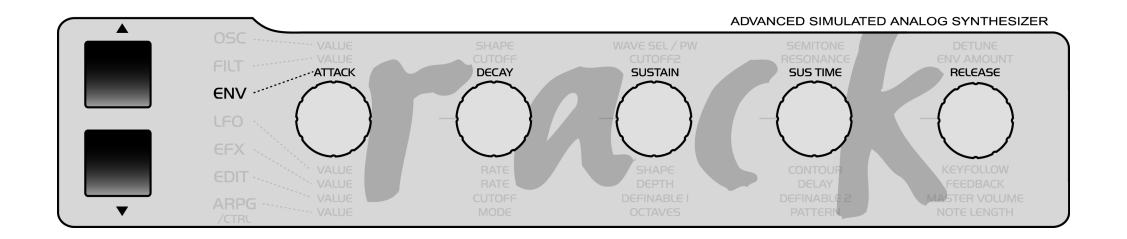

### Filter Hüllkurve

**ATTACK** Die Einschwingzeit der Filterhüllkurve. Je höher der *ATTACK*-Wert liegt, desto länger dauert es, bis die Hüllkurve nach Notenbeginn ihren maximalen Ausschlag erhält.

**DECAY** Die erste Abklingzeit der Filterhüllkurve. Je höher der *DECAY*-Wert liegt, desto länger dauert es, bis die Hüllkurve von ihrem Maximum auf den wählbaren *SUSTAIN*-Wert (siehe dort) absinkt. SUSTAIN Wählbarer Pegelwert der Filterhüllkurve, der nach Vollendung der *DECAY*-Phase (siehe dort) erreicht wird. Die Dauer des *SUSTAIN*-Pegels hängt vom *TIME*-Wert ab (siehe dort).

TIME Bipolarer Zeitparameter der Filterhüllkurve, der ihr Verhalten nach Erreichen des SUSTAIN-Pegels (siehe dort) bestimmt: In Mittelstellung (mathematisches Unendlichkeitszeichen) verharrt die Hüllkurve bis zum Notenende auf dem SUSTAIN-Wert; je weiter der Regler von der Mittelstellung ausgehend nach links (Richtung "FALL") gedreht wird, desto schneller fällt die Hüllkurve nach Erreichen des Sustain-Pegels weiter gegen 0 ab; bei zunehmender Drehung von der Mittelstellung aus nach rechts (Richtung "RISE") steigt die Hüllkurve mit entsprechend zunehmender Geschwindigkeit wieder gegen Maximum an.

**RELEASE** Die Abklingzeit der Filterhüllkurve nach Notenende. Je höher der *RELEASE*-Wert liegt, desto länger dauert es, bis die Hüllkurve nach dem Loslassen der Taste von ihrem aktuellen Pegel auf Minimum zurücksinkt.

### Amplifier Hüllkurve

ATTACK Die Einschwingzeit der Lautstärkehüllkurve. Je höher der ATTACK-Wert liegt, desto länger dauert es nach Notenbeginn, bis die Hüllkurve ihren maximalen Ausschlag erhält, der Klang also lauter wird.

**DECAY** Die erste Abklingzeit der Lautstärkehüllkurve. Je höher der *DECAY*-Wert liegt, desto länger dauert es, bis die Hüllkurve von ihrem Maximum auf den wählbaren *SUSTAIN*-Wert (siehe dort) absinkt.

SUSTAIN Wählbarer Pegelwert der Lautstärkehüllkurve, der nach Vollendung der *DECAY*-Phase (siehe dort) erreicht wird. Die Dauer des *SUSTAIN*-Pegels hängt vom *TIME*-Wert ab (siehe dort).

TIME Bipolarer Zeitparameter der Lautstärkehüllkurve, der ihr Verhalten nach Erreichen des SUSTAIN-Pegels (siehe dort) bestimmt: In Mittelstellung (mathematisches Unendlichkeitszeichen) verharrt die Hüllkurve bis zum Notenende auf dem SUSTAIN-Wert; je weiter der Regler von der Mittelstellung ausgehend nach links (Richtung "FALL") gedreht wird, desto schneller fällt die
Hüllkurve nach Erreichen des Sustain-Pegels weiter gegen 0 ab; bei zunehmender Drehung von der Mittelstellung aus nach rechts (Richtung "RISE") steigt die Hüllkurve mit entsprechend zunehmender Geschwindigkeit wieder gegen Maximum an.

**RELEASE** Die Abklingzeit der Lautstärkehüllkurve nach Notenende. Je höher der *RELEASE*-Wert liegt, desto länger dauert es, bis die Hüllkurve nach dem Loslassen der Taste von ihrem aktuellen Pegel auf Minimum zurücksinkt.

# LFO SEKTION (ENCODER)

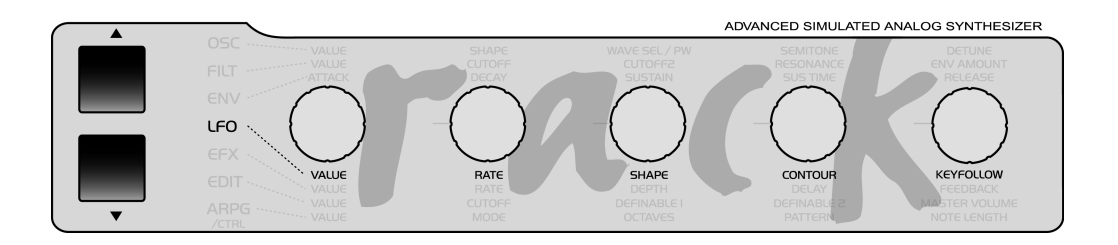

## LFO 1

RATE Die Geschwindigkeit des LFOs. Der RATE-Wert unterliegt bei polyphonen Klängen pro Stimme automatisch geringfügigen Abweichungen, um die Lebendigkeit der ebenfalls polyphon schwingenden LFOs zu unterstützen. Wenn der LFO zum globalen Taktgenerator synchronisiert ist (siehe LFO CLOCK), dann wird der Notenwert über den RATE-Regler gewählt werden. SHAPE Die Wellenform des LFOs. Zur Auswahl stehen Sinus, Dreieck, Sägezahn, Rechteck, eine gestufte Zufallsbewegung (S&H; Abk. f.: Sample & Hold) und eine stufenlose Zufallsbewegung (S&G; Abk. f.: Sample & Glide).

**CONTOUR** Mit dem Parameter LFO Contour können (fast) alle LFO-Wellenformen stufenlos verändert oder "gemorpht" werden. Hier ein Überblick über die Möglichkeiten von LFO Contour bei den verschiedenen LFO-Wellenformen:

SINE Contour morpht von der Sinuswelle zu einer Dreieckswelle (Contour nach links) oder zu einer Rechteckswelle (Contour nach rechts).

▶ TRIANGLE Contour morpht von der Dreieckswelle zu einer abfallendem (Contour nach links) oder aufsteigendem Sägezahnwelle (Contour nach rechts).

SAWTOOTH Contour morpht vom linear abfallenden Sägezahn bzw. Decay zu einem beliebig exponentiell abfallenden Decay (Contour nach links) oder zu einer Rechteckswelle (Contour nach rechts).

**SQUARE** Contour moduliert die Pulsweite der Rechteckswelle.

**KEY FOLLOW** Die Intensität, mit der die Geschwindigkeit des LFOs der gespielten Tonhöhe folgt. Beim Wert 0 ist KEY FOLLOW deaktiviert. Mit dem Wert 127 verdoppelt sich die Geschwindigkeit pro Oktave.

1 LFO1 Keyfollow Off∢

#### LFO 2

RATE Wie bei LFO 1

SHAPE Wie bei LFO 1

CONTOUR Wie bei LFO 1

**KEYFOLLOW** Wie bei LFO 1

#### LFO 3

RATE Wie bei LFO 1

SHAPE Wie bei LFO 1

**KEYFOLLOW** Wie bei LFO 1

## LFO SEKTION (MENÜ)

**CLOCK** In der Einstellung OFF schwingt

der LFO normal und unabhängig von der globalen Master-Clock (CLOCK TEMPO). Stellt man hier einen Notenwert ein, so wird die LFO-Geschwindigkeit zur globalen Master-Clock synchronisiert. Die Länge eines Wellenformdurchlaufs entspricht dann dem eingestellten Notenwert. Das Tempo der Master-Clock lässt sich mit CLOCK TEMPO (Siehe "Taktgenerator und Midi-Clock" auf Seite 71). einstellen oder auf die externe MIDI-Clock synchronisieren. Wenn der LFO zur Master-Clock synchronisiert ist, dann kann der Notenwert auch über den LFO-RATE-Regler gewählt werden.

| 1   | LF01 |       |
|-----|------|-------|
| с I | lock | 1/24∢ |

#### MODE [XP]

▶ POLY Im mehrstimmigen Einsatz erhält jede der beteiligten Stimmen ihren eigenen LFO. Die LFOs schwingen bei jeder Stimme in unterschiedlicher Phasenlage. Dadurch erhöht sich die Lebendigkeit der LFO-Modulation. MONO Im mehrstimmigen Einsatz erhalten alle beteiligten Stimmen den selben LFO. So wird die LFO-Modulation akzentuierter und eindeutiger.

| 1 LF01 |       |
|--------|-------|
| Mode   | Pol⊌∢ |
|        |       |

[XP] ENV MODE aktiviert eine Betriebsart, die den LFO im Sinne einer Hüllkurve schwingen lässt: Der LFO-Zyklus wird nach Notenbeginn nur einmal durchlaufen, und der Bereich der Auslenkung des LFOs verschiebt sich von bipolaren auf den unipolaren Bereich.lst die LFO-Wellenform S&H (Sample & Hold) angewählt, so nimmt der LFO bei jeder neuen Note einen neuen Zufallswert an, welcher für die gesamte Notendauer anhält.

| 1 LF01  |       |
|---------|-------|
| EnvMode | Poly∢ |

[XP] TRIGGER PHASE wählt die Position im Wellenzyklus bzw. die Phasenlage, bei der der LFO seine Bewegung am Notenbeginn startet. Der Regelbereich 1 bis 127 entspricht der Phasenlage von 0 bis 360 Grad; der Wert 0 schaltet die KEY TRIGGER-Funktion vollständig aus, so dass der LFO frei schwingt und bei Notenbeginn beliebige Phasenlagen annimmt.

1 LE01 Tri9Phase Off◀

AMOUNT Diese Menüs enthalten unabhängige Modulationsintensitäten für die Steuerung folgender Parameter durch LFO1:

| 1 L | F01 | AMOUNT |
|-----|-----|--------|
| Osc | 1   | +304   |

OSC 1 Die Tonhöhe von Oszillator 1

OSC 2 Die Tonhöhe von Oszillator 2

PW 1+2 Die Pulsweiten beider Oszillatoren

RESO 1+2 Die Resonanzen beider Filter

FILTER GAIN Moduliert wird hier der Eingangspegel der Filtersektion (und somit auch der nachfolgenden Sättigungsstufe). Als Ergebnis ist durch die Modulation von FILT GAIN eine periodische Veränderung der Sättigung zu erzielen, die jedoch an ein entsprechendes Tremolo (Lautstärkeänderung) gekoppelt ist. Ist die Sättigung nicht aktiv, so erhält man einen reinen Tremolo-Effekt. Der Modulationspunkt wurde bewusst vor die Filtersektion gelegt, so ist bei eingeschalteter SATU-RATION gleichzeitig der Grad der Verzerrung zu modulieren. Des weiteren können schnellen LFO-Bewegungen kurze Impulse aus dem Oszillatorsignal erzeugen (Transienten), um die Resonanz der Filter anzuregen. Die Filter werden frei ausschwingen, da ihr Ausgangssignal nicht von der Lautstärkemodulation durch FILT GAIN betroffen ist.

1 LFO1 AMOUNT FilterGain +0∢

#### LFO 2

CLOCK Wie bei LFO 1; siehe oben

[XP] MODE Wie bei LFO 1; siehe oben

[XP] ENV MODE Wie bei LFO 1; siehe oben

**FM AMOUNT** Moduliert wird hier die Intensität der Frequenzmodulation von Oszillator-2.

[XP] TRIG PHASE Wie bei LFO 1; siehe oben

AMOUNT Diese Menü enthalten unabhängige Modulationsintensitäten für die Steuerung folgender Parameter durch LFO2:

1 LFO2 AMOUNT Shape 1+2 +0∢

**SHAPE 1+2** Die SHAPE-Einstellung beider Oszillatoren

FILTER 1 Die Grenzfrequenz des ersten Filters

FILTER 2 Die Grenzfrequenz des zweiten Filters

PAN Die Panoramaposition

## LFO 3

**DESTINATION** Das Modulationsziel des LFOs. Zur Auswahl stehen:

Soc 1 Die Tonhöhe von Oszillator 1

OSC 1+2 Die Tonhöhen beider Oszillatoren

OSC 2 Die Tonhöhe von Oszillator2

PW 1 Die Pulsweite von Oszillator1

> PW 1+2 Die Pulsweiten beider Oszillatoren

> PW 2 Die Pulsweite von Oszillator2

SYNCPHASE Die Phasenlage von Oszillator 2, wenn dieser mit der Funktion SYNC zu Oszillator 1 synchronisiert ist

1 LFO3 Dest Osc1+2∢

**OSC AMOUNT** Die Modulationsintensität des LFOs

FADE IN Dieser Parameter bietet die Möglichkeit, die unter OSC AMOUNT (s.o) eingestellte Modulation des LFO3 automatisch verzögert einzublenden. Fade In regelt die Gesamtzeit der Verzögerung und des Einblendens.

**CLOCK** Wie bei LFO 1; siehe oben

[XP] MODE wie bei LFO1; siehe oben

## **EFX SEKTION**

DasEffects-Menü beinhaltet die Parame-

ter der Effect-Sektion und der Audioeingänge (INPUT). Folgende Effekte sind individuell pro PART und in stereo verfügbar:

ANALOG BOOST

CHORUS

Der Vocoder und die Delay/Reverb-Sektion sind nur einmal vorhanden, können aber von den PARTs individuell angesteuert werden. Die Effekte sind im Signalweg in Reihe geschaltet; entsprechend der Reihenfolge im Effects-Menü.

## EFX SEKTION/ENCODER

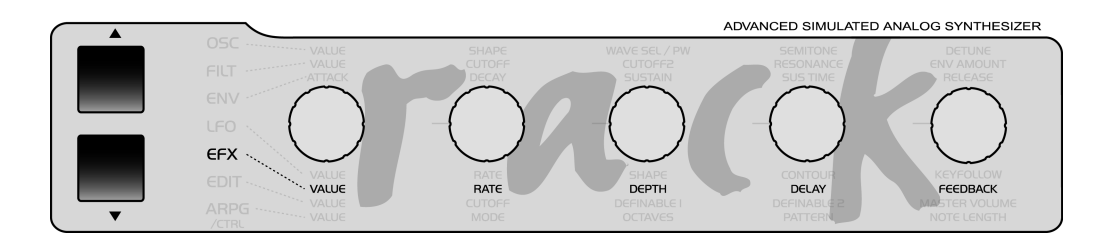

#### Chorus

DEPTH Die Intensität, mit der der LFO die Verzögerungszeit moduliert. Der LFO moduliert die linke und rechte Seite des Chorus gegenphasig, wodurch sich ein echter Stereo-Effekt ergibt.

**RATE** Die Geschwindigkeit des choruseigenen LFOs.

| 1  | CHORUS  |     |
|----|---------|-----|
| Ra | ite 694 | C., |

1 CHORUS De⊳th 16∢

DELAY Die Verzögerungszeit des Chorus.

|    | 1  | С | ΗO | RU: | S |   |     |  |
|----|----|---|----|-----|---|---|-----|--|
|    | De | 1 | аÿ |     |   | 1 | 274 |  |
| L. |    | _ |    |     |   |   | _   |  |

FEEDBACK Der Rückkoppelungs-grad des Chorus. Durch die Rückkoppelung (Feedback) des verzögerten Signals im Chorus werden bestimmte Frequenzen im Signal verstärkt, das ergibt einen Flanger-Effekt. Der FEEDBACK-Parameter ist bipolar; positive und negative Rückkoppelungen ermöglichen verschiedene Flanger-Charakteristiken.

> 1 CHORUS Feedback

+04

#### Reverb

S Die folgenden Parameter sind nur bei den REVERB-Algorithmen verfügbar.

**REVERB DECAY TIME** Bestimmt die Ausklingzeit des Raumes.

In einem realen Raum wird der Schall an mehreren Wänden reflektiert, bevor er zum Hörer gelangt, und legt in dieser Zeit eine lange Strecke zurück. Je länger der Schall wandert, und je öfter er reflektiert wird, desto leiser wird er. Das ist vergleichbar mit einer Billardkugel, welche mehrere Banden trifft, und insgesamt einen sehr langen Weg zurücklegt, jedoch auf diesem Weg durch Reibung Energie verliert und so gebremst wird. Der Energieverlust des Schalls wird mit DECAY TIME geregelt. Beim Minimalwert vernimmt man nur die ersten Reflektionen, die Ausklingzeit ist daher extrem kurz. Beim Maximalwert tritt keinerlei Energieverlust ein; die Ausklingzeit ist unendlich. Ein solcher Fall ist in der Realität nicht möglich.

1 REVERB DecayTime 16∢ [XP] REVERB DAMPING Regelt die Dämpfung der hohen Frequenzen beim Ausklingen des Raumes.

In einem realen Raum reflektieren die Wände hohe Frequenzen schlechter als tiefe Frequenzen, was einer Tiefpassfilterung des Schalls entspricht. Je länger der Schall unterwegs ist, desto öfter wird er von den Wänden reflektiert und gefiltert. Die Höhendämpfung ist somit zeitabhängig; das vom Raum zurückgeworfene Signal wird mit der Zeit immer dumpfer. Dieser Effekt ist stärker bei weichen Wänden (Holz, Tapete) als bei harten Wänden (Glas, Kacheln). Die Dämpfung beeinflusst somit entscheidend den Charakter und die Wärme des Raumes.

| 1   | REVERB |     |
|-----|--------|-----|
| Dia | ampin9 | 124 |
| L   |        |     |

[XP] REVERB PREDELAY Die Vorverzögerungszeit der Raumsimulation. In einem realen Raum legt der Schall eine lange Wegstrecke zurück und wird mindestens einmal reflektiert, bevor er zum Hörer gelangt. Das führt dazu, dass eine gewisse Zeit vergeht, bevor die ersten Anteile des Raumsignals überhaupt vernommen werden können. Diese Zeit ist um so länger, je größer der Raum ist. Dieser Effekt wird bei einer Raumsimulation mit einer Vorverzögerung (Predelay) realisiert; die Höhe der Vorverzögerung bestimmt maßgeblich den Eindruck von der Größe des Raumes; unabhängig von anderen REVERB-Parametern.

Stellt man die Vorverzögerung unnatürlich groß ein, im Bereich von einigen hundert Millisekunden, dann wird die Raumsimulation als verhalltes oder diffuses Echo wahrgenommen. Die Raumsimulation hat einen Schwerpunkt auf dieser Vorverzögerung, da durch sie das Hallsignal – wie zuvor auch der reinen DELAY-Algorithmen – in einen rhythmischen Kontext eingebunden werden kann. Die Vorverzögerung kann auf die selbe Weise stufenlos variiert, rückgekoppelt und zum globalen Taktgenerator synchonisiert werden.

REVERB PREDELAY regelt die absolute Vorverzögerung in Millisekunden (ms). Der maximale Wert ist abhängig von der gewählten Raumgröße (REVERB TYPE, siehe oben), da sich die reine Raumsimulation und die Vorverzögerung den selben Speicher teilen. Die Vorverzögerung kann stufenlos geregelt werden; die Änderung der Verzögerungszeit erzeugt eine Tonhöhenbeugung des Reverb-Signals. REVERB PREDELAY ist nicht sichtbar, wenn die Vorverzögerung über REVERB CLOCK (siehe unten) bestimmt wird.

1 REVERB PreDelay 500.0∢ [XP] REVERB FEEDBACK Dieser Parameter ist nur verfügbar bei den Algorithmen Rev+Feedb1 und Rev+Feedb2. Er regelt den Grad der Rückkopplung der Vorverzögerungszeit. Als Ergebnis wir das Raumsignal in Abständen der Vorverzögerung mit abklingendem Pegel wiederholt. Bei der Rückkopplung spielt auch REVERB COLOR eine Rolle; die Filterung – Tiefpass oder Hochpass – verstärkt sich mit jeder Wiederholung. Die Rückkopplung ist subtil, wenn die Ausklingzeit des Raumes (REVERB DECAY TIME) lang ist. Die Wahrnehmung steigert sich, wenn die Ausklingzeit kurz, die Vorverzögerung jedoch relativ lang ist.

1 REVERB

Feedback 50∢

#### Delay

S Die folgenden Parameter sind nur bei den DELAY Algorithmen verfügbar.

**DELAY RATE** Die Geschwindigkeit des delay-eigenen LFOs.

| -  |       |    |
|----|-------|----|
| 1  | DELAY |    |
| Ra | te    | 54 |
| L  |       |    |

**DELAY DEPTH** Die Intensität, mit der der LFO die Verzögerungszeit moduliert.

Der LFO moduliert die linke und rechte Seite des Delays wie beim Chorus gegenphasig, wodurch sich auch hier ein echter Stereo-Effekt ergibt. Wenn das Delay für rhythmische Effekte verwendet wird, dann sollte die Modulationstiefe möglichst gering eingestellt werden oder auf Null gestellt werden, da die LFO-Modulation das Timing des Delays beeinflusst.

| 1  | DELAY | 1   |
|----|-------|-----|
| De | epht  | 154 |

**DELAY TIME** Die absolute Verzögerungszeit des Delay-Effekts in Millisekunden (ms). Damit wird der Abstand der Echowiederholungen zueinander eingestellt (maximal 693 ms). Die Verzögerungszeit kann stufenlos geregelt werden; die Änderung der Verzögerungszeit erzeugt eine Tonhöhenbeugung des Delay-Signals. DELAY TIME ist nicht sichtbar, wenn die Verzögerungszeit über DELAY CLOCK (siehe unten) bestimmt wird. Wenn das Pattern-Delay aktiviert ist, dann ist weder DELAY TIME, noch DELAY CLOCK sichtbar: die Verzögerungszeiten sind dort immer zum globalen Taktgenerator synchronisiert.

1 DELAY

Time(ms) 349.5€

#### DELAY FEEDBACK Der

Rückkoppelungsgrad des Delay-Effekts. Bestimmt die Anzahl der Echowiederholungen.

1 DELAY Feedback 22∢

#### Input

INPUT DIRECT THRU (GLOBAL) Das an den externen Eingängen anliegendes Stereosignal kann unbearbeitet an das Ausgangspaar 1 durchgeschleift werden. So lässt sich beispielsweise das Signal eines anderen Klangerzeugers zum Ausgangssignal des Virus hinzugemischt werden und gemeinsam am Ausgangspaar 1 abgenommen werden, ohne das ein externes Mischpult benötigt wird. INPUT DIRECT THRU regelt den Pegel für diese Direktleitung. Dieser Parameter arbeitet global, wird also nicht mit dem SINGLE PROGRAM gespeichert.

1 INPUT GLOBAL DirectThru 0∢

INPUT GAIN Mit diesem Schalter kann das Eingangssignal noch vor dem Digital-Analog-Wandler um 20 dB angehoben werden. So lassen sich - die entsprechenden Kabel vorrausgesetzt - ein Mikrophon, eine E-Gitarre oder ein Schallplattenspieler direkt an das Virus Rack anschließen. Zum Erreichen einer optimalen Klangqualität ist es allerdings ratsam, einen entsprechenden Mikrophon-Vorverstärker, ein Mischpult oder eine Gitarren-Vorstufe zur entsprechenden Signalaufbereitung vor den Eingang des Virus zu schalten.

Bitte drehen Sie den Master-Volume Regler herunter, bevor Sie den Input-Gain hochschalten. Die Anhebung um 20 dB entspricht einem zehnfachen Pegel!

1 INPUT GLOBAL InputGain ON∢

INPUT PHONO Da Schallplattenspieler einen typischen Frequenzgang besitzen, bietet der Virus Rack einen entsprechenden Phono-Entzerrer. Dieser lässt sich mit dem Parameter INPUT Phono aktivieren.

INPUT BOOST (GLOBAL) Mit INPUT BOOST kann das Signal der beiden externen Eingänge um bis zu 36 dB angehoben werden. Da diese Anhebung im digitalen Bereich des Virus erfolgt, so wird zwangsläufig auch das Grundrauschen des Analog-Digital-Wandlers verstärkt. Daher sollten Sie das Signal bereits in den externen Klangerzeugern optimal aussteuern. Zur Kontrolle des Pegels steht im Virus eine Austeuerungsanzeige bereit: Siehe LED MODE im CTRL-Menü ["LED Modi" on page 153]. Den INPUT BOOST sollten Sie nur dann aufdrehen, wenn es nicht möglich ist, das Signal bereits vor den externen Eingängen genügend auszusteuern. Beim Wert 0 erfolgt keine Pegelanhebung. Dieser Parameter arbeitet global, gilt also für alle beteiligten PARTs und den INPUT DIRECT THRU (siehe unten). Er wird nicht mit dem SINGLE PROGRAM gespeichert.

1 INPUT GLOBAL Boost 0∢

INPUT MODE Beim Virus besteht die Möglichkeit, anstelle der internen Oszillatoren die externen analogen Eingänge als Signalquelle für die Weiterverarbeitung über die Filter, die Hüllkurven und die internen Effekte zu nutzen.

| 1  | INPUT | GLOBAL  |
|----|-------|---------|
| М¢ | ode   | Static∢ |

Zur Wahl stehen:

▶ OFF Der PART erhält keinen externen Eingang, sondern arbeitet mit seinen eigenen Klangquellen (den Oszillatoren und dem Rauschgenerator) nach Art eines herkömmlichen analogen Synthesizers.

DYNAMIC Anstelle der internen Klangquellen wird eine externe Signalquelle in den Filter-Bereich eingespeist. Da die Hüllkurven nach wie vor in Funktion sind, müssen Noten gespielt werden, um die externe Signalquelle hörbar zu machen. In diesem Mode lässt sich beispielsweise das Eingangssignal im Sinne eines Gates über die Lautstärke "zerhakken". Wenn man FILTER KEYFOLLOW aufdreht, so wird das Eingangssignal je nach gespielter Taste mit einer unterschiedlichen Filterfrequenz gefiltert. Da das Klangprogramm nach wie vor polyphon spielbar ist, kann man über die Tastatur mehrere unterschiedliche Filterfrequenzen und unabhängige Hüllkurven gleichzeitig (!) auf das Eingangssignal legen.

▶ STATIC Anstelle der internen Klangquellen wird eine externe Signalquelle in den Filter-Bereich eingespeist. Anders als beim DYNAMIC-Mode werden hier jedoch eine oder zwei Stimmen (in Abhängigkeit von INPUT SELECT, siehe dort) des Virus automatisch aktiviert, ohne dass man auf diesem PART Noten spielt. Die Filter und der Amplifier sind in diesem Mode permanent auf Durchlass geschaltet, die Hüllkurven deaktiviert, und eingehende Noten werden ignoriert. So lassen sich die Filter und der Amplifier wie eine Effekt-Sektion auf das Eingangssignal anwenden.

**INPUT SELECT** Die Wahl der externen Signalquelle für die INPUT MODEs.

Die hier gewählte Signalquelle wird ebenso für den Vocoder verwendet.

| Eingang | Bedeutung                                                |
|---------|----------------------------------------------------------|
| ▶ IN L  | Der linke Kanal des externen Audio-Eingangspaares.       |
| IN L+R  | Beide Kanäle des externen Audio-Eingangspaares (stereo). |
| IN R    | Der rechte Kanal des externen Audio-Eingangspaares.      |
|         |                                                          |

1 INPUT

Select In L+R∢

Für den Fall, dass die gewählte Signalquelle eine Stereoquelle ist, also IN L+R, so wird das Klangprogramm unabhängig vom gewählten UNISON-MODE-Parameter automatisch und intern in den UNI-SON MODE = Twin geschaltet, so dass die Verarbeitung des Eingangssignal in stereo erfolgt. Die UNISON-Parameter PAN SPREAD und LFO PHASE (siehe dort) sind in diesem Fall aktiv. Es können mehrere PARTs über INPUT SELECT gleichzeitig auf den externen Eingang zugreifen.

INTENSITY Steuert die Intensität des ANALOG BOOST

1 ANALOG BOOST Intensity 17∢

#### Vocoder

(Siehe "Der Vocoder des Virus" auf Seite 161).

TUNE Steuert den Frequenzbereich des ANALOG BOOST

| Г |    |        |       |
|---|----|--------|-------|
|   | 1  | ANALOG | BOOST |
|   | Τu | ine    | 324   |
|   |    |        |       |

#### Analog Boost

Dieser Effekt erzeugt den typischen Bass-Druck von analogen Synthesizern, bei entsprechender TUNE-Einstellung auch Mitten-Druck oder sogar eine Höhenabsenkung. ANALOG BOOST eignet sich in milderer Form für fast alle Sounds, arbeitet sehr effektiv mit der DISTORTION-Sektion zusammen und ist bei Bedarf auch extrem einstellbar.

## EFX SECTION/MENÜ

#### Chorus

DIR/EFF Die Lautstärkebalance zwischen dem Direktsignal und dem Chorus-Signal: Bei 0 ist ausschließlich das Direktsignal, bei 127 ausschließlich der Chorus-Ausgang hörbar; die Zwischenwerte ergeben entsprechende Mischungsverhältnisse zwischen beiden Signalen.

Das reine Chorus-Signal ergibt sich durch eine Verzögerung (CHORUS Delay) und eine Tonhöhenmodulation des choruseigenen LFOs (CHORUS Rate und Depth). Erst durch die Mischung mit dem Direktsignal (CHORUS Dir/Eff) entstehen der typische Chorus-Effekt.

| 1  | CHORUS | 1   |
|----|--------|-----|
| Di | ir∕Efx | 204 |

[XP] SHAPE Die Wellenform des Choruseigenen LFOs. Zur Auswahl stehen 6 Wellenformen.

1 CHORUS Shape Trian9le∢

12

#### Delay/Reverb

Die DELAY/REVERB-Sektion ist für zwei unterschiedliche Effekte zuständig:

Das DELAY verzögert das Eingangssignal und erzeugt auf diese Weise Echos. Die Verzögerungszeit lässt sich, wie beim Chorus, modulieren wodurch Schwebungen und Phasenverschiebungen im Stereopanorama entstehen. Die Verzögerungszeit kann zum globalen Taktgenerator synchronisiert werden. Dadurch passt sich die Rhythmik der Echos dem Songtempo an. Zusätzlich werden verschiedene feste Pattern-Delay-Algorithmen angeboten, die auf der rechten und linken Seite mit unterschiedlichen musikalischen Zählzeiten verzögern. Im Zusammenhang mit der Rückkopplung (FEEDBACK) ergeben sich hier interessante rhythmische Muster.

Das REVERB hingegen simuliert den Nachhall natürlicher Räume. Dabei enthält es einige Parameter, welche über die reine Raumsimulation hinaus gehen. So wird die bei Raumsimulationen übliche Vorverzögerung (Predelay) über die oben beschriebene DELAY-Einheit erzeugt. Das DELAY ist im Signalweg vor die Raumsimulation geschaltet und lässt sich stufenlos variieren, rückkoppeln und zum globalen Taktgenerator synchronisieren. So kann auch das REVERB nahtlos in einen rhythmischen Kontext eingebunden werden. Über den Parameter MODE lassen sich diverse DELAY- und REVERB-Algorithmen anwählen. Die REVERB-Algorithmen arbeiten zum Teil mit Parametern als die DELAY-Algorithmen. Die Parameter werden daher in getrennten Abschnitten behandelt.

Im SINGLE MODE betreffen alle Einstellungen für das Delay oder Reverb in gewohnter Weise das SINGLE PROGRAM und werden auch mit diesem abgespeichert.

Im MULTI MODE greifen alle 16 PARTs jedoch auf denselben Delay/Reverb-Effekt zu. Lediglich der EFFECT SEND steht pro PART bereit, während alle anderen Parameter PART-übergreifend für die selbe Delay/Reverb-Einheit eingegeben werden.

Befindet man sich also im MULTI MODE oder im MULTI SINGLE MODE, so betreffen die Eingaben für das Delay oder Reverb (inklusive EFFECT SEND) das MULTI PROGRAM und werden auch mit diesem abgespeichert. Wählt man im MULTI MODE oder im MULTI SINGLE MODE ein neues Single an, so werden die Delay/Reverb-Parameter des Singles ignoriert, die Delay/Reverb-Parameter des aktuellen MULTI PROGRAMs bleiben bestehen.

Daher werden im MULTI MODE alle den Delay/Reverb-Effekt betreffende SINGLE-Eingaben ignoriert, mit Ausnahme von EFFECT SEND. **EFFECT SEND** Hier wird der Pegel eingestellt, mit dem der entsprechende Klang den Delay- oder Reverb-Effekt speist.

Der EFFECT SEND entspricht dem " "Post-Fader" "-Effektweg eines Mischpults. Zum Ende des Regelwegs wird das Originalsignal ausgeblendet und nur das Delay/Reverb-Signal ist hörbar.

MODE Wählt den Algorithmus für die DELAY/REVERB-Sektion.

Hier die verschiedenen Algorithmen im Überblick:

• OFF Die DELAY/REVERB-Sektion ist ausgeschaltet.

▶ DELAY Mono Echo. Gleiche Verzögerungszeit links und rechts.

**REVERB** Raumsimulation

▶ REV+FEEDB1 Die Raumsimulation des Virus'. Zusätzlich kann mit FEEDBACK eine Rückkopplung der Vorverzögerung generiert werden. Die Rückkopplung erzeugt eine rhythmische Wiederholung des REVERB-Signals, im zeitlichen Abstand der Vorverzögerung.

▶ REV+FEEDB2 Raumsimulation mit Rückkopplung wie REV+FEEDB1. Das REVERB-Signal erklingt jedoch sofort nach dem Direkt-Signal, und nicht erst nach Ablauf der Vorverzögerung. Die rhythmische Wiederholung erfolgt davon unabhängig – in Abhängigkeit von der Vorverzögerungszeit und der Stärke der Rückkopplung (FEEDBACK).

1 DELAY∕REVERB MODE REVERB∢

S Die folgenden Parameter sind nur bei den DELAY-Algorithmen sichtbar.

DELAY CLOCK In der Einstellung OFF gilt die Eingabe der absoluten Verzögerungszeit in Millisekunden. Wählt man hier einen Notenwert, so wird die Verzögerungszeit auf diesen eingestellten Notenwert eingestellt. Die absolute Länge dieses Notenwertes bezieht wiederum auf den Wert von CLOCK TEMPO des globalen Taktgenerators (siehe dort). Die Eingabe der absoluten Verzögerungszeit in Millisekunden ist in diesem Moment außer Kraft.

1 DELAY Clock Off∢

Wenn die durch den Taktgenerator vorgegebene Delayzeit die maximal mögliche Verzögerungszeit von 693 ms überschreitet, dann stellt sich das Delay automatisch auf die Hälfte des Zeitintervalls ein. [XP] DELAY COLOR In den Ausgang des Delay-Effekts ist ein Filter integriert, welches auch den Rückkopplungsweg betrifft. Dieses lässt sich zwischen Tiefpass (negativer Regelbereich) und Hochpass (positiver Regelbereich) überblenden. Das Filter sorgt dafür, dass die Delay-Wiederholungen wie bei einem Bandecho immer dumpfer (Tiefpass) oder – ein schöner unnatürlicher Effekt – immer dünner und höhenlastiger werden (Hochpass).

| 1 DELAY |      |
|---------|------|
| Color   | +104 |
| L       |      |

[XP] DELAY SHAPE Die Wellenform des delay-eigenen LFOs. Zur Auswahl stehen 6 Wellenformen.

| 1  | DELAY |    |
|----|-------|----|
| Sh | аре   | 14 |
| L  |       |    |

DELAY OUTPUT SELECT Hier wird der externe oder interne Ausgang des Delays eingegeben. Zur Wahl stehen dieselben Ziele wie für die PARTs.

| 1  | DELA  | 2   |      |
|----|-------|-----|------|
| Οι | itSel | Out | 1+24 |

S Die folgenden Parameter sind nur bei den REVERB-Algorithmen sichtbar.

**REVERB TYPE** Wählt unter vier verschiedenen Raumgrößen für die Raumsimulation aus. Die Raumgröße ist ausschlaggebend für die Dichte der Raumreflektionen, und beeinflusst damit den Charakter der Raumsimulation. In größeren Räumen legt der Schall längere Strekken zurück als in einem kleinen Raum, daher haben die Reflektionen an den "virtuellen Wänden" einen größeren Abstand zueinander. Die Simulation größerer Räume benötigt mehr Delay-Speicher und verringert so den zur Verfügung stehenden Speicher für die Vorverzögerung (Predelay, siehe unten). Die Ausklingzeit der Raumsimulation ist hingegen unabhängig von der gewählten Raumgröße. Zur Auswahl stehen:

| RAUM TYP  | Pre-Delay                         |
|-----------|-----------------------------------|
| AMBIENCE  | mit maximal 500 ms Vorverzögerung |
| SMALLROOM | mit maximal 400 ms Vorverzögerung |
| LARGEROOM | mit maximal 300 ms Vorverzögerung |
| HALL      | mit maximal 150 ms Vorverzögerung |

| 1  | REVER | в   |       | 1  |
|----|-------|-----|-------|----|
| Т9 | Pe    | Amb | ience | ¢. |

[XP] REVERB COLOR Beeinflusst den statischen Frequenzgang des Raums.

Ein natürlicher Hall unterliegt immer einer Höhendämpfung, da der Schall an mindestens einer Wand reflektiert wird. REVERB COLOR ist identisch mit DELAY COLOR; ein Filter, das sich zwischen Tiefpass (negativer Regelbereich) und Hochpass (positiver Regelbereich) und Hochpass (positiver Regelbereich) überblenden lässt. Für eine natürliche Raumsimulation sollte REVERB COLOR leicht in den negativen Bereich gestellt werden, um eine gewisse Höhenabsenkung des Raumsignals zu erzielen. Das unterstützt die Natürlichkeit und Wärme des Raumes. Für interessante unnatürliche Effekte kann jedoch auch eine extreme Beschneidung der tiefen Frequenzen vorgenommen werden, den dazu notwendigen Hochpassfilter regelt man im positiven Bereich von REVERB COLOR.

REVERB COLOR ist ein statisches Filter, und hat somit eine andere Wirkung als die zeitabhängige Höhendämpfung von REVERB DAMPING.

Das Filter liegt im Signalweg am Ausgang der Vorverzögerung, und beeinflusst somit auch die Rückkopplung der Vorverzögerung, falls diese verwendet wird (REVERB FEEDBACK, siehe unten).

1 REVERB Color -10∢ **REVERB CLOCK** In der Einstellung OFF gilt die Eingabe der absoluten Vorverzögerung in Millisekunden. Wählt man hier einen Notenwert, so wird die Verzögerungszeit (Predelay) auf diesen eingestellten Notenwert eingestellt. Die absolute Länge dieses Notenwertes bezieht wiederum auf den Wert von CLOCK TEMPO des globalen Taktgenerators (siehe dort). Die Eingabe der absoluten Vorerzögerung in Millisekunden ist in diesem Moment außer Kraft.

1 REVERB Clock Off∢

**REVERB OUTPUT SELECT** Hier wird der externe oder interne Ausgang des Reverbs eingegeben.

1 REVERB

E.

OutSel Out1+2◀

## EDIT SEKTION/ENCODER

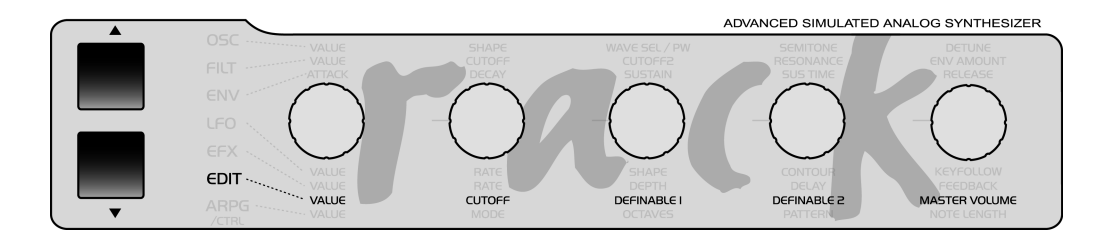

**CUTOFF** Die Grenzfrequenz von Filter 1 und 2 (mit Ausnahmen; siehe auch *CUT-OFF* 2).

**DEFINABLE 1/2** Zwei frei belegbare Regler. Die Belegung erfolgt im CTRL-Menü (DEFINABLE 1/2 MODE und ist wahlweise global oder im SINGLE-Programm speicherbar.

MASTER VOLUME Die Gesamtlautstärke des Virus. Geregelt wird die Lautstärke von Outputpaar 1, und zwar vor der Wandlung in ein analoges Signal. Das heißt, dass im Normalfall der Master Volume voll aufgedreht sein sollte, da hier der Virus seine optimale Signaldynamik erzielt.

## EDIT SEKTION/MENÜ

#### Common

PATCH VOLUME Speicherbarer Gesamt-

pegel des SINGLE-Programms. Der Nominalwert beträgt 100, so dass 27 Lautstärkeeinheiten Austeuerungsreserve für sehr leise Klangeinstellungen verfügbar sind. Neben PATCH VOLUME lässt sich der Pegel auch über Midi mit den Controllern #7 (Channel Volume) und #11 (Expression) regeln. Diese werden allerdings nicht mit dem SINGLE-Programm abgespeichert. Im MULTI MODE steht zudem das PART VOLUME (siehe dort) bereit, das weitere Aussteuerungsreserve bietet.

1 COMMON PatchVolume 100∢ PANORAMA Die Panoramaposition des SINGLE-Programms. Dieser Parameter kann auch über Midi mit dem Controller #10 (Panorama) gesteuert werden.

| 1 | 1 | COMMON  | I   |
|---|---|---------|-----|
|   | P | anorama | +04 |

**KEY MODE** Die Betriebsart, mit der der Klang gespielte Noten umsetzt. Zur Auswahl stehen:

POLY Der Klang ist mehrstimmig spielbar.

MONO 1 (MULTI-TRIGGER) Der Klang ist einstimmig spielbar. Bei gebundener Spielweise (legato) werden die Hüllkurven durch jede der Noten erneut ausgelöst (Multi Trigger Verfahren); das Portamento ist stets aktiv.

MONO 2 (Multi-Trigger; Legato-Glide) Der Klang ist einstimmig spielbar. Bei gebundener Spielweise werden die Hüllkurven durch jede der Noten erneut ausgelöst (Multi Trigger Verfahren); das Portamento ist ausschließlich bei gebundenen Noten aktiv (Legato-Glide).

MONO 3 (Single-Trigger) Der Klang ist einstimmig spielbar; bei gebundener Spielweise (legato) werden die Hüllkurven nur durch die erste Note ausgelöst und vollziehen ihren Ablauf gegebenenfalls über mehrere Noten hinweg (Single Trigger Verfahren) ; das Portamento ist stets aktiv.

MONO 4 (Single-Trigger; Legato-Glide) Der Klang ist einstimmig spielbar; bei gebundener Spielweise werden die Hüllkurven nur durch die erste Note ausgelöst und vollziehen ihren Ablauf gegebenenfalls über mehrere Noten hinweg (Single Trigger Verfahren); das Portamento ist ausschließlich bei gebundenen Noten aktiv (Legato-Glide).

▶ HOLD Der Klang ist mehrstimmig spielbar. Über ein "unsichtbares" Haltepedal werden die gespielten Noten jedoch gehalten, auch nachdem die Tasten losgelassen werden. Erst wenn alle Tasten losgelassen wurden und eine neue Taste gedrückt wird, werden die bis dahin gehaltenen Noten freigegeben.

1 COMMON KeyMode – Poly∢ **PORTAMENTO** Die Zeitdauer, mit der die Tonhöhe von einer Note zur nächsten gespielten Note wandert. PORTAMENTO arbeitet eng mit KEY MODE (siehe oben) zusammen.

1 COMMON Portamento Ø∢

**TRANSPOSE** transponiert das gesamten SINGLE-Programm in Halbtonschritten.

| <b></b> |          |  |
|---------|----------|--|
| 1       | COMMON   |  |
| T       | ranspose |  |

**BEND UP** Das Intervall, das durch eine vollständige Aufwärtsbewegung des Pitch Benders erzielt wird. Regelbereich: -64 Halbtöne bis +63 Halbtöne.

| 1 | COMMON |     |
|---|--------|-----|
| В | endUp  | +24 |
|   |        |     |

**BEND DOWN** Das Intervall, das durch eine vollständige Abwärtsbewegung des Pitch Benders erzielt wird. Regelbereich: -64 Halbtöne bis +63 Halbtöne.

| 1  | COMMON  |     |
|----|---------|-----|
| Be | endDown | -24 |
| L  |         |     |

[XP] BEND SCALE Die Kurvenform, nach der die Pitch Bend Information umgesetzt wird. Zur Auswahl stehen:

LIN Vom Nullpunkt (Mittelstellung) ausgehend wird die Bewegung gleichförmig (linear) umgesetzt, so dass beispielsweise in der Mitte des Aufwärts-Bereichs die Hälfte des unter BEND UP (siehe oben) gewählten Intervalls erzielt wird.

▶ EXP Vom Nullpunkt (Mittelstellung) ausgehend wird die Bewegung exponentiell, also zunächst sanft und dann mit wachsender Entfernung von der Mittelstellung zunehmend drastischer umgesetzt, so dass leichte Tonhöhenschwankungen, etwa ein manuell ausgeführtes Vibrato, sehr feinfühlig zu dosieren sind und weite Intervalle durch größere Bewegungen dennoch möglich bleiben.

1 COMMON

BendScale – Exp∢

[XP] SMOOTH MODE Die Betriebsart der Adaptiven Parameterglättung (Adaptive Control Smoothing). Eine ausführliche Erklärung dieses Parameters finden Sie im Anhang ( Siehe "Anmerkungen zur Parameterglättung" auf Seite 174).

Zur Auswahl stehen:

OFF Die Adaptive Control Smoothing ist nicht aktiv. Änderungen von Parametern werden ohne Glättung ausgeführt.

ON Das Adaptive Control Smoothing ist aktiv. Parameterbewegungen werden geglättet.

▶ AUTO Das Adaptive Control Smoothing analysiert den Charakter der eingehenden Parameter-Verläufe und führt diese kontinuierlich (geglättet) oder sprunghaft aus.

NOTE Das Adaptive Control Smoothing arbeitet kontinuierlich (geglättet), springt jedoch, wenn eine neue Note gespielt wird.

1 COMMON SmoothMode On∢

#### Unison

MODE wählt, wie viele Stimmen des Virus für eine gespielte Note verwendet werden sollen; dadurch wird der Klang fetter und breiter. Ein Klang mit aktiviertem UNISON Mode ist nach wie vor polyphon spielbar, die Polyphonie ist je nach eingestellter Stimmenzahl im natürlich deutlich eingeschränkt. Die effizienteste und übliche Einstellung ist UNISON Mode = Twin, wobei zwei Stimmen pro Note gespielt werden. In der Stellung Off wird eine Stimme pro Note gespielt.

| 1  | UNISON |       |  |
|----|--------|-------|--|
| Мe | de     | Twin∢ |  |

**DETUNE** Erzeugt eine feine Verstimmung der am UNISON MODE beteiligten Stimmen.

| 1  | UNISON | 1   |
|----|--------|-----|
| De | tune   | 48∢ |

PAN SPREAD Erzeugt eine Stereopanorama-Spreizung der am UNISON MODE beteiligten Stimmen. In Zusammenhang mit dem UNISON DETUNE ergibt sich so ein intensiver Stereo-Effekt.

Zudem läßt sich über PAN SPREAD eine Stereo-Spreizung der beiden Oszillatoren bzw. Filter erzeugen, falls als *FILTER* ROUTING (siehe dort) SPLIT gewählt wurde, und zwar unabhängig davon, ob der UNISON MODE aktiviert wurde. Dies ermöglicht die Erzeugung eines Stereo-Klangs innerhalb einer einzigen Stimme.

1 UNISON PanSpread 127∢

UNISON LFO PHASE verschiebt die Phasenlage der LFOs der beiden am UNISON MODE beteiligten Stimmen gegeneinander. Hierdurch lässt sich die Lebendigkeit der Modulationen steigern. Der Wertebereich -64 bis +63 entspricht -180 bis +180 Grad. LFO PHASE bezieht sich auf alle LFOs und beeinträchtigt nicht das Phasenverhalten der LFOs innerhalb einer der beiden Stimmen.

| . 1   | COMMON |     |
|-------|--------|-----|
| , L f | oPhase | 304 |

#### Punch

PUNCH INTENSITY Hier kann durch

Beeinflussung des Attack-Verhaltens der Lautstärke-Hüllkurve der *Druck* und die *Perkussivität* des Klanges verstärkt werden. PUNCH INTENSITY bestimmt die Intensität dieses Effekts. Der PUNCH ist nur im Zusammenhang mit kurzen *ATTACK*-Zeiten der Lautstärkehüllkurve wirksam.

```
1 PUNCH
```

Intensity 64∢

#### Assign

Die drei ASSIGN-Einheiten erlauben die Steuerung von bis zu sechs Modulationszielen mit bis zu drei Modulationsquellen. Man wählt bei ASSIGN eine der verfügbaren Modulationsquellen (SOURCE) und eines (oder mehrere) der verfügbaren Modulationsziele (DESTINA-TION) aus. Jede dieser Verknüpfungen besitzt einen Parameter für die Modulationsintensität (AMOUNT). ASSIGN 1 kann ein Modulationsziel, ASSIGN 2 kann zwei und ASSIGN 3 drei Modulationsziele mit unabhängigen AMOUNTs steuern.

Die Auswahl der SOURCEs setzt sich aus zwei verschiedenen Typen von Modulationsquellen zusammen. Der erste Typ sind externe Midi-Controller wie das Modulationsrad oder der Breath-Controller. Wir nennen sie "Performance-Controller", im Gegensatz zu Klangparametern wie CUTOFF und RESONANCE, welche sich ebenfalls unmittelbar über Midi-Controller ansteuern lassen. (Auch das Modulationsrad des Virus kb und Virus Indigo wird als externer Midi-Controller gesehen, da es nicht zur Klangerzeugung gehört).

Der zweite Typ sind die interne Modulatoren der Klangerzeugung, wie die LFOs und die Hüllkurven. Diese besitzen auch feste Modulationszuordnungen (LFO AMOUNT, ENV AMOUNT), stehen aber parallel der Modulationsmatrix zur freien Verfügung. Hier ein Überblick der internen Modulatonsquellen:

AMPENV & FILTENV Die entsprechende Hüllkurve ist die Modulationsquelle

▶ LFO1, LFO2, LFO3 Der entsprechende LFO ist die Modulationsquelle

VELOON Die Anschlagsgeschwindigkeit (Note-On-Velocity) der jeweiligen Note ist die Modulationsquelle

▶ VELOOFF Die Loslaß-Geschwindigkeit (Note-Off-Velocity) derjeweiligen Note ist Modulationsquelle. Da die Loslaßgeschwindigkeit erst beim Loslassen der Taste bekannt ist, wird beim Anschlagen der Taste auch hier die Anschlagsgeschwindigkeit zur Modulation genutzt. Damit sind in der Stellung VeloOff Anschlags- und Loslaßgeschwindigkeit gleichermaßen aktiv.

KEYFLW Hier dient als Modulationsquelle die Notennummer bzw. Tonhöhe der angeschlagenen Taste (Keyfollow). A Random Als Modulationsquelle dient hier ein Zufallswert, der bei Anschlag der Taste erzeugt

wird und für den ganzen Verlauf der Note bestehen bleibt.

Der Regelbereich der Quelle kann über die AMOUNT-Werte eingegrenzt oder auch invertiert werden, so dass lediglich ein gewünschter Wertebereich des Zielparameters bedient wird. Die Auswahl der Zielparameter erstreckt sich über praktisch alle Klangparameter mit kontinuierlicher Regelcharakteristik – das sind über 100 Modulationsziele.

Wenn bei einer der ASSIGN-Einheiten keine Quelle angewählt ist (SOURCE = Off), dann werden die nachfolgenden Parameter ausgeblendet.

Zusätzlich zu den drei ASSIGN-Einheiten haben – wie bereits erwähnt – auch LFO 1 und 2 auf der Bedienoberfläche ein freies Modulationsziel mit dem Namen ASSIGN.

Eine Liste der verfügbaren SOURCEs und DESTINATIONs finden Sie im Anhang.

ASSIGN 1 SOURCE Die Modulationsquelle für die erste Modulationszuordnung.

1 ASSIGN 1 Source ChanPres∢

ASSIGN 1 DESTINATION Das Modulationszuordnung.

1 ASSIGN 1 Dest Panorama∢ ASSIGN 1 AMOUNT Die Intensität der ersten Modulationszuordnung.

ASSIGN 2 SOURCE Die Modulationsquelle für die zweite Modulationszuordnung. ASSIGN 3 SOURCE Die Modulationsquelle für die dritte Modulationszuordnung.

ASSIGN 3 DESTINATION 1 Das erste Modulationsziel der dritten Modulationszuordnung.

ASSIGN 3 AMOUNT 1 Die Intensität der dritten Modulationszuordnung für das erste Modulationsziel.

ASSIGN 3 DESTINATION 2 Das zweite

Modulationsziel der dritten Modulati-

onszuordnung.

ASSIGN 2 DESTINATION 1 Das erste Modulationsziel der zweiten Modulationszuordnung.

ASSIGN 2 AMOUNT 1 Die Intensität der zweiten Modulationszuordnung für das erste Modulationsziel.

ASSIGN 2 DESTINATION 2 Das zweite Modulationsziel der zweiten Modulationszuordnung. ASSIGN 3 AMOUNT 2 Die Intensität der dritten Modulationszuordnung für das zweite Modulationsziel.

ASSIGN 3 DESTINATION 3 Das dritte Modulationsziel der dritten Modulationszuordnung.

ASSIGN 2 AMOUNT 2 Die Intensität der zweiten Modulationszuordnung für das zweite Modulationsziel.

ASSIGN 3 AMOUNT 3 Die Intensität der dritten Modulationszuordnung für das dritte Modulationsziel.

#### Velocity

Neben den folgenden, festgelegten Zielen lassen sich beliebige Parameter über die Modulationsmatrix (ASSIGN) mit der Anschlagsdynamik steuern. VELOCITY PULSE WIDTH Die Intensität, mit der die Anschlagsdynamik die Pulsweite beider Hauptoszillatoren gemeinsam steuert.

1 VELOCITY PulseWidth +20∢

VELOCITY OSC 1 SHAPE Die Intensität, mit der die Anschlagsdynamik den SHAPE-Parameter (siehe dort) des ersten Oszillators steuert.

1 VELOCITY Osc1Shape +4∢

VELOCITY OSC 2 SHAPE Die Intensität, mit der die Anschlagsdynamik den SHAPE-Parameter (siehe dort) des zweiten Oszillators steuert.

VELOCITY FM AMOUNT Die Intensität, mit der die Anschlagsdynamik die Frequenzmodulation steuert.

1 VELOCITY FmAmount +324

VELOCITY FILT 1 ENV AMT Die Intensität, mit der die Anschlagsdynamik die Modulation der Grenzfrequenz von Filter 1 durch die Filterhüllkurve steuert.

1 VELOCITY Filt1EnvAmt +4∢ VELOCITY FILT 2 ENV AMT Die Intensität, mit der die Anschlagsdynamik die Modulation der Grenzfrequenz von Filter 2 durch die Filterhüllkurve steuert.

1 VELOCITY Osc2Shape -20◀

VELOCITY VOLUME Die Intensität, mit der die Anschlagsdynamik die Lautstärke steuert

| 1 VELOCITY |     |
|------------|-----|
| Volume +2  | 204 |

VELOCITY RESONANCE 1 Die Intensität, mit der die Anschlagsdynamik die Resonanz von Filter 1 steuert.

1 VELOCITY Resonance1 +30∢

VELOCITY PANORAMA Die Intensität, mit der die Anschlagsdynamik die Panoramaposition steuert.

1 VELOCITY Panorama +304

VELOCITY RESONANCE 2 Die Intensität, mit der die Anschlagsdynamik die Resonanz von Filter 2 steuert.

1 VELOCITY Resonance2 +04 П.

## **ARPEGGIATOR& CTRL SEKTION (ENCODER)**

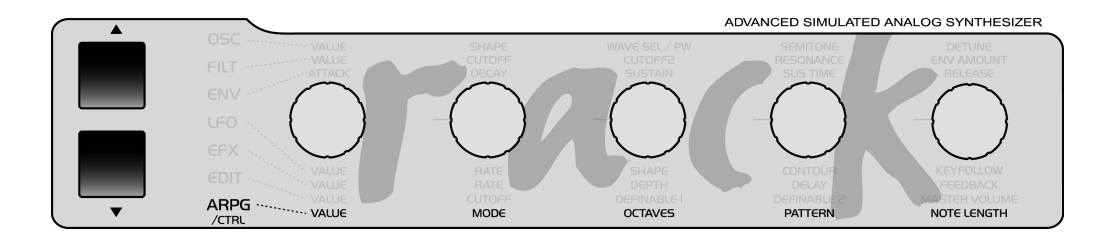

## **ARPEGGIATOR MODE** Betriebart des Arpeggiators. Zur Auswahl stehen:

• OFF Der Arpeggiator ist ausgeschaltet.

• UP Gehaltene Noten werden aufwärts arpeggiert.

**DOWN** Gehaltene Noten werden abwärts arpeggiert.

• UP & DOWN Gehaltene Noten werden abwechselnd aufwärts und abwärts arpeggiert.

► AS PLAYED Gehaltene Noten werden in der Reihenfolge ihres Anschlags arpeggiert. Bei gehaltenem Sustain Pedal ist es hierbei auch möglich, beliebige Tonfolgen (max. 16 Noten) einzuspielen.

RANDOM arpeggiert die Noten in zufälliger Reihenfolge CHORD arpeggiert die Noten nicht, sondern wiederholt sie als Akkord.

| 1   | AR  | PEGG | IAT | OR   |  |
|-----|-----|------|-----|------|--|
| . M | ode | As   | Pla | 9ed€ |  |

ARPEGGIATOR OCTAVES Die – zusätzliche – Aufwärtstransponierung des Arpeggios in Oktaven. Regelbereich: 1 bis 4 Oktaven.

| 1 | . F | RF | ΡE | GG | Ι | АT | 01 | R  |  |
|---|-----|----|----|----|---|----|----|----|--|
| C | )ct | ач | /e | s  |   |    |    | 2∢ |  |

ARPEGGIATOR PATTERN Wählt eines der Rhythmus-Patterns für den Arpeggiator aus.

1 ARPEGGIATOR 2€ Pattern

ARPEGGIATOR NOTE LENGTH Verändert die Längen der Noten der Rhythmus-Patterns. Die Mittelstellung belässt die Noten bei ihrer Originallänge. Positive Werte verlängern die Noten; negative Werte verkürzen sie relativ zur Originallänge.

1 ARPEGGIATOR NoteLen9th +10∢

-

12

# ARPEGGIATOR& CONTROL SEKTION (MENÜ)

**CLOCK TEMPO** Der Virus besitzt einen globalen Taktgenerator, über den die LFOs, die Arpeggiatoren und das Delay auf ein gemeinsames Songtempo und einen gemeinsamen Rhythmus synchronisieren lassen. Der Taktgenerator arbeitet entweder intern mit einem frei einstellbarem Tempo, oder er synchronisiert sich wiederum auf die Midi Clock eines externen Sequenzers. Diese Synchronisation erfolgt automatisch, wenn ein MIDI-Clock-Signal am MIDI-In empfangen wird. Das Tempo des Taktgenerators ist über CLOCK TEMPO einstellbar zwischen 63 und 190 BPM (Beats per Minute; eng. für Schläge pro Minute). Bei Synchronisation über MIDI-Clock nimmt der Taktgenerator automatisch das Tempo des angeschlossenen Seguenzers an; die interne Tempoeinstellung ist dann hinfällig. Die Synchronisation der einzelnen Sektionen des Virus zum Taktgenerator erfolgt in einer rhythmischen Auflösung wie 1/16, 1/4 etc. und kann für jede Sektion individuell gewählt werden. (ARPEGGIATOR CLOCK, LFO 1

CLOCK, LFO 2 CLOCK, LFO 3 CLOCK, DELAY CLOCK, siehe in den jeweiligen Sektionen).

> 1 CLOCK Tempo(bpm) 120∢

CLOCK TEMPO bezieht sich im SINGLE MODE auf das aktuelle SINGLE PRO-GRAM und wird mit ihm gespeichert. Im MULTI MODE werden die CLOCK TEMPO Eingaben der beteiligten SINGLE PRO-GRAMs ignoriert. Anstelle dessen werden alle beteiligten SINGLE PROGRAMs über den selben Taktgenerator gesteuert, dessen CLOCK TEMPO wiederum im MULTI PROGRAM gespeichert wird (wie auch die Einstellungen des globalen Delay-Effekts). Auf diese Weise lassen sich die LFOs und Arpeggiatoren mehrerer MULTI PARTS in einem gemeinsamen rhythmischen Kontext steuern.

Der Empfang von MIDI Clock wird durch ein kleines "c" im Display angezeigt. Falls die automatische Synchronisation
zur MIDI-Clock ausdrücklich NICHT erwünscht ist, so stellen Sie MIDI CLOCK RX auf Off (im CTRL-Menü).

Bitte verwechseln Sie MIDI Clock nicht mit MIDI Time Code, da letzteres keine Tempo- sondern eine in Stunden, Minuten, Sekunden etc. gegliederte Zeitinformation ist, die für den Virus keinen Nutzen bringt.

#### Arpeggiator

**CLOCK** Bestimmt das Basistempo des Arpeggiators im Bezug zum Taktgenerator. Die gängige Einstellung ist 1/8 und muss im Normalfall nicht geändert werden. Das eigentliche Tempo wird von dem globalen Taktgenerator bestimmt, dessen Tempo mit CLOCK TEMPO (siehe dort) einstellbar ist. Der Taktgenerator lässt sich zudem auf die externe MIDI-Clock synchronisieren.

Der Wert 1/4 halbiert das Tempo des Arpeggiators; 1/16 verdoppelt das Tempo. Die anderen Stellungen von CLOCK ergeben – bezogen auf den Taktgenerator – zum Teil exotische Tempoverhältnisse.

1 Arpe99iator Clock 1/16∢

SWING Regelt den "Swing-Faktor" der Rhythmus-Patterns. Mit steigenden Werten von SWING werden die geradzahligen 16tel-Schläge – also jeder zweite 16-Beat – verzögert. Damit erhält der Rhythmus ein Swing- oder Shuffle-Feeling. Bei Minimalstellung von SWING (50%) ist der Abstand der 16tel-Schläge gleich, die Länge einer 8tel-Note wird durch sie in zwei gleiche Teile geteilt – d.h. der Rhythmus ist "binär".

Bei 66% ist der Rhythmus "ternär", die Länge einer 8tel-Note wird im Verhältnis 2:1 geteilt.

Die Maximalstellung 75% teilt die 8tel-Note im Verhältnis 3:1. Die ungeradzahligen 16tel-Schläge verlängern sich auf eine punktierte 16tel-Note, die geradzahligen 16tel-Schläge verkürzen sich auf die Länge einer 32tel-Note.

1 ARPEGGIATOR Swin9 50.0%∢

Unter den Swing Faktoren werden Sie auch die aus Logic Audio bekannten 16A-16F Klassifizierungen finden.

Alle Arpeggiator Pattern enthalten Velocity Informationen. Diese unterstützen die rhythmische Wirkung des Patterns. Sie wirken auf alle Parameter, die in Abhängigkeit mit der Velocity stehen. Möchten Sie die Velocity einem bestimmten Parameter zuordnen, verwenden Sie die Modulations Matrix. HOLD Wird dieser Parameter aktiviert, spielt der Arpeggiator auch nach Loslassen der Tasten weiter. Erst wenn alle Tasten losgelassen wurden und eine neue Taste gedrückt wird, werden die bis dahin gespeicherten Noten freigegeben.

| 1  | ARPEGGIAT | OR      |
|----|-----------|---------|
| Ηо | ld        | 0 f f ◀ |

#### Random Patch Generator

Die Beschreibung des Random Patch Generators finden Sie im Kapitel RAN-DOM PATCH GENERATOR. AMOUNT Bestimmt die Einwirkungstiefe des Zufallsgenerators auf die Klangparameter. Bei kleinen Werten ist die Klangänderung zum Teil subtil, kann jedoch wiederholtes Drücken von STORE sukzessiv verstärkt werden. Große Werte ändern den Klang fundamental.

| 1 | R  | ΑN | DOI | 4 I | [S] | ΤC | ) R | Е | ]   |
|---|----|----|-----|-----|-----|----|-----|---|-----|
| B | мo | un | t.  |     |     |    |     | 0 | 4   |
|   |    |    |     |     |     | _  | _   |   | al, |

PAR DEPTH Wählt die Anzahl der Klangparameter, welche durch den Zufallsgenerator beeinflusst werden. Hat PAR DEPTH einen kleinen Wert, so werden nur wenige Parameter modifiziert, welche zudem einen möglichst organischen Eingriff in den Klang generieren. So wird beispielsweise garantiert, dass sich der Klang nach wie vor tonal spielen lässt.

Mit zunehmenden Werten von PAR DEPTH werden weitere Parameter hinzugezogen, welche zudem einen stärkeren Einfluss auf den Klang haben. Der Zufallsgenerator tendiert dann eher dazu, geräuschhafte Klänge oder Effekte zu generieren.

a, geräuschhafte Klänge oder Effekte enerieren. 1 RANDOM ESTORE 3

ParaDerth и∢

**CATEGORIE 1/2** Jeder *SINGLE*-Sound lässt sich mit bis zu zwei Kategorien belegen. Das erfolgt über die Parameter *CATE-GORY 1* und *CATEGORY 2*. So kann ein Sound mit den Attributen "Bass" und "Acid", oder "Lead" und "Favorite 1" belegt werden. Die Kategorien können jederzeit geändert werden und mit dem Sound abgespeichert werden. Die Werksklänge sind bereits mit einer Kategorie vorprogrammiert.

1 CATEGORY Decay∢

Die Sound Kategorien finden Sie im Kapitel KATEGORIEN.

#### Definable 1 + 2

Wenn keine der sieben Editsektionen aktiv (Playmode) oder EDIT gewählt ist, arbeiten zwei Encoder als frei belegbare Regler, die vom Anwender verschiedenen Parametern zugewiesen werden können. Vor allem können damit viele Menü-Parameter direkt gesteuert werden, welche keinen eigenen Regler besitzen.

Diese DEFINABLE-Regler arbeiten in drei verschiedenen Modi:

vom gewählten Single-Programm. Dieser Mode dient zur Steuerung angeschlossener Midi-Geräte – vergleichbar mit einer kleinen Midi-Faderbox – und wird im Virus intern nicht verarbeitet.

Die Einstellung des DEFINABLE-Modes selbst ist global. Im Normalfall sollte DEFINABLE-Mode auf "Single" stehen, da dies der flexibelste Mode ist. Wird ein SINGLE-Sound mit aktiviertem DEFINA-BLE Single ausgewählt, gilt dessen Einstellung, andernfalls die in DEFINABLE Global.

1 DEFINABLES Mode Sin9le∢

#### [XP] DEFINABLE MODI

▶ GLOBAL Geregelt wird immer der Parameter, der im Menü DEFINABLE Global eingestellt ist, unabhängig von den anderen Einstellungen und unabhängig vom gewählten Single-Programm.

SINGLE Geregelt wird der Parameter, der im Menü DEFINABLE Single eingestellt ist. Die Einstellung dieses Parameters wird im Single-Programm abgespeichert und mit ihm aufgerufen. Wenn dort allerdings kein Parameter angewählt ist (DEFINABLE Single = Off), dann ist stattdessen die Einstellung von DEFINABLE Global aktiv.

MIDICONTRL Gesendet wird die Controller-Nummer, die im Menü DEFINABLE MIDI eingestellt ist, unabhängig von den anderen Einstellungen und unabhängig **DEFINABLE 1 SINGLE** Eingabe des Parameters, welcher auf DEFINABLE 1 gelegt werden soll. Diese Eingabe ist Teil des aktuellen SINGLE PROGRAMs und wird mit diesem abgespeichert. Die Eingabe wird nur aktiv, wenn DEFINABLE 1 MODE auf SINGLE gestellt ist. Steht DEFINABLE 1 SINGLE auf OFF, so tritt alternativ die Einstellung der Display-Seite DEFINABLE 1 GLOBAL in Kraft.

1 DEF 1 SINGLE Dela⊍Time (ms)∢ [XP] DEFINABLE 1 GLOBAL Eingabe des Parameters, welcher auf DEFINABLE 1 gelegt werden soll. Diese Eingabe bleibt unabhängig vom angewählten SINGLE PROGRAM bestehen. Die Eingabe wird nur aktiv, wenn DEFINABLE 1 MODE auf GLOBAL oder auf SINGLE gestellt ist; im letzteren Falle jedoch nur, wenn die Einstellung von DEFINABLE 1 SINGLE im aktuellen SINGLE PROGRAM wiederum auf OFF steht.

1 DEF 1 GLOBAL ClockTempo∢

[XP] DEFINABLE 1 MIDI Eingabe des MIDI-Controllers, welcher auf DEFINABLE 1 gelegt werden soll. Der Controller wird nur an das MIDI-Out zur Steuerung eines angeschlossenen MIDI-Gerätes gesendet. Die Eingabe wird nur aktiv, wenn DEFINABLE 1 MODE auf MIDI steht.

1 DEF1 MIDI Mode ModWheel∢

[XP] DEFINABLE 2 MODE Wie bei DEFINABLE 1; siehe oben

**DEFINABLE 2 SINGLE** Wie bei DEFINA-BLE 1; siehe oben [XP] DEFINABLE 2 GLOBAL Wie bei DEFINABLE 1; siehe oben

[XP] DEFINABLE 2 MIDI Wie bei DEFINA-BLE 1: siehe oben

## MIDI

### Midi Dump TX

Die MIDI-Übertragung von Virus-Klangdaten an einen weiteren Virus, einen Computer oder einen Hardware-Sequenzer. Die Übertragung erfolgt über sogenannte systemexklusive Daten (SysEx).

Folgende Datentypen sind (in Abhängigkeit der aktiven Betriebsart) für den Dump wählbar:

▶ TOTAL alle Daten aus dem RAM des Virus, also die SINGLE-Bänke A und B, die MULTI-Programme, die EDIT-Buffer sowie die Einstellung der globalen Parameter.

• GLOBAL Hiermit können alle globalen Daten (d.h. alle Parameter, die nicht mit einem Single oder Multi gespeichert werden, z.B. Global Channel) übertragen werden.

▶ CONTROLLER DUMP Mit dieser Option ist es möglich, ein Single als Controller-Dump an den Midi-Out zu senden. Dabei werden sämtliche Parameter als einzelne Parameter-Changes hintereinander gesendet. Die Parameter werden entweder als Controller, Poly-Pressure oder SysEx-Messages gesendet – in Abhängigkeit der Einstellung in CTRL: MIDI CON-TROL LoPage / HiPage. Gesendet wird das gerade in Bearbeitung befindliche SINGLE-Programm (der Edit-Buffer).

Der Controller-Dump ist keine Alternative zu einem normalen Single-Dump, da seine Übertragungszeit länger ist. Es ist allerdings möglich, damit einem Parameter-basierten Editor (Logic Environment, Cubase Mixer) mit einer Anpassung für den Virus einen kompletten Single-Sound zu senden, bzw. den Editor zu aktualisieren.

SINGLE BUFFER Hiermit werden die Daten des gerade in Bearbeitung befindlichen SINGLE-Programms (der Edit-Buffer) gedumpt.

SINGLE BANK A Hiermit werden alle SINGLE-Programme der Bank A gedumpt.

SINGLE BANK B Hiermit werden entsprechend alle SINGLE-Programme der Bank B gedumpt. MULTI BUFFER Hiermit werden die Daten des gerade in Bearbeitung befindlichen MULTI-Programms (der Edit-Buffer des MULTIs) gedumpt. Bitte beachten Sie, dass hier lediglich die MULTI-Parameter, nicht aber die verwendeten SIN-GLE-Sounds übertragen werden.

ARRANGEMENT Mit dieser Option können das aktuelle Multi UND die beteiligten SINGLE-Programme in "einem Rutsch" übertragen werden. Um diesen Dump kurz zu halten, werden nur die Sounds der Parts mitgesendet, deren PartEnable auf On steht.

MULTI BANK Mit dieser Option werden alle MULTI-Programme übertragen. Bitte beachten Sie auch hier, dass lediglich die MULTI-Programme mit ihren Parametern, nicht aber die verwendeten SIN-GLE-Sounds übertragen werden. Um alle Daten des Virus auf einem Sequencer zu sichern, können Sie die Dump-Option "Total" wählen.

Nachdem der gewünschte Datentyp gewählt ist, wird die Übertragung durch STORE ausgelöst.

> 1 MIDI DUMP TX Sin9leBank A∢

#### Midi Dump RX

Der Empfang von Klangdaten muss nicht extra angemeldet werden; der Virus empfängt automatisch Klangdaten, die an seinem MIDI-In anliegen. Allerdings lässt sich einstellen, wie empfangene Daten einer kompletten Bank behandelt werden, bzw. wo sie gespeichert werden. Single Dumps landen unabhängig von dieser Einstellung immer im Edit Puffer und müssen von dort aus abgespeichert werden. Sie werden ansonsten durch den nächsten Programmwechsel gelöscht.

DISABLE Über MIDI IN empfangene Klangdaten werden ignoriert.

ENABLE Bankdaten werden in die Bank zurückgeladen, von der sie einst gedumpt wurden, unabhängig davon, welche Bank gerade angewählt ist.

FORCE TO BANK A Bankdaten werden ausschließlich nach Bank A geladen.

FORCE TO BANK B Bankdaten werden ausschließlich nach Bank B geladen.

▶ FORCE TO EDIT BUFFER Lädt die einzelnen SINGLESs der Bank nacheinander in den Edit Speicher, wobei der nachfolgende Singlesound den zuvor geladenen wieder überschreibt. Diese Funktion behandelt einen Bankdump als Folge einzelner Single Dumps und ist geeignet, um eine unbekannte Bank zu durchsuchen, oder aus ihr einzelne Sounds zu laden, ohne die komplette Bank laden zu müssen.

▶ VERIFY Der eingehende MIDI-Dump wird mit dem Speicherinhalt des Virus verglichen. So kann getestet werden, ob ein Dump korrekt auf dem Sequenzer aufgenommen wurde und auch später korrekt wiedergegeben werden kann. Spielen Sie die Daten vom Sequenzer in den Virus, wenn Verify aktiviert ist. Das Virus-Display gibt Auskunft, ob überhaupt Daten empfangen werden, und ob diese fehlerfrei sind. Die Daten im Virus bleiben dabei unangetastet.

> 1 MIDI DUMP RX ForceToBankA∢

GLOBAL CHANNEL Die Wahl des MIDI-Kanals für den SINGLE MODE sowie für Programmumschaltungen ganzer MULTI PROGRAMs im MULTI MODE. Im MULTI SINGLE MODE ist die Umschaltung des MULTI-Programms gesperrt. Im Single Mode wird links oben im Display der Global Channel dargestellt, während im MULTI MODE bzw. MULTI SINGLE MODE dort die Partnummer angezeigt wird.

| 1   | MIDI     |     |
|-----|----------|-----|
| G 1 | obalChan | 1.€ |

#### PANEL DESTINATION

▶ INTERNAL Bedienvorgänge aller Art werden direkt zur Virus-Klangerzeugung geschickt, und nicht an den MIDI-Out.

INT+MIDI Bedienvorgänge aller Art werden direkt zur Virus-Klangerzeugung und gleichzeitig an den MIDI-Out geschickt.

MIDI Bedienvorgänge werden ausschließlich an den MIDI-Out geschickt, die interne Verbindung ist unterbrochen. Diese Position entspricht der klassischen Local-Off-Funktion für die Bedienoberfläche.

1 MIDI Panel Int+Midi∢

[XP] ARPEGGSEND Mit diesem Parameter kann bestimmt werden, ob der Arpeggiator die erzeugten Noten an den MIDI-Out senden soll (ON) oder nicht (OFF). Diese Funktion macht ausschließlich Sinn für die Ansteuerung von weiteren Klangerzeugern über MIDI.

1 MIDI

Arpe99Send Off∢

Wenn Sie die vom Arpeggiator erzeugten Noten auf einem Sequenzer aufnehmen wollen, so achten Sie bitte darauf, dass diese nicht unmittelbar zum Virus zurückgesendet werden. Der Arpeggiator kann unter diesen Umständen nicht korrekt spielen. Um dies zu verhindern, leiten Sie die Daten auf einen anderen MIDI-Kanal oder schalten Sie die MIDI-Thru-Funktion Ihres Sequenzers aus.

[XP] CLOCK RX Dieser Parameter aktiviert oder deaktiviert den generellen Empfang der Midi-Clock. Der Virus erkennt den Empfang eines Midi-Clock Signals automatisch (Auto). Daher dient dieser Parameter nicht dem Aktivieren der Clock-Synchronisation, sondern eher ihrem Abschalten, wenn sie ausdrücklich nicht erwünscht ist (Off).

1 MIDI

ClockRx Auto∢

CHANNEL VOLUME ENABLE bietet die Möglichkeit, den Empfang von Channel Volume (Controller #7) global für alle Modes des VIRUS ein- (ENA) oder auszuschalten (DIS).

1 MIDI MidiVolume Ena∢ **PROGRAM CHANGE ENABLE** bietet die Möglichkeit den Empfang von MIDI-Programmwechselbefehlen für SINGLE-Programme global für alle Modes des VIRUS ein- oder auszuschalten.

1 MIDI Pro9Chan9e Ena∢

MULTI PROGRAM CHANGE ENABLE Mit

diesem Parameter kann der Empfang von Programmwechselbefehlen zum Umschalten von Multis aktiviert bzw. deaktiviert werden. Der Multi-Program-Change schaltet über Midi-Program-Change ein komplettes Multi um. Der Multi-Program-Change reagiert dabei auf dem unter Global-Channel eingestellten Midi-Kanal. Program-Changes auf den anderen Midi-Kanälen schalten wie üblich die jeweiligen Singles in den Multi-Parts um. Der Multi-Program-Change arbeitet nicht im Multi-Single-Mode, da er hier auf dem Display nicht nachzuvollziehen wäre.

1 MIDI MultiPr9Ch9 Dis∢

MIDI DEVICE ID Die Wahl einer Identifikationsnummer für die systemexklusive Datenübertragung. Damit zwei Viren Klangdaten systemexklusiv austauschen können, müssen sie dieselbe MIDI DEVICE ID besitzen. Die Einstellung OMNI bedeutet, dass die so ausgesendeten Daten unabhängig von der eingestellten Device ID vom VIRUS empfangen werden können.

1 MIDI DeviceId Omni∢

MIDI CONTROL LOW PAGE bietet für die ersten 128 Klang-Parameter (Page A) die Wahl, ob sie als systemexklusive Daten (SysEx) oder als MIDI Controller (Contr) zum MIDI-Out gesendet werden. Empfangsseitig werden bei der Einstellung "SysEx" Controllerdaten gesperrt, bei Einstellung "Contr" werden aber sowohl Controller- als auch SysEx-Daten empfangen.

1 MIDI CONTROL LowPa9e Contr∢

MIDI CONTROL HIGH PAGE bietet für die zweiten 128 Parameter (Page B) die Wahl, ob sie als systemexklusive Daten (SysEx) oder als MIDI Poly Pressure Daten (PolyPrs) gesendet werden und empfangen werden. Empfangsseitig werden bei der Einstellung "SysEx" Poly-PressureDaten gesperrt, bei Einstellung "PolyPrs" werden aber sowohl Poly-Pressure- als auch SysEx-Daten empfangen.

1 MIDI CONTROL HiPa9e Pol⊍Prs∢

### **SYSTEM**

MASTER TUNE Die Gesamtstimmung des

Virus. 0 = A 440 Hz. Die maximale Verstimmung beträgt einen halben Halbton nach oben und unten.

MEMORY PROTECT verriegelt (ON) oder entriegelt (OFF) den Klangspeicher des Virus. Bei eingeschaltetem MEMORY PROTECT wird verhindert, dass durch versehentliches Betätigen des STORE-Tasters Programme überschrieben werden.

1 SYSTEM MemProtect Off∢

LED MODI Hier besteht die Wahl zwischen drei Betriebsarten für die RATE-LEDs der LFOs 1 und 2:

▶ LFO Die LEDs stellen die Schwingungen der LFOs optisch dar.

LCD CONTRAST bietet die Möglichkeit, den Kontrast des LC-Displays dem Blickwinkel und den Lichtverhältnissen anzupassen.

1 SYSTEM LCDContrast 64∢ 1 SYSTEM KnobDispl Short∢

▶ INPUT Die LEDs dienen als Aussteuerungsanzeigen der beiden externen Audio-Eingänge (RATE 1 = Input L; RATE 2 = Input R). Die Helligkeit der LEDs stellt den momentanen Eingangspegel dar; eine Übersteuerung wird durch schnelles Blinken der LEDs signalisiert. Um die maximale Klangqualität des Systems zu erzielen, ist es erforderlich, den Eingangspegel so nah wie möglich an die Übersteuerungsgrenze hochzufahren. Eine Übersteuerung der Eingänge sollte jedoch vermieden werden, da sonst Signalverzerrungen entstehen. Die Aussteuerungsanzeige können Sie auch verwenden, um zu kontrollieren, ob tatsächlich ein Eingangssignal anliegt.

▶ AUTO Ist die Einstellung Auto aktiv, so schalten die LFO-Rate-LEDs automatisch auf die Anzeige des Input-Pegels um, wenn auf ein Single oder einen Part geschaltet wird, bei dem der externe Audio-Eingang verwendet wird.

▶ OUTPUT 1 / OUTPUT 2 Vergleichbar mit der Einstellung «ExtIn» können die Signalpegel zwei weiterer Signal-Wege auf den beiden LFO-RATE-LED's dargestellt werden. So kann getestet werden, ob überhaupt ein Signal anliegt, oder ob Übersteuerungen auftreten. Hierbei stellt LFO1-LED den linken Kanal, und LFO2-LED den rechten Kanal des angewählten Signal-Weges dar. Eine Übersteuerung wird durch schnelles Blinken der LED's signalisiert.

1 SYSTEM LeadMode Auto∢

Auch innerhalb des Virus können Übersteuerungen und Verzerrungen durch zu hohe Signallautstärken auftreten. Dies ist ein Kompromiss, da virtuell-analoge Synthesizer durch resonierende Filter und gleichzeitig hohe Polyphonie potentiell eine so hohe Dynamik aufweisen, dass diese werksseitig nur durch massives Absenken der Grundlautstärke oder gar durch das Begrenzen bestimmter Parameter vermeidbar wären, wollte man sie generell verhindern. Da solche Übersteuerungen jedoch sehr situationsabhängig sind, ist es besser, sie durch Verringerung der Signalpegel (Patch-Volume etc.) zu vermeiden.

**EXPERT MODE** Der Virus Rack verfügt über eine Vielzahl von Parametern. Viele davon sind für die grundsätzliche Klangprogrammierung nicht unbedingt notwendig, tragen aber zur Komplexität des Gerätes bei. Mit dem EXPERT-Mode hat man die Möglichkeit, seltener verwendete Parameter aus den Display-Menüs ein- oder auszublenden. Im Kapitel "Die Parameter" sind diejenigen Parameter, welche zum EXPERT-Mode gehören, mit (XP) gekennzeichnet. Wenn im EXPERT Mode "Off" angewählt ist, dann sind diese Parameter nicht sichtbar.

## **MULTIMODE PARAMETER**

Die Parameter des MULTI Modes haben ein eigenes Menü, das Multi-Edit-Menü. Dieses erreicht man, indem man auf die Taste MULTI drückt, wenn man sich im MULTI Mode befindet. Ist das Multi-Edit-Menü aktiv, dann leuchtet die entspechende LED über der MULTI-Taste. Drückt man die Taste MULTI ein weiteres Mal, so kehrt man in den regulären Play-Mode zurück.

Im MULTI-SINGLE-Mode drückt man die Tasten MULTI und SINGLE gemeinsam, um in das Multi-Edit-Menü zu gelangen. Hier genügt ein Druck auf MULTI oder SINGLE, um zurück in den Play-Mode des MULTI-SINGLE-Modes zurückzukehren.

Bitte beachten Sie, dass die im folgenden beschriebenen PART- bzw. MULTI-bezogenen Parameter nur im MULTI MODE verfügbar sind. SELECT BANK wählt für den aktuellen PART die Bank für das SINGLE PROGRAM aus.

1 B36 101BASS RPSelectBank В∢

**SELECT NUMBER** wählt für den aktuellen PART ein SINGLE PROGRAM aus.

| 1  | в | 3 | 6  | 1 | 0 | 1 | в | ASS |   | R | P |
|----|---|---|----|---|---|---|---|-----|---|---|---|
| Se | 1 | c | tΝ | u | m | b | e | r   | 3 | 6 | 4 |

**PART ENABLE** schaltet den MIDI-Empfang des betreffenden PARTs an (ON) oder aus (OFF).

1 B36 101BASS RP Part Enable On∢ MIDI CHANNEL Der MIDI-Kanal des PARTs. Wenn für zwei oder mehr PARTs der selbe MIDI-Kanal gewählt wird, dann werden diese PARTs gleichzeitig gespielt. Es entstehen sogenannte Layer-Sounds.

| 5 |    |      |         |    |
|---|----|------|---------|----|
|   | 1  | B36  | 101BASS | RP |
|   | Мi | diCh | annel   | 14 |
|   |    |      |         |    |

OUTPUT SELECT Wenn ein Mono-Ausgang gewählt wird, sind die Panorama-Einstellungen und -Modulation im Klangprogramm außer Kraft. Es können mehrere PARTs über OUTPUT SELECT gleichzeitig auf die Ausgänge zugemischt werden. Im SINGLE MODE ist OUTPUT SELECT nicht sichtbar, dort wird automatisch das Ausgangspaar 1 (stereo) verwendet.

| ▶ OUT 1 L   | die linke Buchse des Ausgangspaares 1 (mono)  |
|-------------|-----------------------------------------------|
| ▶ OUT 1 L+R | beide Buchsen des Ausgangspaares 1 (stereo)   |
| ▶ OUT 1 R   | die rechte Buchse des Ausgangspaares 1 (mono) |
| ▶ OUT 2 L   | die linke Buchse des Ausgangspaares 2 (mono)  |
| ▶ OUT 2 L+R | beide Buchsen des Ausgangspaares 2 (stereo)   |
| OUT 2 R     | die rechte Buchse des Ausgangspaares 2 (mono) |

1 B36 101BASS RP OutSel Out1 L+R∢

PART TRANSPOSE transponiert den PART in Halbtonschritten.

1 B36 101BASS RP PartTranse +04

PART DETUNE Die Feinstimmung für den PART.

| 1  | B36   | 10 | 91 | BAS | S |   | R | P |
|----|-------|----|----|-----|---|---|---|---|
| Ρa | artDe | tι | In | е   | + | 1 | 0 | 4 |

PART VOLUME Die Lautstärke des PARTs. PART VOLUME ist neben PATCH VOLUME (im EDIT-Menü, siehe dort), Channel Volume (Controller #7) und Expression (Controller #11) die vierte Möglichkeit, die PART-Lautstärke innerhalb des MULTI-Programms zu bestimmen. Bitte beachten Sie, das PART VOLUME ein bipolarer Parameter ist: Bis zur Mitte des Regelwegs (-64 bis 0) wird das Signal einausgeblendet; ab der Mitte des Regelwegs (0 bis +63) tritt eine Aufholverstärkung für extrem leise Klänge in Kraft. Daher können Werte oberhalb von 0 im Zusammenhang mit lauten Klängen unerwünschte digitale Verzerrungen erzeugen.

|    |    |   |     |    |   |    |    |     |    |   |   | ÷., |
|----|----|---|-----|----|---|----|----|-----|----|---|---|-----|
|    | 1  | В | 3 ( | 6  | 1 | 01 |    | BA: | SS |   | R | P   |
|    | Ра | r | ŧι  | Jο | 1 | ur | 1. | e   |    | + | 0 | €   |
| L. |    |   |     |    |   |    |    |     |    |   |   |     |

CHAN VOLUMEN INIT Dieser Parameter bezieht sich auf den Channel Volume Controller (#7). Mit ChanVollnit kann eine Voreinstellung getroffen werden, die beim Umschalten auf dieses MULTI wirksam wird. So können für Live-Anwendungen Lautstärkeeinstellungen vorgenommen werden, die später beispielsweise mit einem Schwellerpedal geändert werden können. Steht ChanVollnit auf Off, dann wird beim Umschalten auf dieses MULTI der ursprüngliche Channel Volume Wert beibehalten. Dieser ursprüngliche Wert kann beispielsweise vom Schweller-Pedal oder auch vom zuletzt aktiven MULTI-Patch erzeugt worden sein.

Beim Umschalten von SINGLEs wird der Channel Volume Controller nie verändert, er behält den zuletzt eingestellten Wert.

1 B36 101BASS RP PartDetune +10∢

CHAN VOL RX ENABLE bietet für den betreffenden PART die Wahl, ob der MIDI Controller #7 (Lautstärke) akzeptiert wird (Ena) oder nicht (Dis).

| 1  | в | 3 | 6  | 1 | 0 | 1 | ваз | s |   | R | P |
|----|---|---|----|---|---|---|-----|---|---|---|---|
| Μi | d | i | Vo | 1 | u | m | е   | D | i | s | ę |

**PRIORITY** Mit diesem Parameter lässt sich das Noten-Klau-Verhalten des Virus bei Überlastung der maximalen Polyphonie steuern. In der Ausgangsstellung "Low" sind die Stimmen aller Part gleichberechtigt, wenn eine Stimme zugunsten einer neuen abgeschaltet werden muss. Stellt man die Priority eines Parts auf "High", so wird bei Stimmen dieses Parts der Noten-Klau vermieden. Gehen Sie sparsam mit diesem Parameter um; stellen Sie nicht alle Parts auf High. Der Parameter hätte dann keine Wirkung mehr, da alle Stimmen wieder gleichberechtigt wären.

1 B36 101BASS RPChanVolInit Off∢

KEYRANGE Im Multimode ist es möglich, den Notenbereich einzelner PARTs einzugrenzen. Die Parameter LowKey und HighKey legen hierbei die Unter- und Obergrenze des Notenbereichs fest, auf den der PART reagiert. So können die Klänge mehrerer PARTs, welche auf den selben MIDI-Kanal hören, auf verschiedene Tastaturzone gelegt werden. Es entstehen sogenannte Split-Sounds.

Stellt man die beiden Parameter jedoch so ein, dass der Wert von LowKey über dem von HighKey liegt, dann wird der Notenbereich zwischen diesen Grenzen gesperrt, und der Part reagiert auf alle Noten unter- und überhalb dieser Zone.

Die beiden Parameter können sowohl regulär über die VALUE-Tasten und den VALUE-Regler, aber auch direkt über das Keyboard eingegeben werden. Drücken Sie hierzu beide VALUE-Tasten gleichzeitig, und betätigen Sie dann die gewünschte Note auf dem Keyboard.

LOW KEY Die tiefste MIDI-Note, die der PART umsetzt.

| 1  | B36  | 1 | 0 | 1 | ваз | S  | R | P |
|----|------|---|---|---|-----|----|---|---|
| Lo | ωКе9 |   |   |   |     | С- | 2 | ł |

**HIGH KEY** Die höchste MIDI-Note, die der PART umsetzt.

| 1  | B36  | 1 | 0 | 1 | BASS | F  | ٢P |  |
|----|------|---|---|---|------|----|----|--|
| Нi | 9hKe | 9 |   |   |      | G٤ | 84 |  |

HOLD PEDAL ENABLE bietet für den betreffenden PART die Wahl, ob das Halte-Pedal (MIDI-Controller #64) akzeptiert wird (ON) oder nicht (OFF).

E. 1 B36 101BASS RP HoldPedal Ena∢ ١.,

**PRG CHG ENABLE** bietet für den betreffenden PART die Wahl, ob MIDI-Programmwechselbefehle akzeptiert werden (ON) oder nicht (OFF).

re. 1 B36 101BASS RP Pro9Chan9e Ena∢

160 | KAPITEL 16 Die Parameter

Der Vocoder des Virus

## VOCODER

Obwohl diese Geräte nach längerer Abwesenheit nun wieder in den Musik-Mainstream zurückgekehrt sind, wissen viele Musiker nicht genau, was genau ein Vocoder kann, wie er funktioniert und - am wichtigsten - wie er klingt. Im hinteren Teil der SINGLE-Bank D sind diverse Vocoder-Presets (Kürzel "VOC") gespeichert. Diese SINGLEs benötigen ein Audiosignal an den externen Eingängen. Die Tastatur muss zum Teil ebenfalls bedient werden. Der Vocoder des Virus ist nicht unbedingt einfach zu bedienen. Sie sollten sich immer auf ein bestehendes Vocoder-Preset beziehen, um dieses zu editieren.

Der Vocoder ist eine der komplexesten Sektionen des Virus. Wir empfehlen daher, einen der Werksounds, die den Vocoder verwenden, als Ausgangsbasis für eigene Kreationen zu verwenden. So ist garantiert, dass die Parameter des Vocoder auf sinnvollen Werten stehen, was die Programmierung erleichtert.

Bei einem Vocoder handelt es sich um ein Gerät, das zwei unterschiedliche Audiosignale zu einem neuen verknüpft. Die klanglichen Merkmale des sogenannten Analyse- oder Modulator-Signals werden dabei auf das Trägeroder Carrier-Signal übertragen. Als Modulator dient typischerweise die Stimme, als Carrier beispielsweise ein obertonreicher Dauerton. Die Übertragung der klanglichen Eigenschaften erfolgt durch zwei Reihen von Bandpassfiltern: Der Modulator durchläuft mehrere parallel geschaltete Bandpässe, die jeweils nur einen bestimmten Teil des gesamten Frequenzspektrums passieren lassen. Jedem Bandpaß ist ein Envelope Follower nachgeschaltet, der aus dem Pegel des jeweiligen Bandes ein Steuersignal gewinnt. Diesen Teil des Vocoders nennt man Analyse-Teil oder Modulatorbank.

Auch der Carrier, in unserem Beispiel der Dauerton, durchläuft eine solche Reihe von Bandpassfiltern, wird also genau so zerlegt wie der Modulator. Diesen Bandpässen sind aber keine Envelope-Follower nachgeschaltet, sondern Verstärker, die durch die entsprechenden Steuersignale aus der Analyse-Abteilung kontrolliert werden. Das ist der Synthese-Teil oder die Carrierbank des Vocoders.

Taucht nun im Modulator ein ganz bestimmtes Frequenzband auf, gibt der Envelope-Follower des entsprechenden Bandpassfilters im Analyse-Teil ein Steuersignal aus, das das zugeordnete Band im Synthese-Teil laut regelt. Mit anderen Worten: Nur die Frequenzbänder des Carriers (unserem Dauerton) gelangen zum Ausgang des Vocoders, die gerade auch im Modulator (Stimme) vorhanden sind. So kommt es, dass der Dauerton zu sprechen anfängt.

Die Tonhöhe des Ausgangs hängt nur vom Carrier ab: Wird statt einem Dauerton ein Flächen-Akkord als Carrier verwendet, ist eben ein sprechender Akkord – ein typischer Vocoder-Chor – zu hören. Und statt der Stimme kann natürlich ein Drumloop oder irgend ein anderes Signal als Modulator dienen.

Alles, was Sie benötigen, um den Vocoder des Virus zu benutzen, ist die interne Klangerzeugung. Sie können jedoch auch externe Signale damit verarbeiten. Zu den Features des Virus Vocoder gehören 32 Filterbänder, Frequenzverschiebung der Modulatorbänder gegen die Carrierbänder, einstellbare Güte (Q-Faktor) der Filter, LFO Modulation und vieles mehr.

Wie bereits weiter oben dargelegt, besteht auch der Vocoder des Virus intern aus verschiedenen Sektionen mit unterschiedlichen Aufgaben:

#### Die Modulatorbank

Diese Ansammlung von Bandpassfiltern zerlegt, vergleichbar mit einem Studio-Analyser, das Frequenzspektrum des Modulatorsignals, zum Beispiel von Sprache.

#### Die Envelope Follower

Mit den Envelope-Followern wird der Pegel am Ausgangs jedes Bandpassfilters der Modulatorbank gemessen. Die resultierenden Mess-Signale, die nun keine Audiosignale mehr sind, sondern eher Modulations- oder Hüllkurvenbewegungen darstellen, können über einen Attack- und Decay-Regler geformt werden.

#### Die Carrierbank

Ähnlich wie in der Modulatorbank wird in der Carrierbank ein Signal – in diesem Fall das Trägersignal oder Carriersignal über Bandpassfilter in seine Frequenzbestandteile zerlegt. Hierbei korrespondiert jeder Bandpass der Carrierbank mit einem Bandpass der Modulatorbank, wobei beide Bandpässe normalerweise die selbe Einsatzfrequenz haben. Der mit den Envelope-Followern gemessene und geformte Signalpegel der Modulator-Filter wird nun dazu verwendet, um wie eine Hüllkurve die Ausgangslautstärke der Carrier-Filter zu regeln. Die so individuell geregelten Signale der Carrierbank werden wieder zusammengeführt und stellen das Vocoder-Signal dar.

## **DIE PARAMETER DES VIRUS-VOCODERS**

Die Vocoder Parameter befinden sich im Effekt Menü bei den INPUT Parametern

**VOCODER MODE** Hier wird der Vocoder eingeschaltet und gleichzeitig die Signalquelle für die Carrierbank gewählt:

▶ OSC Wenn "Osc" gewählt wird, dient die vollständige Oszillatorsektion des Virus inklusive dem Rauschgenerator als als Carriersignal. Die Oszillatoren können in gewohnter Weise polyphon gespielt werden, die Amplifier-Hüllkurve ist normal aktiv. Allerdings durchläuft das Signal nicht wie üblich die Filtersektion.

#### Osc-Hold

Identisch mit der Einstellung Osc, zusätzlich ist der Hold-Mode aktiv, der auch unter COMMON KeyMode verfügbar ist.

▶ NOISE Als Carriersignal wird weißes Rauschen verwendet, die Oszillator-Sektion ist nicht aktiv.

IN (L / In L+R / In R): Als Carriersignal dient der hier gewählte externe analoge Eingang. Wird hier eine Stereoquelle, also L+R angewählt, so werden das linke und rechte Signal zu einem Monosignal zusammengemischt. **OSC VOL** im OSC-Menü, Grundeinstellung: 0 (mitte)) Unabhängig von der in VOCODER Mode gewählten Signalquelle lässt sich die Lautstärke des Signals – und somit auch die Ausgangslautstärke des Vocoders – mit *OSC VOL* einstellen.

INPUT SELECT (im EFFECTS-Menü) Während der INPUT Select normalerweise die Signalquelle für den Input-Mode darstellt, so wird bei aktivem Vocoder hier die Signalquelle für die Modulatorbank des Vocoders gewählt (die Signalwahl für die Carrierbank wurde etwas weiter oben beschrieben). Wird hier eine Stereoquelle, also L+R angewählt, so werden das linke und rechte Signal zu einem Monosignal zusammengemischt.

#### MODULATOR FREQUENCY OFFSET

(Grundeinstellung: 0 (mitte)) Lineare Verschiebung der Einsatzfrequenzen der Modulatorbank gegenüber der Carrierbank. Werden die Einsatzfrequenzen der beiden Bänke gegeneinander verschoben, kommt es zu einem Versatz der Modulator- und Carrier-Bänder, der in gut hörbaren Pitch-Shifting- und Mickey-Mouse-Effekten resultiert.

**Q-FACTOR** (Grundeinstellung: 0 (links)) Über die *RESONANCE* wird die Güte der Bandpassfilter eingestellt (Q-Faktor, Bandbreite, Resonanz). Ist die Güte der Bandpassfilters gering, so verhalten sich die Filter neutraler in der Reproduktion des Carriersignals, ist die Güte hoch, so treten die Resonanzen der Filter deutlich zu Tage und erhöhen den künstlichen Charakter des Vocoders.

VOCODER ATTACK (Grundeinstellung: 0 (links)) Die Anstiegszeit der Envelope-Follower. Mit diesem Parameter können Sie bestimmen, wie schnell die Envelope Follower – und damit die Carrierbänder – auf Änderungen im Frequenzgehalt des Modulatorsignals ansprechen sollen. Höhere Werte machen den Vocoder träger und verzögern seine Reaktion.

VOCODER RELEASE (Grundeinstellung: 0 (links)) Die Abklingzeit der Envelope-Follower. Mit diesem Parameter können Sie bestimmen, wie schnell die Envelope Follower – und damit die Carrierbänder – auf das "Verschwinden" bestimmter Frequenzen im Modulatorsignals reagieren sollen. Höhere Werte sorgen für ein Nachklingen der Carrierbänder und "verschleifen" dadurch das Vocodersignal. Bei sehr hohen Attack- und Decay-Werten nimmt die Sprachverständlichkeit des Vocoders ab, es entstehen dafür aber sehr schöne "wabernde" Vocoder-Flächen.

#### VOCODER SOURCE BALANCE

(Grundeinstellung: 0 (mitte)) Mit FILTER BALANCE kann eine Mischung zwischen dem Vocoder-Signal und dem Modulatorsignal bzw. Carriersignal erzeugt werden. Dreht man FILTER BALANCE nach links, so wird dem Vocoder-Signal das Carriersignal zugemischt. Dreht man FIL-TER BALANCE nach rechts, so wird dem Vocoder-Signal das Modulatorsignal zugemischt.

In den Extremstellungen können mit FILTER BALANCE die Eingangssignale des Vocoders zur Kontrolle abgehört werden.

VOCODER SPECTRAL BALANCE (Grundeinstellung: 64 (mitte)) Bestimmt die Balance zwischen den hohen und tiefen Spektralanteilen des Vocoder-Signals. Dieser Parameter arbeitet wie ein einfacher Equalizer, womit beispielsweise durch Anhebung der hohen Frequenzbänder die Sprachverständlichkeit verbessert werden kann. Die spektrale Balance bestimmt darüber hinaus den generellen Charakter des Vocoders.

Verschiedene Parameter des Vocoders können mit LFO 1 und LFO 2 moduliert werden:

▶ LFO 1 RESO 1+2 moduliert die Güte der Bandpassfilter von Modulator- und Carrierbank.

▶ LFO 2 FILT 1 Moduliert die Frequenzen der Bandpassfilter der Carrierbank.

▶ LFO 2 FILT 2 Moduliert die Frequenzen der Bandpassfilter der Modulatorbank.

## ANMERKUNGEN ZUM VOCODER

Der Vocoder kann auch im Multimode von einem beliebigen Part angesteuert werden. Falls jedoch bei mehr als einem Part der Vocoder aktiviert sein sollte, so wird er demjenigen Part mit der kleinsten Partnummer zugewiesen.

Da – wie gesagt – die gesamte Filtersektion des Singles gegen den Vocoder ausgetauscht wird, sind auch die Filterfunktionen, die nicht für den Vocoder verwendet werden – beispielsweise *SATURATION* oder das Filter Routing – nicht verfügbar.

Möchte man den Vocoder vollständig als externen Effekt einsetzen, so wählt man bei VOCODER Mode einen der beiden externen Eingänge für das Modulatorsignal, bei INPUT Select den anderen Eingang für das Carriersignal.

Auch bei eingeschaltetem Vocoder sind im betreffenden Single bzw. Multipart die Virus-Effektsektion sowie das Output Select wie gewohnt verfügbar. 168 | KAPITEL 17 Der Vocoder des Virus

# Im Sequenzer-Verbund

## PARAMETERSTEUERUNG ÜBER MIDI

Praktisch alle Parameter des Virus sind über MIDI zugänglich, so dass beispielsweise Reglerbewegungen in einem Sequencer aufgezeichnet, wiedergegeben und vom Virus automatisiert nachvollzogen werden können. Für diese Form der Fernsteuerung haben sich MIDI Controller bewährt, da sie – etwa gegenüber systemexklusiven Daten – sehr kurze Übertragungsdauer benötigen und zudem in allen gängigen Sequencer-Programmen komfortabel grafisch zu bearbeiten sind.

## ORGANISATORISCHES

Um Reglerbewegungen am Virus im Sequencer aufnehmen zu können, muss der MIDI Out des Virus mit einem MIDI In des Computers bzw. Sequencers verbunden sein. Der Empfang von MIDI-Controllern und MIDI-Poly-Pressure-Befehlen muss im Sequencer zugelassen sein, entsprechende Daten dürfen also nicht eingangsseitig gefiltert werden. Beim Virus muss das Übertragen der Reglerdaten gegebenenfalls auch aktiviert werden: Begeben Sie sich in das Cntrl-Menü und suchen Sie die MIDI-Parameter auf. Sie finden dort einen Parameter "Panel" mit den Einstellmöglichkeiten Internal, Internal+Midi und Midi. Hier wird bestimmt. wohin die Regler und Taster ihre Daten senden. Internal bedeutet, dass die Regler nur an die Klangerzeugung und nicht an Midi senden. Wählen Sie also Internal+Midi oder Midi, damit die Daten über Midi zum Sequencer geschickt werden. Beachten Sie, dass die Einstellung Midi die Regler Virus-intern von der Klangerzeugung abkoppelt. Reglerdaten werden vom Virus bei dieser Einstellung nur erkannt, wenn sie ihn über den Umweg Computer/Sequencer wieder erreichen (der Virus muss als Spur-Instrument im Sequencer angewählt sein, die "Thru"-Funktion des Sequencers muss aktiviert sein).

Blättern Sie dann bitte zu den beiden Parametern "LoPage" und "HiPage" weiter: LoPage sollte auf Contr (MIDI Controller), HiPage auf PolyPrs (MIDI Poly Pressure) stehen. Pro MIDI Kanal gibt es lediglich 128 Controller-Nummern, so dass nicht alle Parameter eines Virus-PARTs durch Controller abgedeckt werden können. Der Virus löst dieses Problem, indem er seine Parameter zur Datenübertragung in drei Parameter-PAGEs aufteilt. Jede dieser drei PAGEs enthalten bis zu 128 Parameter. Ein SIN-GLE PROGRAM besteht aus den Parametern der beiden ersten PAGEs. Parameter der ersten PAGE sind den MIDI-Controllern zugeordnet, während die Parameter der zweiten PAGE durch sogenannte Poly-Pressure-Daten gesendet und empfangen werden. Dieser Datentyp ist in seiner Struktur identisch mit den Controllern und wird von Sequencer-Programmen ebenfalls unterstützt. (Der Datentyp wurde ursprünglich geschaffen, um polyphone Druckdynamik von Tastaturen zu übertragen, doch hat sich diese Spieltechnik in der Praxis nicht

durchsetzen können. Der Virus ist das erste Instrument, das diesen Datentyp im Sinne weiterer Controller einsetzt.)

Beachten Sie bitte, dass der Virus es erlaubt, mehrere PARTs durch den selben MIDI Kanal zu steuern, so dass ein empfangener Controller eigentlich den fraglichen Parameter aller betroffer PARTs gleichzeitig steuern müßte. Das aber wäre offensichtlich unsinnig, denn schließlich verwenden Sie mehrere PARTs auf einem Kanal, damit Sie unterschiedliche Klänge doppeln können. Daher besteht beim Virus die Konvention, dass im Falle mehrerer PARTs auf einem MIDI-Kanal ausschließlich der PART mit der niedrigstem PART-Nummer von empfangenen Controllern betroffen ist; alle anderen PARTs ignorieren diese Daten. Dieses Verhalten betrifft nur Klangparameter, nicht aber sogenannte Performance-Controller wie z.B. das Modulationsrad.

Alternativ zur Parametersteuerung über Controller und Poly-Pressure steht die herkömmliche systemexklusive Steuerung zur Verfügung (Siehe MIDI-Implementation im Anhang). Die beiden ersten Parameter-PAGEs lassen sich unabhängig auf außschließliche systemexklusive Steuerung umschalten (unter MIDI im CTRL-Menü). Über die dritte Parameter-PAGE lassen sich die Parameter des aktuellen MULTI PRO-GRAMs sowie globale bzw. System-Parameter steuen. Diese dritte PAGE wird ausschließlich über systemexklusive MIDI-Meldungen angesprochen. Der Vorteil der systemexklusiven Steuerung ist, dass man die PARTs unabhängig von ihrem aktuellen MIDI-Kanal individuell ansprechen kann.

Sie finden eine Liste mit allen Controller- und Poly-Pressure-Zuordnungen im Anhang.

## MIDI-PARAMETERSTEUERUNG

Wenn Sie Ihr Midi-System gemäß den Anweisungen im letzten Abschnitt korrekt konfiguriert haben, können Sie den Sequencer auf Aufnahme stellen und die Reglerbewegungen aufnehmen. Ob tatsächlich etwas aufgenommen wurde, können Sie mit dem Event- oder List-Editor Ihres Sequencers überprüfen.

Ein wichtiger Tip: Nehmen Sie die Reglerbewegungen nicht auf der gleichen Spur auf, auf der sich auch die Noten befinden. Verwenden Sie statdessen eine neue Spur, die ihre Daten aber an den gleichen Midiausgang und -kanal wie die Notenspur sendet. Der Sequencer mischt diese beiden Datenströme ohnehin intern, Sie behalten bei dieser Vorgehensweise aber eher den Überblick und sind außerdem in der Lage, die Aufnahme mit den Reglerbewegungen unabhängig von den Noten zu verschieben und zu kopieren.

Entsprechend könnten Sie im Extremfall jeden Regler auf einer separaten Spur aufzeichnen. Das klingt jetzt vielleicht übertrieben, kann aber das spätere Bearbeiten der aufgezeichneten Verläufe erleichtern: Bedenken Sie, dass der Sequencer die Regler-Parameter des Virus nicht mit ihren Namen, sondern lediglich mit den Controller- bzw. PolyPressure-Nummern anzeigt. Ein Aufteilen der Aufzeichnung auf mehrere – sinnvol benannte – Spuren kann der Übersicht daher äußerst zuträglich sein.

### ANMERKUNGEN ZUR PARAMETERGLÄTTUNG

Die von uns entwickelte Adaptive Parameterglättung ermöglicht es dem Virus, Reglerbewegungen ohne hörbare Rasterungen oder das sogenannte "Zippernoise" auszuführen.

Daher kann der Virus auf Ihre Klangeingriffe genau so stufenlos reagieren wie die analogen Synthesizer vor Einführung der Klangspeicherung. Dieses Verhalten wird durch eine Glättung bei Werteänderungen erreicht, die sich der Art der Werteänderung aber dynamisch anpaßt. In vielen Fällen ist diese Glättung allerdings nicht erwünscht. So würden bewußt sprungartige Controller-bewegungen ebenfalls geglättet, es entstehen ungewollte "Glitches". Beispiele sind die Controller-steuerung über Step-Sequenzer oder im Sequenzer programmierte Gater-Effekte.

Die Adaptive Parameterglättung kann über die Funktion Control Smooth Mode (im EDIT-Menü; COMMON: SmoothMode) an verschiedene Situationen angepaßt werden:

• OFF Das Adaptive Control Smoothing (Parameterglättung) ist nicht aktiv. Anwendung: Parametersprünge werden ohne Glitches ausgeführt. Eignet sich somit uneingeschränkt für Gating-Effekte und andere sprunghafte Parameterprogrammierungen (Stepsequenzer). Nebeneffekt: Kontinuierliche Parameterverläufe - ob über die Regler oder über Midi – haben Stufen (Zippernoise).

• ON Das Adaptive Control Smoothing ist aktiv.

Anwendung: Parameterverläufe werden kontinuierlich und weich ausgeführt. Nebeneffekt: Parametersprünge werden werden ebenfalls kontinuierlich ausgeführt und erzeugen unter Umständen ungewollte Glitches.

▶ AUTO Das Adaptive Control Smoothing analysiert den Charakter der eingehenden Parameter-Verläufe und führt diese kontinuierlich oder sprunghaft aus. Anwendung: Kontinuierliche und sprunghafte Parameterverläufe können gleichzeitig im selben Klang realisiert werden.

Nebeneffekt: Die Analyse von Parametersprüngen funktioniert nicht bei sehr schnell aufeinanderfolgenden Sprüngen.

NOTE Das Adaptive Control Smoothing arbeitet kontinuierlich, springt jedoch, wenn eine neue Note gespielt wird.

Anwendung: Kontinuierliche und sprunghafte Parameterverläufe können gleichzeitig realisiert werden, die Sprünge werden immer am Beginn einer neuen Note eingefügt. Eignet sich somit zur Steuerung mit einem Stepsequenzer. Nebeneffekt: Bei polyphoner Spielweise betreffen die Parametersprünge auch Noten, welche zum Beginn einer neuen Note bereits klingen. Der Parameter Control Smooth Mode ist Bestandteil eines Single-Sounds und wird mit diesem gespeichert.

Die Möglichkeit von Step-Sequenzern, beispielsweise jede Note mit einem neuen Cutoff-Wert zu belegen, läßt sich auch mit einem herkömmlichen Sequenzer realisieren. Hierzu muss im Seguenzer für jede Note ein Cutoff-Controller im Arrangement programmiert werden. Dabei ist allerdings eine Eigenart von herkömmlichen Sequenzern zu beachten: Fällt der Zeitpunkt eines solchen Controllers genau auf den Zeitpunkt einer Note, so wird der Sequenzer idealerweise den Noten-Befehl zuerst senden, um das Timing nicht durch Controller-Befehle zu beeinflussen. In unserer speziellen Situation hat dies zur Folge, dass der neue Cutoff-Wert erst eintrifft, wenn die Note gerade erklungen ist. Das kann ungewollte Artefakte erzeugen. Es ist auch hier empfehlenswert, die Controller auf einer Spur getrennt von den Noten (aber natürlich auf dem selben Midi-Kanal) aufzuzeichnen und diese Spur zeitlich minimal vorzuziehen (z.B Track-Delay -1). So wird der Cutoff kurz vor der neuen Note aktualisiert. Das gilt übrigens nicht nur für den Virus, sondern aus der Natur der Sache für alle Synthesizer.

## TÜCKEN BEI DER PARAMETERSTEUERUNG

Wenn Sie mit der Aufzeichnung von Parameter-Änderungen experimentieren, werden Sie früher oder später auf folgendes Problem stoßen: Bei im Sequencer aufgezeichneten Controller-Verläufen gilt der letzte aufgezeichnete Wert solange, bis ein anderer Wert für den entsprechenden Controller gesendet wird. Haben Sie beispielsweise in der Mitte des Songs bei einem Sound langsam das Filter geöffnet und diese Parameter-Änderung aufgezeichnet, bleibt das Filter eben bis zum Ende des Sonas geöffnet, wenn Sie es nicht manuell oder über Controller wieder schließen. Wenn Sie den Song wieder von vorne beginnen, wird der Sound auch dort mit geöffnetem Filter zu hören sein – schließlich hat der Virus auch am Beginn des Songs keinen Befehl bekommen, das Filter wieder zu schließen. Erst an der Stelle, an der der aufgezeichnete Verlauf beginnt, erhält der Virus den ersten Controllerwert für das Filter. Wenn der Song dagegen mit der zuletzt abgespeicherten und unveränderten Version des Filter-Sounds gestartet wird, ist alles in Ordnung: Das Filter ist geschlossen und wird erst durch den aufgezeichneten Verlauf geöffnet.

Wenn Ihnen dieser Zusammenhang zwischen den aufgezeichneten Parameter-Änderungen und dem aktuellen Parameter-Zustand des Virus einleuchtet, können Sie leicht eine Lösung für derlei Probleme finden. So könnten Sie an einer geeigneten Stelle – zum Beispiel nach der Filteröffnung oder zu Beginn des Songs – einen Controllerwert an den Virus senden, der das Filter wieder schließt. Wenn Sie viele Parameter-Änderungen aufgezeichnet haben, wird dieses Verfahren aber schnell mühselig, da es darauf hinausläuft, dass Sie die Ausgangswerte verschiedener Parameter buchstäblich "abschreiben" müssen, um sie in den Sequencer einzugeben. Natürlich könnten Sie den Sound einfach am Beginn des Songs mit einem Programmwechselbefehl aufrufen – auch dadurch werden die Parameterwerte wieder auf ihren gespeicherten Urzustand zurückgesetzt. Was aber, wenn der Sound im Virus irgendwann geändert oder ersetzt wird? Dann würde der Programmwechselbefehl im Song später einen falschen Sound aufrufen. Sicherer und eleganter wäre es da schon, den oder die Sound(s) im Song mit abzuspeichern. Die gesamten Sound-Einstellungen könnte dem Virus dann zu Beginn des Songs mitgeteilt werden, falsche Sounds, Wertehänger und -sprünge ließen sich so vermeiden. Im nächsten Abschnitt wird beschrieben, wie sich das erreichen läßt.

## DUMP (DER SOUND IM SONG)

Das Archivieren der verwendeten Klänge im Song ist also nicht nur wegen eventueller Probleme bei der Echzeitsteuerung von Parametern, sondern auch im Hinblick auf die spätere Rekonstruierbarkeit des Werks naheliegend. Unter der Vorraussetzung, dass Sie den MIDI-Out des Virus mit einem MIDI-In des Computers verbunden haben, können Sie beispielsweise einen einzelnen Sound oder den gesamten Speicherinhalt jederzeit in Form eines sogenannten "Bulk Dump" über MIDI an den Sequencer schicken und dort aufzeichnen. Das hat den Vorteil, dass alle Klangdaten zusammen mit dem Song gespeichert werden können, und dass der für den Song erforderliche Zustand des Virus sich durch Zurücksenden der aufgezeichneten Daten iederzeit wiederherstellen läßt. Das Menü für SysEx-Dumps finden sie im CTRL-Menü: MIDI DUMP TX.

Die Aufnahme eines Bulk-Dump kann im Sequencer genauso behandelt werden wie eine Aufnahme, die Noten enthält – sie läßt sich also beispielsweise an jede beliebige Stelle des Arrangements schieben. Damit der Virus den Song mit den richtigen Sounds abspielt, empfiehlt es sich, die Speicherdaten vor dem Song zu plazieren. Schieben Sie alle Bestandteile des eigentlichen Songs soweit nach hinten, dass der Dump davor paßt. Wenn Sie dann den Sequencer beim ersten Takt starten, werden erst die Sounddaten an den Virus gesendet, danach beginnt der Song. Ein einzelner Sound-Dump ist sehr kurz; der Dump einer kompletten Speicherbank erstreckt sich über mehrere Takte.

Bei einem Bulk Dump sendet der Virus MIDI-SysEx-Daten an den Computer. Überprüfen Sie bitte bei Problemen mit der Aufzeichnung von Bulk Dumps, ob Ihr Sequencer die Annahme von SysEx-Daten eventuell durch eine eingangsseitige Filterung verweigert. Ob etwas aufgenommen wurde, können Sie mit dem Event- oder List-Editor Ihres Sequencers überprüfen. In diesem Editor werden die MIDI-Daten numerisch statt grafisch angezeigt; in einem normalen Noten-Editor (Key-Edit, Matrix-Edit o.ä.) sind SysEx-Daten NICHT sichtbar. Sie sollten nach erfolgreicher Aufnahme verschiedene Einträge in der Liste sehen, die mit "SysEx" bezeichnet sind.

Der Virus erlaubt es Ihnen, den ganzen Speicherinhalt oder nur Teile daraus an den Sequencer zu schicken. Die sicherste Lösung ist die Übertragung des gesamten Speichers (MIDI DUMP TX: Total). Der Haken: Da viele Daten übertragen werden (eben alle SINGLE-Programme, alle MULTIs etc.), ist der Dump sehr umfangreich und dauert recht lange. Alternativ können auch nur einzelne Sounds, Multis oder sogenannte "Arrangements" übertragen werden.

Die zweitsicherste Möglichkeit zur Sound-Archivierung bietet das Dumpen eines Arrangements (MIDI DUMP TX: Arrangement). Dabei wird das aktuelle MULTI übertragen, und da ein Multi die benutzten SINGLE-Sounds nicht enthält. sondern nur auf auf sie verweist (siehe im Abschnitt über den Multimode), werden die Sounds aller aktiven PARTS separat ebenfalls übertragen. Diese Variante ist elegant und schnell, hat prinzipbedingt aber auch einen Haken: Wenn ihr Song mit Programmwechselbefehlen die Sounds im Multi umschaltet, wird das beim Übertragen eines Arrangements nicht berücksichtigt. Mit dem Arrangement werden die acht Sounds übertragen, auf die das Multi verweist – dass Sie diese während der Wiedergabe des Songs irgendwann umzuschalten gedenken, kann der Virus ja nicht wissen.

Der Dump eines Arrangements ist eine feine Sache, wenn Sie sich auf die sechzehn Sounds beschränken können, auf die das Multi verweist. Wenn Sie die Sounds umschalten wollen oder müssen, sollten Sie den gesamten Speicherinhalt im Sequencer aufzeichnen. Das Übertragen einzelner Multis zum Zwecke der Sound-Archivierung ist absolut sinnlos, da die Sounds nicht enthalten sind. Das Übertragen eines einzelnen Sound ist nur dann sinnvoll, wenn Sie den Virus im Singlemode benutzen und auf Programmwechselbefehle im Song verzichtet haben.

Seien Sie mit SysEx-Daten vorsichtig! Wenn Sie etwas anderes als einzelne SIN-GLE-Sounds oder einzelne MULTIs vom Sequencer an den Virus schicken, WER-DEN DIE ENTSPRECHENDEN DATEN IM VIRUS UNWIEDERBRINGLICH ÜBER-SCHRIEBEN! Bevor Sie also beispielsweise eine Bank an den Virus dumpen, sollten Sie die im Virus gespeicherten User-Bänke (die RAM-Bänke) mittels Dump im Sequencer sichern (sofern Sie auf die enthaltenen Klänge Wert legen). Ein regelmäßiges Dump-Backup aller im Virus gespeicherten Daten kann übrigens auch nicht schaden.

Eine genaue Übersicht über die Dump-Funktionen nebst Erläuterungen finden Sie in der Parameter-Gesamtübersicht bei den Global-Parametern.
Tipps, Tricks und Spezialitäten

# TIPPS UND TRICKS

## Multi Single Mode

Ein Umschalten der SINGLE-Programme ist im MULTI MODE nicht unmittelbar möglich, wie es für einen Einsatz am Sequenzer sinnvoll ist. Daher gibt es den MULTI SINGLE MODE, welcher nicht unbedingt eine weiteren Mode darstellt, sondern eher eine andere Sichtweise auf den MULTI MODE ist. Den MULTI SINGLE MODE rufen Sie auf, indem Sie gleichzeitig die Taster MULTI und SINGLE drükken.

Beachten Sie bitte, dass der MULTI SIN-GLE MODE lediglich eine andere Sicht auf den normalen MULTI MODE bietet er arbeitet jedoch immer mit dem gerade gewählten MULTI-Programm des normalen MULTI MODE.

Wählen sie als Ausgangsbasis für den Einsatz mit einem Sequenzer ein MULTI-Program mit neutralen Einstellungen der Organisationsparameter, wie z.B. das MULTI-Program M0-Sequenzer. Dort sind beispielsweise die PART-Nummern identisch mit dem Midi-Kanälen der Parts. Wenn Sie nun im MULTI SINGLE MODE arbeiten, so verhält sich der Virus wie im SINGLE MODE, allerdings mit 16 gleichzeitig verfügbaren Sounds auf 16 Midi-Kanälen, welche mit den PART-Tasten anwählbar sind.

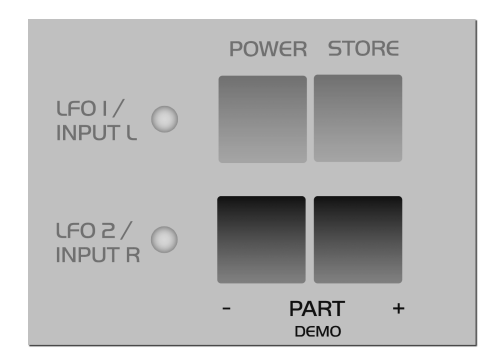

#### Value-Tasten

Wenn Sie beide Value-Tasten gleichzeitig drücken, so wird der Parameter auf seinen Ausgangswert gesetzt. Wenn Sie eine Value-Taste gedrückt halten und zusätzlich die andere drücken, so erhöht sich die Geschwindigkeit der Parameteränderung. Wenn Sie danach die erste Value-Taste wieder Ioslassen, während Sie die zweite gedrückt halten, so nimmt der Parameter unmittelbar seinen Minimal- bzw. Maximalwert an.

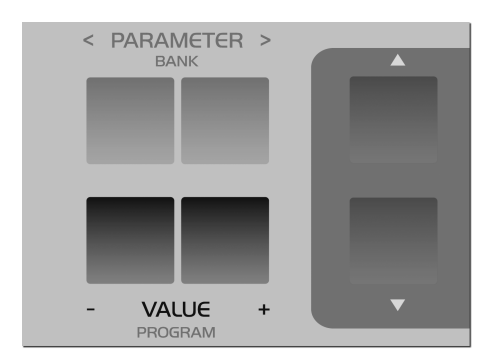

# ALLES ÜBER EINGÄNGE

## Audio-Eingänge und Audio-Routing

Der Virus besitzt zwei Eingänge für externe Signale und erlaubt es, diese Signale mit verschiedenen Baugruppen zu bearbeiten oder als Carrier- bzw. Modulatorsignale für den Vocoder zu nutzen.

### OSC Volume / Input

Ist einer der beiden INPUT-Modes aktiviert, so regelt der OSC VOL-Parameter an Stelle der Oszillatoren den Pegel des Input-Signals vor der Filtersektion und natürlich die Aussteuerung der Saturation-Einheit. Im INPUT-Dynamic Mode steigt der Laustärkepegel rapide an, wenn Sie mehrere Stimmen polyphon spielen, da – anders als bei mehreren Oszillator-Signalen – die Stimmen auf Grund des identischen Eingangssignals miteinander korreliert sind. Falls in einem solchen Fall Verzerrungen im Virus auftreten, dann sollte man über OSC VOL den Eingangspegel etwas zurücknehmen.

### Input Aussteuerungsanzeige

Die RATE LEDs von LFO 1 und 2 dienen alternativ als Aussteuerungsanzeige für den linken und rechten externen Audioeingang, wenn der Parameter LED Mode im CTRL Menü unter SYSTEM auf Input gestellt wird. Schaltet man den Parameter auf Auto, so schaltet der Virus automatisch auf die Aussteuerungsanzeige, wenn das gewählte Single-Programm auf die externen Audioeingänge zurückgreift. Eine Übersteuerung der Eingänge signalisieren die LEDs durch schnelles charakteristisches Blinken.

Auch innerhalb des Virus können Übersteuerungen und Verzerrungen durch zu hohe Signallautstärken auftreten. Dies ist ein Kompromiss, da virtuell-analoge Synthesizer durch resonierende Filter und gleichzeitig hohe Polyphonie potentiell eine so hohe Dynamik aufweisen, dass diese werksseitig nur durch massives Absenken der Grundlautstärke oder gar durch das Begrenzen bestimmter Parameter vermeidbar wären, wollte man sie generell verhindern. Da solche Übersteuerungen jedoch sehr situationsabhängig sind, ist es besser, sie durch Verringerung der Signalpegel (Patch-Volume etc.) zu vermeiden.

Zu diesem Zweck lassen sich mit dem LED Mode ebenso die Pegel und die Übersteuerung der zwei Audio-Ausgänge überwachen.

# ÜBER DIE EFFEKTE

## Delay/Reverb Effectsend

Der Parameter Effect Send arbeitet wie ein klassischer Aux-Send-Regler (Post Fader) eines Mischpultes, d.h. er regelt den Pegel des Signalanteils für das globale Delay/Reverb, ohne dass Direktsignal zu beeinflussen. Im letzten Drittel des Regelweges wird das Direktsignal allerdings ausgeblendet, so dass es auch möglich ist, von einem Multipart nur das reine Effektsignal zuzulassen, wie bei einem Direkt/Effekt-Mix-Regler.

### Der Virus als Effektgerät

Der Virus lässt sich als Effektgerät oder Signalprozessor fest in eine Studioumgebung einbinden. Verbinden Sie seine externen Eingänge beispielsweise mit einem freien Aux-Send-Bus oder Effect-Send Ihres Mischpultes, oder mit den Einzelausgängen eines Samplers oder weiteren Tonerzeugers. Verschiedenste Signale können so außerhalb des Virus gemischt werden und im Virus weiterverarbeitet werden.

1 DELAY EffectSend 73∢

# **OSZILLATOREN**

#### Pulsweitenmodulation

Die Pulsweitenmodulation ist ein sehr effektives Mittel zum Erzeugen von Schwebungen, ohne dass mehrere verstimmte Oszillatoren benötigt werden.

Drehen Sie OSC BALANCE ganz nach links, so dass nur OSC1 zu hören ist und wählen Sie bei diesem die Wellenform Pulse (OSC1 Shape nach rechts), und drehen Sie den Regler Pulse-Width (PW) langsam hin und her. Sie werden hören, dass durch die Veränderung der Pulsbreite der Klang zu schweben scheint, während bei konstanter Pulsbreite der Klang statisch klingt. Die Hin- und Herbewegung der Pulsbreite läßt sich durch einen LFO automatisieren. Wählen Sie bei LEO1 den Amount PWM und stellen Sie dort eine hohe Modulationsintensität ein. Die Intensität der erzeugten Schwebung steuert man über die LFO Rate.

Spielt man nun verschiedene Töne, so wird man feststellen, dass bei tiefen Tönen die Intensität der Schwebung wesentlich größer ist, als bei hohen Tönen. Das liegt daran, dass die LFO-Frequenz nicht der Tonhöhe folgt. Diesen Effekt kann man durch Aktivieren und Justieren der Funktion LFO1 KEYFOL-LOW kompensieren. Bei LFO1 KEYFOL-LOW = 127 folgt die LFO Rate oktavrein der gespielten Tonhöhe.

Für fetteren Klang sollten nun auch der zweite Oszillator eingeblendet werden (OSC BALANCE zur Mitte) und mit DETUNE zum ersten verstimmt werden.

Neben LFO1 ist auch LFO3 in der Lage, eine Pulsweitenmodulation zu erzeugen. Die Modulation durch LFO3 wurde im Gegensatz zu LFO1 für die Pulsweitenmodulation optimiert, so dass die PWM mit LFO3 speziell für Flächenklänge in vielen Fällen weichere und homogenere Ergebnisse hervorbringt. Ein weiterer Vorteil der Nutzung von LFO3 ist, dass LFO1 nun für andere Aufgaben frei ist. Auch bei LFO3 sollte das KEYFOLLOW aktiviert werden.

## Oszillator-Sync/FM

Da bei den beiden Funktionen Oszillatorsynchronisation (SYNC) und Frequenzmodulation (FM) im Virus Oszillator 1 immer das frequenzbestimmende Element ist, lassen sich beide Funktionen gleichzeitig nutzen. Über die Frequenzmodulation lassen sich sehr komplexe Spektren erzeugen, wobei über die Synchronisation nichtharmonische Frequenzanteile quasi herausgefiltert werden. Mit den Parametern FM AMOUNT und OSC2 SEMITONE können so unendlich viele neue harmonische Spektren erzeugt werden. Die Spektren lassen sich zudem über Hüllkurven und LFOs kontinuierlich modulieren. Natürlich funktionieren FM und SYNC auch mit den 64 digitalen Wellenformen.

# FILTER

#### 24-dB-Filter-Variationen

Es gibt im Virus zwei Möglichkeiten, ein 24 dB-Filter einzusetzen:

Die Kaskadierung der zwei 12 dB-Filter im SER 4 Mode.

Nutzung von Filter-1 als 24 dB-Filter im SER 6 Mode, wobei Filter-2 über FILT BALANCE (nach links) ausgeblendet wird. Bei der Erstellung eines Klanges mit Resonanz sollten beide Möglichkeiten getestet werden, da trotz gleicher Flankensteilheit der Klang der Resonanz unterschiedlich ist. Die Kaskade (SER 4) ermöglicht einen höheren Q-Faktor bei geringerer Resonanzüberhöhung. Für einen Direktvergleich können beide Versionen auf aufeinanderfolgenden Single-Speicherplätzen gespeichert werden und hin- und hergeschaltet werden.

#### Filter Balance

Die Filtersektion des Virus ermöglicht Flankensteilheiten von 12, 24 und 36 dB/ Okt. Über den Parameter FILT BALANCE ist es darüber hinaus möglich, guasi stufenlos zwischen den Flankensteilheiten zu morphen. Stellen Sie das Filter-Routing auf SER 6 und beide Filter auf Tiefpass (LP). Man erhält so die Serienschaltung eines 24 dB- und eines 12 dB-Filters. Steht der FILT BALANCE Regler in der Mitte, so resultiert ein Filter mit 36 dB/Okt Flankensteilheit. Dreht man den Regler nach links, so blendet man Filter-2 aus, und verringert die Flankensteilheit somit kontinuierlich auf 24 dB/Okt. Ein Morphing von 24 dB auf 12 dB erreicht man entsprechend über das Filterrouting SER 4, da in diesem Fall beide Filter-12 dB/Okt Steilheit aufweisen, ist die Richtung von FILT BALANCE egal.

# Filter-Routing: Split

Im Filter-SPLIT-Mode führt jeder der beiden Oszillatoren sein Signal in einen der beiden Filter; jeder Filter wird in einen separaten VCA geführt. Die beiden VCAs können über den Parameter UNISON Pan Spread im Panorama gespreizt werden. Der Unterschied zum UNISON-Mode ist, dass für jede Seite nur ein Oszillator und ein Filter zur Verfügung steht, das allerdings mit voller Stimmenzahl.

# GESÄTTIGTES UND GEZERRTES: SATURATION

#### Saturation & OSC Vol

Die Saturation-Einheit liegt in den seriellen Filter-Modes zwischen den Filtern. Es besteht somit die Möglichkeit, das Oszillatorsignal herkömmlich zu filtern, danach zu verzerren und das durch die Verzerrung angereicherte Signal erneut und unabhängig mit dem zweiten Filter zu bearbeiten.

Neben seiner Funktion als Lautstärkeregler für die Oszillatorsektion bietet der OSC VOL Parameter in der rechten Hälfte seines Regelweges die Möglichkeit, die Aussteuerung der nachfolgenden Verzerrer-Einheit (SATURATION) in einem weiten Bereich von 12 dB zu regeln, ohne dass der Lautstärkepegel erhöht wird. Der Regelbereich der Saturation Curve "Digital" beträgt sogar 24 dB. Im Input-Mode sowie im Vocoder-Mode behält der OSC VOL-Regler seine Funktion als Lautstärkeregler bei.

### Saturation Curve: Shaper

Der Shaper hat ein anderes Sättigungsverhalten als die anderen SATURATION Curves. Seine Kennlinie ist eine Sinuskurve mit mehreren Wellendurchläufen. Mit dem Shaper können Signale erheblich verfremdet werden, wobei die Ergebnisse manchmal den Spektren linearer Frequenzmodulation ähneln. Das Klangverhalten des Shapers ist hochgradig abhängig vom Eingangssignal, so dass der Einstellung von Filter-1 eine große Bedeutung zukommt. Filter-2 sollte unabhängig von Filter-1 verwendet werden, um das rohe Ausgangssignal des Shapers weiterzuverarbeiten. Wie auch bei den anderen SATURATION Curves, so dient der OSC VOL-Parameter zum Aussteuern der Kennlinien, was speziell beim Shaper in hohem Maße die Komplexität des erzeugten Klangs beeinflusst.

# LFOS

# LFO Env Mode

Neben ihrer üblichen Funktion als "Low Frequency Oscillator" lassen sich LFO 1 und 2 auch als zusätzliche, einfache Hüllkurven verwenden. Wenn man ENV MODE aktiviert, dann wird die eingestellte LFO-Wellenform beim Anschlagen des Tons nur einmal durchfahren. So kann man mit der Sägezahnwelle eine Rampe erzeugen, deren Charakter mit LFO CONTOUR von linear bis exponentiell variieren kann. Die Polarität der jeweiligen AMOUNTs bestimmt, ob die Rampe auf- oder absteigen soll. Wählt man als Wellenform hingegen die Dreieckswelle, so erhält man eine aufsteigende Phase (Attack) und eine absteigende Phase (Decay). Das zeitliche Verhältnis zwischen Attack und Decay kann ebenfalls mit dem Parameter LFO CONTOUR eingestellt werden. Die absolute Geschwindigkeit der Hüllkurvenbewegung wird mit dem LFO RATE Regler bestimmt.

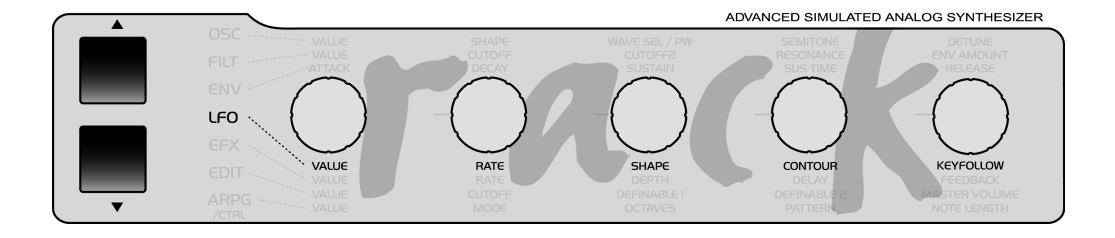

### LFO Mode

Die LFOs arbeiten wahlweise polyphon oder monophon (Parameter LFO Mode). Beim MODE Poly haben die LFOs mehrerer Stimmen unterschiedliche Phasenlagen. Damit lassen sich für Flächenklänge komplexe Modulationen erzeugen, die das eintönige Leiern eines monophonen LFOs vermeiden. Beim MODE Single steuert ein LFO mehrere Stimmen, so dass eine entsprechende Modulation auch bei mehreren Stimmen gleichartig erfolgt und eindeutig herauszuhören ist.

1 LF01

Mode

Poly∢

# LFO Trig Phase

Ist diese Funktion aktiviert, dann schwingt der entsprechende LFO nicht mehr frei, sondern startet seinen Wellenzyklus bei Notenbeginn jedesmal von vorn.

Neben der Stellung Off hat dieser Parameter 127 weitere Schritte, mit denen sich die Position im Wellenzyklus wählen lassen, an dem der LFO seine Bewegung bei Notenbeginn startet.

Anders als im ENV MODE (der unabhängig von KEY TRIG PHASE zur Verfügung steht) schwingt der LFO mit KEY TRIG PHASE nach dem Auslösen jedoch weiter, er arbeitet also als "richtiger" LFO und nicht als Hüllkurve.

Das Triggern funktioniert auch, wenn der LFO zur Master-Clock synchronisiert ist. Dadurch können synchronisierte LFOs über Note-Ons getriggert werden, die LFO-Rate wird in diesem Fall nach wie vor über die Master-Clock bzw. Midi-Clock bestimmt.

1 LFO 1

Tri9Phase Off∢

### Externer LFO-Trigger

Es ist auch möglich, einen LFO jederzeit über einen Controller zu triggern, also seinen Wellenformzyklus "ferngesteuert" neu zu starten. Als Controller dienen hierzu LFO1 Mode (Ctr #70), LFO2 Mode (Ctr #82) und LFO3 Mode (Parameter B 9, siehe Parameter-Dokumentation im Anhang).

## Filter Gain

Über den LFO1 läßt sich die Lautstärke einer Voice modulieren. Diese Funktion verbirgt sich hinter der Bezeichnung LFO1 Amount: FILT GAIN (im LFO 1 Menü). Der Modulationspunkt wurde bewußt vor die Filtersektion gelegt, so ist bei eingeschalteter SATURATION gleichzeitig der Grad der Verzerrung zu modulieren. Des weiteren können mit schnellen LFO-Bewegungen kurze Impulse aus dem Oszillatorsignal erzeugt werden (Transienten), um die Resonanz der Filter anzuregen. Die Filter werden dabei frei ausschwingen, da ihr Ausgangssignal nicht von der Lautstärkemodulation durch FILT GAIN betroffen ist.

| 1  | LFO 1  |     |
|----|--------|-----|
| Γi | ltGain | +24 |

# LAUTSTÄRKEREGELUNG

Der Virus besitzt neben dem Oscillator-Volume-Parameter vier weitere Lautstärke-Parameter pro SINGLE oder PART: chert. Der Einheitswert ist Null, da Part Volume ein bipolarer, relativer Parameter ist.

#### Patch Volume

Lautstärkepegel des Klangprogramms. Patch Volume sollte verwendet werden, um grundsätzliche Pegelunterschiede verschiedener Klangprogramme auszugleichen. Patch Volume wird mit dem Klangprogramm gespeichert. Der Einheitswert ist 100.

#### Channel Volume

und ExpressionDiese beiden sogenannten Performance-Controller (Ctr. #7 und #11) können verwendet werden, um temporäre Pegel-Änderungen über einen Sequenzer oder ein Schwellerpedal zu erzeugen. Wie alle Performance-Controller werden auch diese nicht mit dem Klangprogramm gespeichert. Der Einheitswert ist 127. Bei Doppelklick auf die beiden Tasten POWER und STORE zusammen (Panic-Funktion) werden Channel Volume und Expression auf diesen Einheitswert zurückgesetzt.

#### Part Volume

Lautstärkepegel des MULTI-PARTs. Part Volume sollte verwendet werden, um Pegelunterschiede innerhalb eines Multi-Programms auszugleichen. Part Volume wird mit dem Multi-Programm gespei-

# **ASSIGN UND DIE DEFINABLE-REGLER**

Die ASSIGN-Sektion im EDIT Menü ermöglicht die Modulation von bis zu sechs frei wählbaren Parametern über drei Modulationsquellen. Die Modulationsquellen können Midi-Controller wie z.B. das Modulationsrad sein, aber auch interne, stimmenbezogene Modulationsquellen wie die Hüllkurven und die LFOs. Zusätzlich bieten LFO 1 und LFO 2 in der Position ASSIGN (anwählbar mit den AMOUNT-Tastern) jeweils ein weiteres frei wählbares Modulationsziel.

Es scheint naheliegend, einen der DEFINABLE-Regler als Modulationsquelle für eine oder mehrere ASSIGN-Einheiten heranzuziehen. Auf eine direkte Verbindung zwischen den DEFINABLE-Reglern und den ASSIGN-Einheiten wurde jedoch bewusst verzichtet, da per definitionem weder der Ausgang der DEFINABLE-Regler noch die Eingänge der ASSIGN-Einheiten eine feste Controllernummer haben.

Statt dessen wählt man selbst einen der möglichen Controller als ASSIGN-Source (z.B. Modulation Wheel oder Controller #12) und gibt den selben Controller als Parameter für den DEFINABLE-Regler ein. Diese Verbindung agiert nun wie ein herkömmlicher Parameter mit eigener Controller-Nummer und eigenem Regler. Die Reglerbewegungen werden über den gewählten Controller an den Midi-Out gesendet und können somit im Sequenzer aufgenommen und vom Virus wieder empfangen werden. Sinnvollerweise stellt man die Controller-Nummer des DEFINABLE-Reglers unter DEFINA-BLE Single ein, da diese Einstellung (wie auch die ASSIGN-Einstellungen) mit dem Single-Programm gespeichert werden, und nicht (wie die Einstellung unter DEFINABLE Global) gemeinsam für alle Singles gelten.

# ARPEGGIATOR

Im AsPlayed-Modus werden die Noten in der selben Reihenfolge abgespielt, in der der Arpeggiator sie empfangen hat. Der Arpeggiator speichert generell bis zu 16 Noten. Nun scheint es spontan nicht möglich, ein beliebiges Pattern abspielen zu lassen, bei dem mehrere Noten dieselbe Tonhöhe haben, da eine Taste losgelassen werden muß, um sie erneut zu spielen. Läßt man eine Taste los, so wird die entsprechende Note nämlich aus dem Arpeggiator-Pattern gelöscht. Dieses Problem kann man umgehen, indem man ein am Keyboard angeschlossenes Haltepedal (Sustain) drückt, während man die Noten in den Arpeggiator eingibt; sie werden so lange gehalten, wie man das Haltepedal gedrückt hält.

# MIDI

## MIDI Dump RX

Der Virus bietet die Möglichkeit, Soundbänke, die als Midi-Dump auf einem Sequenzer vorliegen, einzeln vorzuhören, anstatt sie direkt in die Bänke des Virus zu laden, und dabei bestehende Klänge zu überschreiben.

Setzen Sie den Parameter MIDI DUMP RX auf FORCE TO EDIT BUFFER. So werden Klänge, welche ansonsten über MIDI direkt in eine Sound-Bank geladen würden, in den Edit-Buffer geladen. Der Name des Klangs wird daher direkt im Display angezeigt und kann unmittelbar gespielt werden. Werden weitere Klänge über MIDI gesendet, so werden die zuvor gesendeten Klänge im Edit-Buffer überschrieben. Stellt man nun das Tempo des sendenden Sequenzers sehr langsam ein, so können einzelne Klänge gezielt geladen werden und über STORE auf einem gewünschten Speicherplatz gespeichert werden.

Die beiden Positionen FORCE TO BANK A und Force To Bank B leitet einen eingehenden Sound-Dump auf die jeweilige Bank, egal, welches die ursprüngliche Bank der Klänge war.

Die Position VERIFY ermöglicht, einen MIDI-Dump mit dem Speicherinhalt des Virus zu vergleichen. So kann getestet werden, ob ein Dump korrekt auf dem Sequenzer aufgenommen wurde und auch später korrekt wiedergegeben werden kann. Spielen Sie die Daten vom Sequenzer in den Virus, wenn Verify aktiviert ist. Das Virus-Display gibt Auskunft, ob überhaupt Daten empfangen werden, und ob diese fehlerfrei sind. Die Daten im Virus bleiben dabei unangetastet.

> 1 MIDI DUMP TX Arran9ement∢

#### Expression Controller

Der Virus verarbeitet den Expression-Controller (Controller #11). Expression ist ein Lautstärke-Controller wie Channel-Volume (Controller #7), welcher unabhängig von diesem zur Lautstärkesteuerung oder für Gating-Effekte verwendet werden kann. Er wird ebenfalls vom Controller-Reset zurückgesetzt (Doppelklick auf POWER und STORE). Der Default-Wert ist 127.

### Bank/Program Change über SysEx

Ein Bank- oder Program-Change kann über einen SysEx-Befehl ausgelöst werden. Diese Befehle sind unabhängig von Midi-Kanälen, wie auch alle anderen SysEx-Parameter-Changes. Die SysEx-Program-Changes werden immer ausgeführt, unabhängig davon, ob der jeweilige reguläre Program-Change

gesperrt ist (disable).

| PART BANK SELECT (Wechsel erfolgt<br>erst bei Empfang eines Program-<br>Change-Befehls) | F0,00,20,33,01,10,72,pp,1F,v<br>v,F7                                                        |
|-----------------------------------------------------------------------------------------|---------------------------------------------------------------------------------------------|
| PART BANK CHANGE (Wechsel der<br>Bank erfolgt unmittelbar)                              | F0,00,20,33,01,10,72,pp,1F,v<br>v,F7                                                        |
| PART PROGRAM CHANGE                                                                     | F0,00,20,33,01,10,72,pp,21,v<br>v,F7                                                        |
| MULTI PROGRAM CHANGE                                                                    | F0,00,20,33,01,10,72,00,69,vv,F7                                                            |
|                                                                                         | pp: Partnummer von 00 bis<br>0F (0 – 15), vv: Program-<br>mnummer von 00 bis 7F (0-<br>127) |
|                                                                                         |                                                                                             |

## Priority

Mit diesem Parameter lässt sich das Noten-Klau-Verhalten des Virus bei Überlastung der maximalen Polyphonie steuern. In der Ausgangsstellung "Low" sind die Stimmen aller Part gleichberechtigt, wenn eine Stimme zugunsten einer neuen abgeschaltet werden muss. Stellt man die Priority eines Parts auf "High", so wird bei Stimmen dieses Parts der Noten-Klau vermieden. Gehen Sie sparsam mit diesem Parameter um; stellen Sie nicht alle Parts auf High. Der Parameter hätte dann keine Wirkung mehr, da alle Stimmen wieder gleichberechtigt wären.

1 A0 OvertureCK Priority Low∢

# DAS BETRIEBSSYSTEM (OS)

### Einladen eines Betriebsystem-Updates

Versuchen Sie bitte nicht, ein VIRUS b / kb / Indigo Betriebssystem in das VIRUS rack zu laden. Für das Rack ist ein eigenes, speziell angepaßtes System verfügbar.

1 Laden Sie das MIDI-File mit dem System-Update in Ihren Sequenzer und stellen Sie sicher, dass der richtige MIDI-Ausgang angewählt ist. Das MIDI-File enthält die neue Software für den Virus, eingepackt in MIDI-Sysex-Daten

2 Stellen Sie sicher, dass die Midi Clock an Ihrem Sequenzer ausgeschaltet ist; einige Midi-Interfaces arbeiten nicht korrekt, wenn Midi Clock und SysEx Daten gemischt werden.

3 Jetzt können Sie das MIDI-File starten.

Beim Empfang des Files können Sie die hochlaufenden Blocknummern im VIRUS-Display beobachten. Tritt im Display die Fehlermeldung "RECEPTION FAI-LED" auf, so ist ein Übertragungsfehler aufgetreten, der von einer Überlastung der MIDI-Schnittstelle herrühren kann. In diesem Fall muss das gesamte File nochmal geladen werden, unter Umständen bei einem erheblich reduzierten Abspieltempo des Sequenzers (z.B. 60 BPM). Drücken Sie hierzu eine beliebige Taste, um die Fehlermeldung zu quittieren und dann wieder STORE, um die Empfangsbereitschaft erneut zu aktivieren. Falls der Ladevorgang an einer bestimmen Stelle einfach stoppt, dann ist der verwendete Sequenzer nicht in der Lage, das File korrekt abzuspielen. In diesem Fall müssen Sie einen anderen Seguenzer verwenden.

Nach Abschluß des Ladevorgangs können Sie durch Druck auf die STORE-Taste den Brennvorgang starten. Hierbei wird die neu eingeladene Software in das FLASH-ROM des VIRUS gebrannt. Stellen Sie bitte sicher, dass während der ca. 30 Sekunden des Brennvorgangs die Stromversorgung des VIRUS stabil bleibt und das Gerät nicht abgeschaltet wird! Nach dem Resetvorgang, den der Virus automatisch durchführt, steht Ihnen die neue Software zur Verfügung.

Es besteht keine Gefahr, dass durch fehlerhafte Midi-Übertragung eine fehlerhafte Software im Virus gebrannt werden kann. Beim Empfang über Midi werden die einkommenden Daten im Delay-Speicher des Virus zwischengespeichert und auf ihre Korrektheit überprüft. Wird ein Fehler entdeckt, so bricht die Lade-Routine mit einer Fehlermeldung ab, und der Vorgang muss wiederholt werden. Währenddessen bleibt das alte Betriebsystem erhalten. Erst beim Aktivieren des Brennvorgangs wird das alte Betriebsystem gelöscht und mit den neuen Daten überschrieben. 2 Schalten Sie den Virus 1 ein, während Sie die [Store]-Taste gedrückt halten. Das Display zeigt dann SYSTEM UPDATE.

#### SYSTEM UPDATE [STORE] Receive∢

**3** Drücken Sie anschließend die Tasten [Value +], [Store], [Store] hintereinander.

4 Wenn nun der Virus 2 angekabelt und eingeschaltet ist, drücken Sie zum Start beim Virus 1 die Taste [Value +].

5 Das Betriebssystem wird nun in den Virus 2 übertragen. Dies wird bei beiden Geräten durch hochlaufende Zahlen angezeigt.

6 Nach Ende der Übertragung drücken Sie bitte [Store] am Virus 2, die Software wird nun ins Flash-Rom gebrannt.

#### Überspielen des Betriebssystems

Das direkte Überspielen des Betriebsystems von einem Virus zu einem zweiten Virus

1 Verbinden Sie den sendenden Virus (Virus 1) über den MIDI-Out-Port mit dem empfangenden Virus (Virus 2) am Midi-In-Port.

### Betriebssystem Updates

Access ist bekannt für kostenlose Betriebssystem Updates. Laden Sie sich das neueste Software Update einfach aus dem Internet. Vielleicht suchen Sie nach zusätzlichen Virus Sounds? In beiden Fällen sind Sie hier an der richtigen Adresse:

http://www.access-music.de

202 | KAPITEL 19 Tipps, Tricks und Spezialitäten

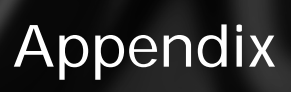

# SYSTEM EXCLUSIVE DATA

### System Exclusive Implementation

The Parameters of the VIRUS are organized in three so-called pages A, B and C. Each page contains 128 parameters, addressed by numbers from 0 to 127. Each parameter is represented by one byte with a maximum value of 127. All parameters are individually accessible by SysEx-Parameterchange.

The pages A and B represent a Single-Program, thus a Single-Program contains 256 Bytes.

Page A (LowPage) contains Single parameters that are usefull for MIDI automation. The parameters of this page are additionally controllable by MIDI Control Change. The sending and reception of MIDI Control Change can be enabled or disabled by MIDI CONTROL LowPage (CTRL menu). When disabled (*LowPage=SysEx*), the VIRUS only sends and receives SysEx Parameter Change on Page A. When enabled (*Low-Page=Contr*), the VIRUS sends MIDI Control Change on parameter movement, and receives both MIDI Control Change and SysEx-Parameterchange on Page A.

#### S The default setting is Low-Page=Contr.

The remaining Single parameters in Page B (HiPage) are additionally controllable by MIDI Polyphonic Pressure (!). The send and reception of MIDI Poly Pressure can be enabled or disabled by MIDI CON-TROL HiPage (CTRL menu).

When disabled (HiPage=SysEx), the VIRUS only sends and receives SysEx Parameter Change on Page B. When enabled (HiPage=PolyPrs), the VIRUS sends MIDI Poly Pressure on parameter movements, and receives both MIDI Poly Pressure and SysEx Parameter Change on Page B. This feature should not be used in connection with a keyboard that sends Polyphonic Pressure.

#### S The default setting is HiPage=SysEx.Page C contains Multi parameters and Global parameters. These parameters are sent and received only by SysEx Parameter Change.

In the following, all bytes are shown in hexadecimal representation.

#### Control Change message (only Page A)

| Bc | Status byte,                |
|----|-----------------------------|
|    | c=MIDI channel              |
| nn | Parameter Number 0127       |
|    | (see parameter list Page A) |
| VV | Parameter Value 0127        |
|    | see parameter list Page A)  |

The Control Change messages are defined as Performance Controller (e.g. Modulation Wheel or Hold Pedal) or Sound Parameters (e.g. Cutoff or Patch Volume). The Performance Controllers are not stored with a Single-Sound. If more than one Multi Part is set to the same MIDI channel, all Parts on this MIDI channel receive the same Performance Controllers. The Sound Parameters are stored with a Single Sound. If more than one Multi Part is set to the same MIDI channel, the Sound Parameter is receiced only by the Multi Part with the lowest part number.

Example: B0,21,40 Set oscillator balance (21 hex = 33 dec) on MIDI channel 1 to the middle position (40 hex =64 dec).

### Polyphonic Pressure message (only Page B)

| Ac | Status byte, c=MIDI channel |
|----|-----------------------------|
|----|-----------------------------|

nn Parameter Number 0..127

(see parameter list Page B) vv :Parameter Value 0..127

see parameter list Page B)

Example: A2,07,25 Control LFO3 Rate on MIDI channel 3 (!).

## SysEx Parameterchange

[message]=

- 7x Parameterchange 70:page A; 71:page B; 72:page
- C pp Part number 00..0F Multi part 1..16; 40: Single
- nn Parameter Number 0..127 (see parameter list)
- vv Parameter Value0..127 (see parameter list)

{F0,00,20,33,01,dd,7x,pp,nn,vv,F7}

### System-Exclusive-Message

| ve |
|----|
|    |

- 00 Manufacturer ID 1 Access Music Electronics
- 20 Manufacturer ID 2 Access Music Electronics
- 33 Manufacturer ID 3 Access Music Electronics
- 01 Product ID (Virus)
- dd Device ID
- 00..0F individual; 10: omni. ... [message]
- F7 End of System Exclusive

The SysEx Parameterchange affects one of the sixteen single edit buffer in Multi Mode addressed by the part number (00..0F) or the Single buffer in Single Mode (part number 40). If a global parameter or a Multi parameter is accessed, which is not part-sensitive (e.g. Input Boost or Multi Delay Time), the part number is ignored.

Example: F0,00,20,33,01,10,70,05,28,5F,F7 Set Cutoff on Part 6 to decimal value 95. (10: device ID omni; 70: page A, 05: part 6; 28: parameter Cutoff, 5F: decimal value 95)

### Single Dump

| [messag | je]=                    |
|---------|-------------------------|
| 10      | Single Dump             |
| bb      | Bank Number             |
| 00      | Single Edit buffer      |
|         | 0104: Single Bank AD    |
| SS      | Program Number          |
|         | 0127 [256 single bytes] |
| CS      | Checksum                |
|         | optional                |

{F0,00,20,33,01,dd,10,bb,ss,[256 single bytes],cs,F7}

#### Multi Dump

| [messa | ge]=                   |                    |  |
|--------|------------------------|--------------------|--|
| 11     | Multi Dump             |                    |  |
| bb     | Bank Number            |                    |  |
|        | 00                     | Multi Edit buffer; |  |
|        | 01                     | multi bank         |  |
| mm     | Program Number         |                    |  |
|        | 0127 [256 multi bytes] |                    |  |
| CS     | Checks                 | sum                |  |
|        | optior                 | al                 |  |

{F0,00,20,33,01,dd,11,bb,mm,[256 multi bytes],cs,F7}

When bank number 00, the dump

this case the program number is ignored.

destination is the Multi Edit buffer. In

When bank number is set to 00, the buffer in Multi Mode (00..0F) or the Sin-

[256 multi bytes] contains the Multi parameters in a special succession. See

Multi Dump Table.

Checksum is the sum (DeviceID + 11 + BankNumber + ProgramNumber + [256 multi bytes]) AND 7F. A dump with a wrong checksum will be received, but an error message will appear on the display.

program number is the part number that addresses one of the sixteen Single Edit gle buffer in Single Mode (40).

[256 single bytes] contains the Single parameter pages A and B, each 128 bytes long.

Checksum is the sum (DeviceID + 10 + BankNumber + ProgramNumber + [256 single bytes]) AND 7F. A dump with a wrong checksum will be received, but an error message will appear on the display.

#### Single Request

[message]=

30 Single Request
bb Bank Number
00: Single Edit buffer
01..04: Single Bank A..D
ss Program Number
0..127

{F0,00,20,33,01,dd,30,bb,ss,F7}

### Multi Request

[message]=

- 31 Multi Request
- bb Bank Number 00:Multi Edit buffer; 01:Multi Bank
- mm Program Number 0..127

{F0,00,20,33,01,dd,31,bb,mm,F7}

When bank number is set to 00, the program number is the part number that addresses one of the sixteen Single Edit buffer in Multi Mode (00..0F) or the Single buffer in Single Mode (40). When bank number 00, the dump destination is the Multi Edit buffer. In this case the program number is ignored.

#### Single Bank Request

[message]=

- 32 Single Bank Request
- bb Bank Number 01..04: Single Bank A..D

{F0,00,20,33,01,dd,32,bb,F7}

#### Multi Bank Request

[message]=

- 33 Multi Bank Request
- bb Bank Number 01:Multi Bank

{F0,00,20,33,01,dd,33,bb,F7}

#### Total Request

[message]= 36 Total Request

{F0,00,20,33,01,dd,36,F7}

### Controller Dump Request

#### Arrangement Request

[message]= 34 Arrangement Request

{F0,00,20,33,01,dd,34,F7}

[message]=

37 Controller Dump Request 00 Bank Number (always zero) ss Part Number

{F0,00,20,33,01,dd,37,00,ss,F7}

The Part number addresses one of the sixteen Single Edit buffer in Multi Mode (00..0F) or the Single buffer in Single Mode (40).

#### Global Request

[message]= 35 Global Request

{F0,00,20,33,01,dd,35,F7}

All bytes are shown in decimal representation.

# MIDI IMPLEMENTATION CHART

#### Date: 6.9.2000

#### Model: Access VIRUS RACK SynthesizerVersion: 1.0

| Function     |            | Transmitted             | Recocgnized | Remarks         |
|--------------|------------|-------------------------|-------------|-----------------|
| Basic        | Default    | 1                       | 1           |                 |
| Channel      | Changed    | 1-16                    | 1-16        |                 |
|              | Default    | Х                       | Х           |                 |
| Mode         | Messages   | х                       | Х           |                 |
|              | Altered    | * * * * * * * * * * * * | Х           |                 |
|              | Note       | Х                       | 0-127       |                 |
| Number       | True Voice | * * * * * * * * * * * * | 0-127       |                 |
| Velocity     | Note ON    | Х                       | 0           |                 |
|              | Note OFF   | Х                       | Х           |                 |
| After-       | Key's      | Х                       | Х           |                 |
| Touch        | Ch`s       | Х                       | 0           |                 |
| Pitch Bender |            | Х                       | 0           | 14-Bit          |
|              | 1          | Х                       | 0           | Modwheel        |
|              | 2          | Х                       | 0           | Breath Control  |
| 5            |            | Х                       | 0           | Portamento Time |
| Control (    | Change* 7  | Х                       | 0           | Volume          |
|              | 10         | Х                       | 0           | Panorama        |
|              | 32         | Х                       | 0           | Bank Select     |
|              | 64         | Х                       | 0           | Sustain         |
| Prog         | True #     | 0                       | 0           |                 |
| Change       |            | * * * * * * * * * * * * | 0-127       |                 |

| System Exclusive                                              | 0 | 0 |             |
|---------------------------------------------------------------|---|---|-------------|
| System :Song Pos                                              | 0 | Х |             |
| :Song Sel                                                     | Х | Х |             |
| Common :Tune .                                                | Х | Х |             |
| System :Clock                                                 | Х | Х | Start, Stop |
| Realtime :Commands                                            | Х | Х | Continue    |
| Aux- :Local ON/OFF                                            | Х | Х |             |
| Mes- :All NotesOff                                            | Х | 0 |             |
| Sages : ActiveSense                                           | Х | 0 |             |
| : Reset                                                       | Х | Х |             |
| * Note: See MIDI Controller Assignments for more Information. |   |   |             |
| Mode 1: OMNI ON, POLY Mode 2: OMNI ON, MONO O : Yes           |   |   |             |

Mode 3: OMNI OFF, POLY Mode 4: OMNI OFF, MONO X : No

# FCC INFORMATION (U.S.A)

**IMPORTANT NOTICE**: DO NOT MODIFY THIS UNIT! This product, when installed as indicated in the instructions contained in this manual, meets FCC requirements. Modifications not expressly approved by ACCESS MUSIC ELECTRONICS may void your authority, granted by the FCC, to use this product.

**IMPORTANT**: When connecting this product to accessories and/or another product use only high quality shielded cables. Cable/s supplied with this product MUST be used. Follow all installation instructions. Failure to follow instructions could void your FCC authorisation to use this product in the USA.

**NOTE:** This product has been tested and found to comply with the requirements listed in FCC Regulations, Part 15 for Class "B" digital devices. Compliance with these requirements provides a reasonable level of assurance that your use of this product in residental environment will not result in harmful interference with other electronic devices. This equipment generates/uses radio frequencies and, if not installed and used according to the instructions found in the user manual, may cause interference harmful to the operation of other electronic devices, Compliance with FCC regulations does not guarantee that interference will not occur in all installations. If this product is found to be the source of interference, which can be determinated

by turning the unit "OFF" and "ON", please try to eliminate the problem by using one of the following measures:

Relocate either this product or the device that is being affected by the inter-ference.

Utilise power outlets that are on branch (Circuit breaker or fuse) circuits or install AC line filter/s.

In the case of radio or TV interference, relocate/reorient the antenna. If the antenna lead-in is 300 ohm ribbon lead, change the lead-in to co-axial type cable.

If these corrective measures do not produce satisfactory results, please contact the local retailer authorised to distribute this type of product.

The statements above apply ONLY to products distributed in the USA.

# FCC INFORMATION (CANADA)

The digital section of this apparatus does not exceed the "Class B" limits for radio noise emmissions from digital apparatus set out in the radio interference regulation of the Canadian Department of Communications.

Le present appareil numerique n'emet pas de bruit radioelectriques depassant les limites applicables aux appareils numerique de la "Class B" prescrites dans la reglement sur le brouillage radioelectrique edicte par le Ministre Des Communication du Canada.

This only applies to products distributed in Canada.

Ceci ne s'applique qu'aux produits distribues dans Canada.
### ACCESS VIRUS RACK 215 FCC Information (CANADA)

# OTHER STANDARDS (REST OF WORLD)

This product complies with the radio frequency interference requirements of the Council Directive 89/336/EC.

Cet appareil est conforme aux prescriptions de la directive communautaire 89/ 336/EC.

Dette apparat overholder det gaeldenda EF-direktiv vedrorendareadiostoj.

Diese Geräte entsprechen der EG-Richtlinie 89/336/EC.

#### ACCESS VIRUS RACK | 217 Other Standards (Rest of World) |

# **DECLARATION OF CONFORMITY**

EG-Konformitätserklärung

Für das folgend bezeichnete Erzeugnis/ For the following named product

#### Access VIRUS Synthesizer Model rack

Wird hiermit bestätigt, daß es den Schutzanforderungen entspricht, die in der Richtlinie 89/336/FWG des Rates zur Angleichung der Rechtsvorschriften der Mitgliedstaaten über die elektromagnetische Verträglichkeit festgelegt sind; außerdem entspricht es den Vorschriften des Gesetzes über die elektromagnetische Verträglichkeit von Geräten (EMVG) vom 30. August 1995.

Will hereby declared that it conforms to the requirements of the Council Directive 89/336/FWG for radio frequency interference. It also complies with the regulations about radio interference of electronic devices dated on August 30<sup>th</sup>, 1995.

Zur Beurteilung des Erzeugnisses hinsichtlich der elektromagnetischen Verträglichkeit wurden folgende harmonisierte Normen herangezogen: The following standards have been used to declare conformity:

EM 50 082-1 : 1992 , EN 50 081-1 : 1992 , EN 60065 : 1993

Diese Erklärung wird verantwortlich für den Hersteller abgegeben:

This declaration has been given responsibly to the manufacturer:

Access Music Electronics Trimburgstraße 11 36039 Fulda

Fulda, 16.12.2000

uido Slipe

Guido Kirsch, Geschäftsführer Guido Kirsch, Managing Director

Cl. Keyer

Christoph Kemper, Geschäftsführer Christoph Kemper Managing Director

## **GARANTIE BESTIMMUNG**

access Music Electronics leistet Garantie für alle nachweisbaren Material- und Fertigungsfehler für eine Dauer von 6 Monaten ab Verkauf oder Aushändigung an den Endverbraucher.

Von der Garantie ausgenommen sind alle Schäden, die durch falsche oder unsachgemäße Bedienung, durch falsche Verbindungen mit anderen Geräten oder durch nicht bestimmungsgemäße Verwendung des Gerätes entstehen.

Außerdem erlischt jeder Garantieanspruch bei Fremdeingriffen oder eigenmächtigen Änderungen am Gerät.

Voraussetzung für die Garantieleistung ist die Rücksendung der ausgefüllten Garantiekarte mit Serien-Nr., Verkaufsdatum, Firmenstempel, Unterschrift des authorisierten Fachhändlers, Name und Anschrift des Käufers sowie eine Kopie des Kaufbelegs.

Wenn Defekte innerhalb der Garantiezeit auftreten sollten, senden Sie das Gerät nach vorheriger Absprache an: TSI GmbH

Neustraße 9-12 D-53498 Waldorf Tel. 02636/976464 Fax 02636/976499 info@tsi-gmbh.de

Ferner müssen folgende Voraussetzungen erfüllt sein:

- Das Gerät befindet sich in der Originalverpackung oder zumindest gleichwertiger Verpackung.

- Dem Gerät liegt eine genaue Fehlerbeschreibung und eine Kopie des Kaufbelegs bei.

## WARRANTY

The access music electronics warranty covers all defects in material and workmanship for a period of six months from the date of original purchase.

This warranty does not cover defects due to abuse, faulty connections or operation under other than specified conditions.

Warranty coverage is also voided when the device is repaired by unauthorized persons or tampered with in any way.

To ensure the warranty is valid, fill out the warranty card completely, including serial no., date of sale, company stamp, signature of the authorized dealer, as well as your name an adress and return it to the adress given below.

If a defect occurs during the warranty period, contact the following adress before sending the device:

 ${\rm S}\, TSI\,\,GmbH$ 

Neustraße 9-12 D-53498 Waldorf Tel. 02636/976464 Fax 02636/976499 info@tsi-gmbh.de

The following stipulations also apply:

- Ensure the unit is sent in its original package or one of equal quality.

- Include a detailed description of the defect and a copy of the purchase receipt.

224 | KAPITEL 20 Appendix